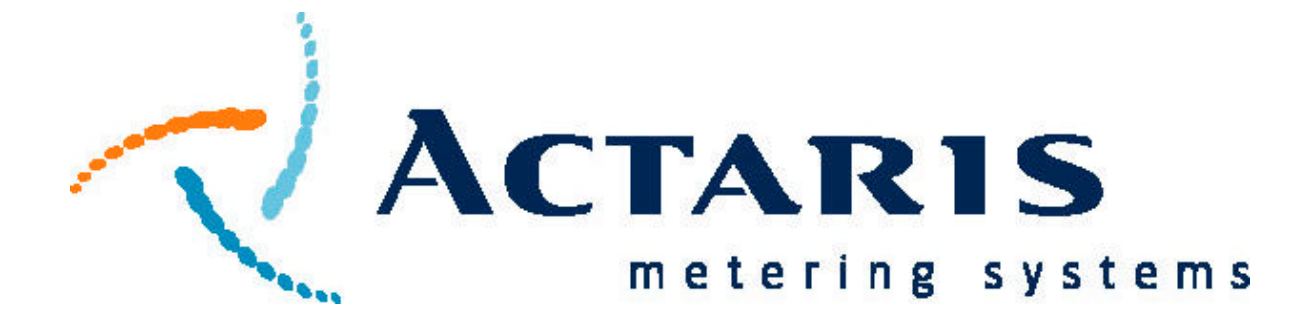

# Dattus<sup>™</sup> fM Meter Technical Reference Guide

#### PROPRIETARY RIGHTS NOTICE © Copyright 2001 Actaris Metering Systems ALL RIGHTS RESERVED

This manual is an unpublished work and contains the trade secrets and confidential information of Actaris Metering Systems, which are not to be divulged to third parties and may not be reproduced or transmitted in whole or part, in any form or by any means, electronic or mechanical for any purpose, without the express written permission of Actaris Metering Systems. All rights to designs or inventions disclosed herein, including the right to manufacture, are reserved to Actaris Metering Systems. The information contained in this document is subject to change without notice. Actaris reserves the right to change the product specifications at any time without incurring any obligations.

Trademarks used in this manual:

Dattus is a trademark of Actaris Metering Systems Gas Micro is a trademark of Galvanic Applied Sciences, Inc. Pete's Plug is a trademark of Peterson Equipment Company, Inc. Other brands or product names are the trademarks or registered trademarks of their respective holders.

> Dattus<sup>™</sup> fM Meter Technical Reference Guide

Literature No. GA-0007-GB-04.02 Part No. D0202201 Actaris Metering Systems 970 Highway 127 North Owenton, KY 40359-9302 Tel: (502) 484-5747 Fax: (502) 484-6223 www.ActarisUSgas.com

## Preface

## **Regulatory Notices**

#### **Intrinsic Safety for Hazardous Locations**

The design of the Dattus Gas Meter conforms to the UL, CSA ratings of Class 1 Div 1 group C&D and Class 1 Div 2 hazardous locations.

The meter is approved to the CENELEC standards for rating of an IIB T4.

The intrinsic safety includes design constraints on the batteries, electronics board, outputs, and external plastic surfaces.

## **Contact Information/ Technical Assistance**

#### **Actaris Metering Systems**

970 Highway 127 North Owenton, Kentucky 40359-9302 Tel: (502) 484-5747 Fax: (502) 484-6223 Toll Free: 1-800-490-0657

## **Contents**

## Preface

| Regulatory Notices                           | xiii |
|----------------------------------------------|------|
| Intrinsic Safety for Hazardous Locations     | xiii |
| Contact Information/<br>Technical Assistance | xiii |

## 1

## **General Information**

| Using This Manual                       |      |
|-----------------------------------------|------|
| General Description                     |      |
| Meter Configuration                     |      |
| Standard Features                       |      |
| Optional Features                       | 1-3  |
| Meter Parts                             | 1-3  |
| Measurement Unit                        | 1-3  |
| Index Housing                           | 1-4  |
| External Cover                          | 1-5  |
| Meter Seals                             | 1-5  |
| Specifications                          |      |
| Overall Dimensions                      |      |
| Liquid Crystal Display (LCD)            | 1-8  |
| Power Supply                            | 1-11 |
| Remote Pulse Outputs                    | 1-11 |
| Pulse Outputs of the Uncorrected Volume | 1-11 |
| Pulse Outputs of the Corrected Volume   | 1-12 |
| Alarm Outputs                           | 1-12 |
| Event Logger                            | 1-12 |
| Meter Badges and Labels                 | 1-13 |

# **2** Theory of Operation

| 2-1 |
|-----|
| 2-3 |
| 2-3 |
| 2-4 |
|     |

| Fixed Factor Volume Correction   | 2-4 |
|----------------------------------|-----|
| Calculation of Flow Rate         | 2-4 |
| Calculation of Correction Factor | 2-5 |

# **3** Installation and Programming

| Handling and Storage           | 3-1 |
|--------------------------------|-----|
| Unpacking and Inspection       | 3-1 |
| Mechanical Mounting            | 3-2 |
| Start-up/Shut-down Procedures  |     |
| Installation with a By-Pass    | 3-3 |
| Installation without a By-Pass | 3-4 |
| Inputs/Outputs                 | 3-4 |
| Programming                    | 3-6 |
| Communication                  | 3-6 |
| Programming Access             | 3-7 |
| Installation Verification      | 3-8 |

# 4 Proving

| Materials List                                                | . 4-1 |
|---------------------------------------------------------------|-------|
| Connecting the Meter, Damper, and Rotary Transfer Prover      | . 4-1 |
| Connecting the Pressure, Temperature, and Pulse Output Cables | . 4-2 |
| Recommended Transfer Prover Test Setups                       | . 4-5 |

# **5** Differential Pressure Testing

| Materials List              | . 5-1 |
|-----------------------------|-------|
| Differential Test Procedure | . 5-1 |

## 6 Temperature Calibration

| Materials List6     | i-1 |
|---------------------|-----|
| Testing Procedures6 | յ-1 |

# 7 Maintenance

| Battery Replacement             | 7-1  |
|---------------------------------|------|
| Index Head Replacement          | 7-4  |
| Replacing the Temperature Probe | 7-10 |

# 8 Alarms

| Alarm Operation                 | 8-1 |
|---------------------------------|-----|
| Alarm Causes                    | 8-1 |
| Current vs. Stored Alarms       | 8-2 |
| Alarm Consequences              | 8-2 |
| Normal Alarm Consequences       | 8-2 |
| Critical Alarm Consequences     | 8-2 |
| Metrological Alarm Consequences | 8-2 |
| Alarm Codes                     | 8-3 |
| Temperature Alarm               | 8-4 |
| Flow Rate Alarm                 | 8-5 |
| Battery Alarm                   | 8-5 |
| Oscillation Sensor Diagnostics  | 8-6 |
| Consequences                    | 8-6 |
| Sensor Warning                  | 8-6 |
| Sensor Failure                  | 8-7 |
| Sensor Contamination            | 8-7 |
| Resetting Alarms                | 8-7 |

# 9 Troubleshooting

## **A** External Connections

| Pulse Output Connector              | A-1    |  |
|-------------------------------------|--------|--|
| Electrical Connection for Pulse Out | putA-2 |  |

## **Chapter 1 - General Information**

This *Dattus™ fM Meter Technical Reference Guide* provides information important to the installation, operation, and maintenance of the Dattus fM Gas Meter. Actaris recommends that you read the entire guide before attempting installation, tests, operation, or maintenance of the meter.

This chapter contains a general description of the meter, information about the meter's features, metering applications, and meter specifications.

In addition to this chapter, this guide contains the following chapters:

| Chapter 2  | Theory of Operation              | Describes technical details on the meter design and operation.                                                                                           |
|------------|----------------------------------|----------------------------------------------------------------------------------------------------|
| Chapter 3  | Installation &<br>Programming    | Contains instructions for installing the meter, as well as information and proce-<br>dures for programming and starting the meter.                       |
| Chapter 4  | Proving                          | Contains basic instructions on proving the meter.                                                                                                    |
| Chapter 5  | Differential Pressure<br>Testing | Contains basic instructions on differential pressure testing.                                                                                            |
| Chapter 6  | Calibration                      | Contains basic instructions on testing and calibrating the temperature probe.                                                                            |
| Chapter 7  | Maintenance                      | Provides information and instructions for replacing the batteries, an index and a temperature probe.                                                     |
| Chapter 8  | Alarms                           | Provides details on the possible alarms generated by the meter.                                                                                          |
| Chapter 9  | Troubleshooting                  | Provides information on how to quickly<br>and effectively identify and resolve typical<br>problems that may be encountered while<br>operating the meter. |
| Appendix A | External Connections             | Contains pin-out descriptions of external connectors.                                                                                                    |
| Glossary   |                                  | Provides a listing of terms and definitions.                                                                                                    |

## **Using This Manual**

The *Dattus™ fM Meter Technical Reference Guide* provides hardware-related information about the Dattus meter.

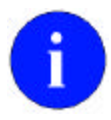

Note boxes provide essential information about using the *Dattus™ fM Meter Technical Reference Guide*.

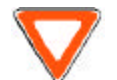

Cautions provide information that is important to consider when performing certain operations.

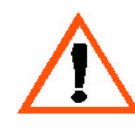

Warnings provide special, must-read information. If you ignore a warning, you may omit essential data or make a critical error that could cause bodily harm or severely damage the meter. Warnings are in bold text.

## **General Description**

The Dattus fM Meter (see Figure 1.1) is intended for use in light industrial and commercial sites. Features available in the meter include:

- Volumetric flow measurement
- Temperature Correction
- Fixed Factor Pressure Correction
- Display of the instantaneous flow rate
- Logging of events
- Pulse outputs of corrected and uncorrected volume, and alarm events

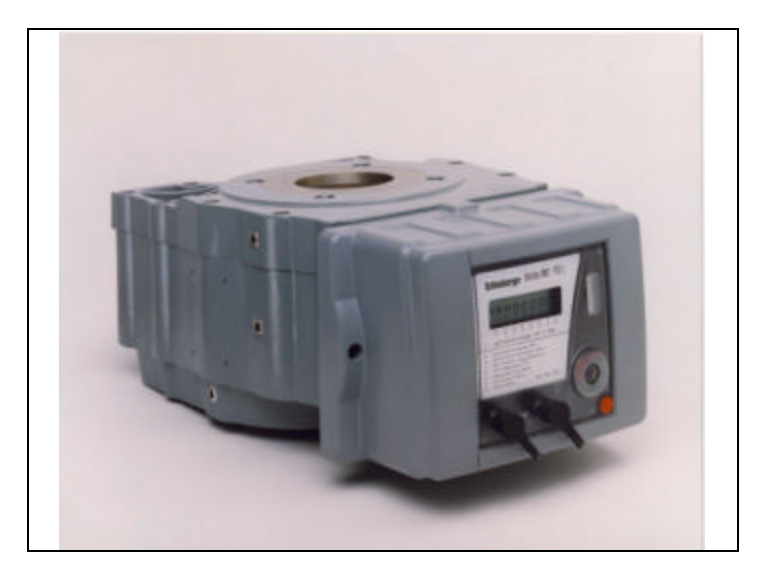

Figure 1.1 Dattus fM Meter (Model fM2 shown here)

#### Meter Configuration

Dattus fM gas meters have two typical configurations:

- · Basic—the standard meter features and fixed factor capabilities
- ETC-the basic version with a temperature probe mounted in the gas flow

These configurations may vary depending on added options.

In addition to these Dattus options, an fM meter may also be equipped with the *Gas Micro* Electronic Volume Correction plaform. This option gives an fM meter full pressure and temperature correction as well as logging and communications capabilities. For specific information on the capabilities and features of the *Gas Micro* platform please refer to the "Gas Micro Operator's Manual."

#### **Standard Features**

The basic meter performs volume metering based on the gas pressure and temperature in the meter. The following functions are available:

- Gas volume totaling
- Fixed factor correction
- Volume and alarm pulse outputs
- Non-volatile memory for storing values and data
- Optical communication port for reading/writing of values
- Eight-item programmable display
- Magnetic switch to change display values
- Circular event log
- Power management

#### **Optional Features**

In addition to the standard functionality of the basic configuration, the following options can be added:

- Temperature correction using a temperature probe mounted in the gas flow
- Push button to change display values

### Meter Parts

The Dattus fM Meter is composed of three main parts: measurement unit, index housing, and external cover.

#### **Measurement Unit**

The measurement unit (see Figure 1.2) is the only part of the meter that is exposed to the gas. A series of threaded taps provide convenient access to the various internal gas chambers for monitoring pressure.

This unit is made of an aluminum structure that ensures gas tightness up to line pressures of 150 psi.

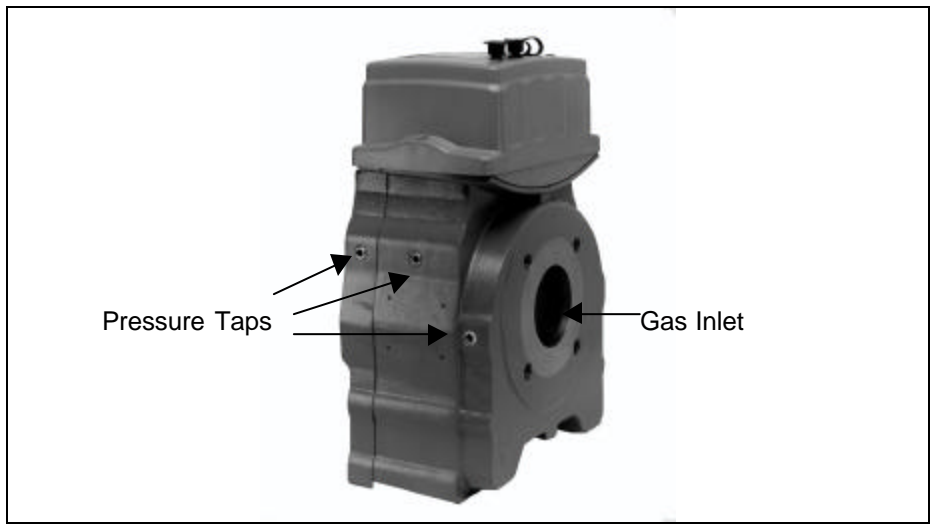

Figure 1.2 Measurement Unit

#### **Index Housing**

The index housing (see Figure 1.3) contains the index board and batteries that provide the main functionality of the meter. The housing is made of a UV- stabilized polycarbonate material designed to reduce the risk of damage from significant shock impact. This housing has a configurable index orientation.

Communication with the meter is accomplished through the optical port. To scroll the displayed values, a magnetic switch (or optional push button, if provided) is used.

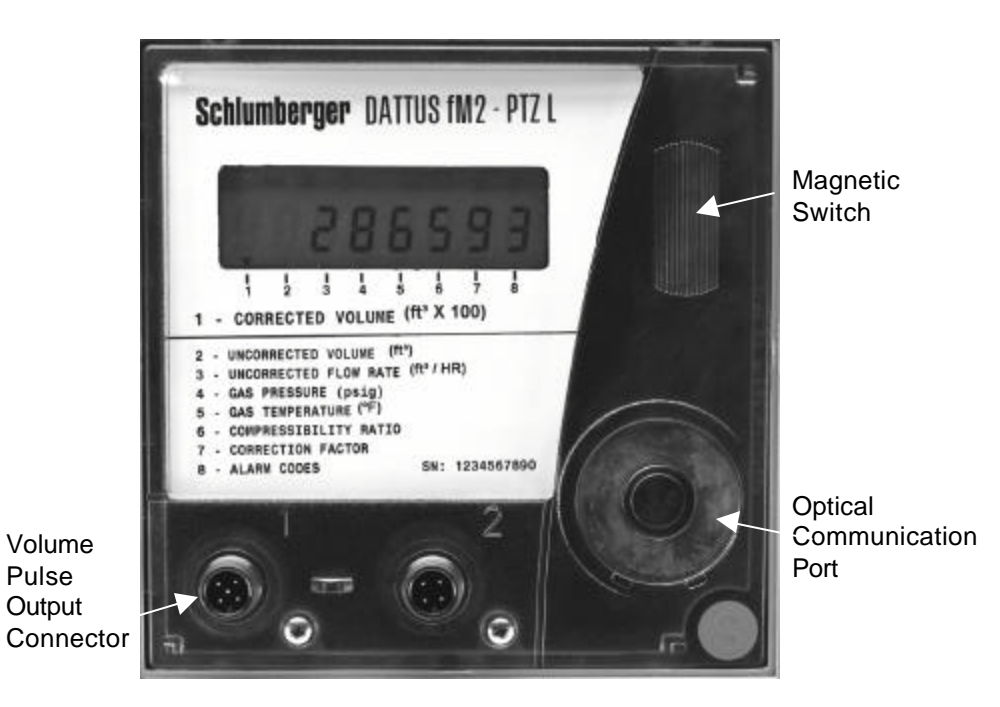

Figure 1.3 Index Housing Layout

#### **External Cover**

The external cover (see Figure 1.4) provides both mechanical and tamper protection to the temperature probe.

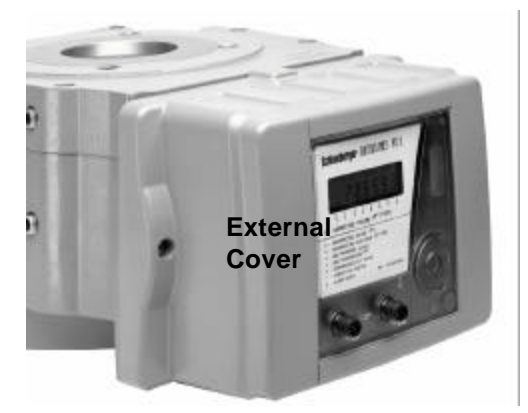

Figure 1.4 External Cover

#### **Meter Seals**

Various meter seals are available:

- External Cover Seal(s) (optional)—seals the mounting screws on the external cover. Protects access to the temperature probe, pressure transducer, and batteries.
- Index Housing Seal—seals the index housing. Protects access to the index board and other electronic components (e.g., programming switch, temperature probe screwed connection).
- Measurement Unit Seal (optional)—seals the measurement unit. Protects against unauthorized opening of the measurement unit.
- Battery Access Door Seal (optional)—seals the battery access door with a seal wire. Protects against unauthorized access to the batteries.

The locations of the seals are shown in Figure 1.5.

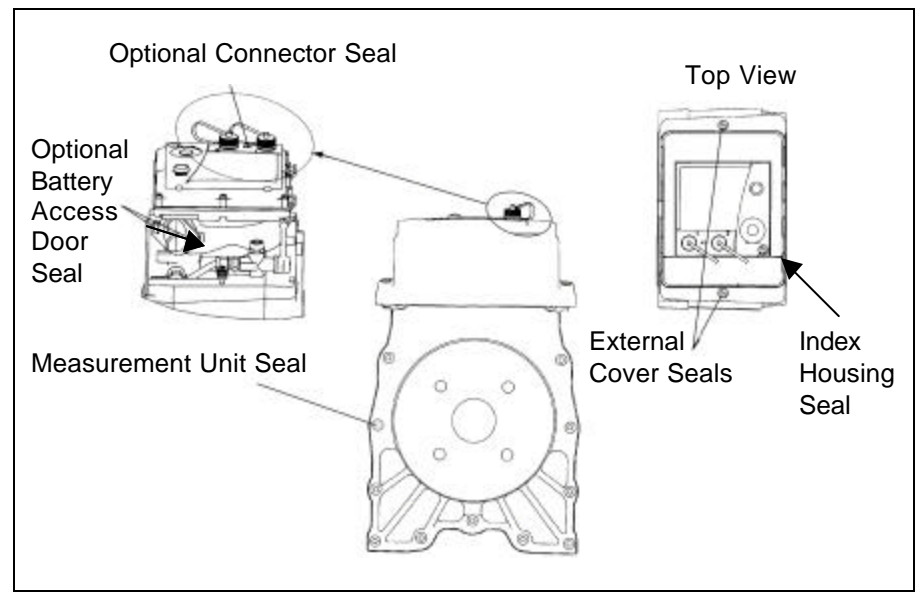

Figure 1.5 Meter Seal Locations

## **Specifications**

Table 1.1 provides the specifications for the meter.

| General     |                                                   |                                                             |
|-------------|---------------------------------------------------|-------------------------------------------------------------|
|             | Meter Type                                        | Dattus                                                      |
|             | Meter Model                                       | fM2                                                         |
|             | Flanges                                           | 2-inch and 3-inch ANSI 125                                  |
|             | Maximum Allowable<br>Operating Pressure<br>(MAOP) | 150 psig (10 bar)                                           |
|             | Flange to Flange Length                           | 6.75" (171 mm)                                              |
|             | Display                                           | Programmable up to 8 digits for meter quantities and alarms |
|             | Display Sequence<br>Activator                     | Magnetic switch or push button option                       |
|             | Operating Temperature<br>Range                    | -40°F to 140°F                                              |
|             | Weight                                            | 37 lbs.                                                     |
| Constructio | on                                                |                                                             |
|             | Measurement Unit                                  | Cast aluminum A356T6                                        |
|             | Index Housing                                     | UV-stabilized polycarbonate                                 |
|             | External Cover                                    | ASA (Acrylonitrile Styrene                                  |
|             |                                                   | Acrylate)                                                   |
| Flow Rates  | 5                                                 |                                                             |
|             | Maximum Flow Rate                                 | 9,000 acfh (255 m <sup>3</sup> /h)                          |
|             | Comparable Meters                                 | 3,000 to 9,000 acfh                                         |
|             | Minimum Flow Rate                                 | 22 acfh (.625 m <sup>3</sup> /h)                            |
| Flow Rate a | at 0.5 in wc, gas (0.6 specifi                    | ic gravity)                                                 |
|             | 2" ANSI 125                                       | 2,457 acfth (69.6 m3/h)                                     |
|             | 3" ANSI 125                                       | 2,750 acfth (77.9 m3/h)                                     |
| Flange      | Flow Rate ft <sup>3</sup> /h                      | Pressure Drop, gas (0.6                                     |
| Version     |                                                   | specific                                                    |
|             |                                                   | gravity) in w.c.                                            |
| 2"          | 9000                                              | 6.38                                                        |
|             | 7968                                              | 5.00                                                        |
|             | 7000                                              | 3.89                                                        |
|             | 5000                                              | 2.06                                                        |
|             | 4918                                              | 2.00                                                        |
|             | 3481                                              | 1.00                                                        |
|             | 3000                                              | 0.75                                                        |
|             | 2457                                              | 0.50                                                        |

#### Table 1.1 Meter Specifications

| 3"         9000         5.06           8905         5.00           7000         3.14           5536         2.00           5000         1.64           3871         1.00           3000         0.61           2750         0.50           Dynamic         ± 2%         400:1           Range         -           ± 1%         150:1           Temperature Measurement         Temperature Neasurement           Temperature Measurement         Type PT1000, platinum resistance thermistor (RTD)           1ypical Probe Accuracy         0.1% of absolute measurement           Probe Construction         Stainless steel tube, 0.25 in (6 mm) outer diameter           Probe Cable         0.25 in (6 mm) diameter, 2 conductors with shield           Pulse Duration         250 ms           Pulse Duration         250 ms           Pulse Duration         250 ms           Pulse Duration         250 ms           Pulse Duration         250 ms           Pulse Duration         250 ms           Pulse Output:         End-of-life           Oscillation Sensor         Varning           Oscillation Sensor         Varange           Battery <td< th=""><th></th><th></th><th></th></td<>                                                                                                    |                         |                        |                                      |  |  |
|----------------------------------------------------------------------------------------------------|-------------------------|------------------------|--------------------------------------|--|--|
| 8905         5.00           7000         3.14           5535         2.00           5000         1.64           3871         1.00           3000         0.61           2750         0.50           Dynamic         ± 2%         400:1           Range         -           ± 1%         150:1           Temperature Probe Type           Temperature Probe Type         Type PT1000, platinum resistance thermistor (RTD)           1ypical Probe Accuracy         0.1% of absolute measurement           Probe Construction         Stainless steel tube, 0.25 in (6 mm) diameter, 2 conductors with shield           Probe Cable         0.25 in (6 mm) diameter, 2 conductors with shield           Pulse Duration         250 ms           Pulse Duration         250 ms           Pulse Duration         250 ms           Pulse Duration         250 ms           Pulse Duration         250 ms           Pulse Output         End-of-life           Oscillation Sensor         Warning           Oscillation Sensor         Warning           Oscillation Sensor         Warning           Oscillation Sensor         Warning           Oscillation Sensor <t< td=""><td>3"</td><td>9000</td><td>5.06</td></t<>                                                                                                    | 3"                      | 9000                   | 5.06                                 |  |  |
| 7000         3.14           5535         2.00           5000         1.64           3871         1.00           3000         0.61           2750         0.50           Dynamic         ± 2%           # 1%         150:1           Temperature Probe Type         Type PT1000, platinum<br>resistance thermistor (RTD)           Typical Probe Accuracy         0.1% of absolute measurement           Typical Probe Accuracy         0.1% of absolute measurement           Probe Construction         Stainless steel tube, 0.25 in (6<br>mm) outer diameter           Probe Cable         0.25 in (6 mm) diameter, 2<br>conductors with shield           Pulse Duration         250 ms           Pulse Duration         250 ms           Pulse Duration         250 ms           Pulse Value         User-scalable           Alarms         Over-range           Battery         End-of-life           Oscillation Sensor         Failure           Oscillation Sensor         Failure           Oscillation Sensor         Contamination           Communication         Stores 178 events<br>Stores 22 "last occurrence"<br>events           Power Supply         2 -3.6 V D-Cell lithium batteries;<br>tyoicial operating life of 7-10 years                                                                                                    |                         | 8905                   | 5.00                                 |  |  |
| 5535         2.00           5000         1.64           3871         1.00           3000         0.61           2750         0.50           Dynamic         ± 2%         400:1           Range         -           ± 1%         150:1           Temperature Measurement         Type PT1000, platinum<br>resistance thermistor (RTD)           Typical Probe Accuracy         0.1% of absolute measurement           Probe Construction         Stainless steel tube, 0.25 in (6<br>mm) outer diameter           Probe Cable         0.25 in (6 mm) diameter, 2<br>conductors with shield           Pulse Output         -           Pulse Type         Low frequency, standard Namur           Form Type         A           Pulse Duration         250 ms           Pulse Duration         250 ms           Pulse Value         User-scalable           Alarms         Over-range           Battery         End-of-life           Oscillation Sensor         Failure           Oscillation Sensor         Varning           Oscillation Sensor         Contamination           Communication         Stores 178 events<br>Stores 22 "last occurrece"<br>events           Power Supury         2 -3.6 V D-Cell lithium batt                                                                                                    |                         | 7000                   | 3.14                                 |  |  |
| 5000         1.64           3871         1.00           3000         0.61           2750         0.50           Dynamic         ± 2%         400:1           Range                                                                                                    |                         | 5535                   | 2.00                                 |  |  |
| 3871         1.00           3000         0.61           2750         0.50           Dynamic         ± 2%         400:1           Range         ± 1%         150:1           Temperature Probe Type           Temperature Probe Accuracy         0.1% of absolute measurement           Typical Probe Accuracy         0.1% of absolute measurement           Probe Construction         Stainless steel tube, 0.25 in (6 mm) outer diameter           Probe Cable         0.25 in (6 mm) diameter, 2 conductors with shield           Pulse Outputs         Event Long           Pulse Type         Low frequency, standard Namur           Form Type         A           Pulse Duration         250 ms           Pulse Duration         250 ms           Pulse Duration         250 ms           Pulse Value         User-scalable           Alarms         Oscillation Sensor           Flow Rate         Over-range           Oscillation Sensor         Contamination           Oscillation Sensor         Contamination           Communication         Stores 178 events           Stores 22 "last occurrence" events         Stores 22 "last occurrence" events           Power Supur         2 -3.6 V D-Cell lithium batteri                                                                                                    |                         | 5000                   | 1.64                                 |  |  |
| 3000         0.61           2750         0.50           Dynamic         ± 2%         400:1           Range         -         -           ± 1%         150:1         -           Temperature Probe Type         Type PT1000, platinum<br>resistance thermistor (RTD)           Typical Probe Accuracy         0.1% of absolute measurement           Probe Construction         Stainless steel tube, 0.25 in (6<br>mm) outer diameter           Probe Cable         0.25 in (6 mm) diameter, 2<br>conductors with shield           Pulse Output         -           Form Type         A           Pulse Type         Low frequency, standard Namur           Form Type         A           Pulse Duration         250 ms           Pulse Value         User-scalable           Alarms         Out-of-range           Flow Rate         Over-range           Battery         End-of-life           Oscillation Sensor         Failure           Oscillation Sensor         Failure           Oscillation Sensor         Varning           Oscillation Sensor         Stores 178 events           Stores 22 "last occurrence"         events           Power Suptu         2-3.6 V D-Cell lithium batteries; typicici operati                                                                                                    |                         | 3871                   | 1.00                                 |  |  |
| 2750         0.50           Dynamic<br>Range         ± 2%         400:1           Temperature         150:1           Temperature Probe Type<br>Type PT1000, platinum<br>resistance thermistor (RTD)           Typical Probe Accuracy         0.1% of absolute measurement           Probe Construction         Stainless steel tube, 0.25 in (6<br>mm) outer diameter           Probe Cable         0.25 in (6 mm) diameter, 2<br>conductors with shield           Pulse Outputs         Low frequency, standard Namur           Form Type         A           Pulse Duration         250 ms           Pulse Value         Usor scalable           Alarms         Over-range           Flow Rate         Over-range           Oscillation Sensor         Failure           Oscillation Sensor         Failure           Oscillation Sensor         Stores 178 events           Communication         Stores 178 events           Stores 22 "last occurrence"<br>events         events           Power Suptrus         2 -3.6 V D-Cell lithium batteries;<br>typical operating life of 7-10 years                                                                                                    |                         | 3000                   | 0.61                                 |  |  |
| Dynamic<br>Range         ± 2%         400:1           it maps         150:1           Temperature Measurement           Temperature Probe Type         Type PT1000, platinum<br>resistance thermistor (RTD)           Typical Probe Accuracy         0.1% of absolute measurement           Probe Construction         Stainless steel tube, 0.25 in (6<br>mm) outer diameter           Probe Cable         0.25 in (6 mm) diameter, 2<br>conductors with shield           Pulse Outputs         conductors with shield           Pulse Type         Low frequency, standard Namur           Form Type         A           Pulse Duration         250 ms           Pulse Value         User-scalable           Alarms         Over-range           Flow Rate         Over-range           Pattery         End-of-life           Oscillation Sensor         Failure           Oscillation Sensor         Warning           Oscillation Sensor         Stores 178 events           Stores 22 "last occurrence"<br>events         events           Power Supply         2 -3.6 V D-Cell lithium batteries;<br>typical operating life of 7-10 years                                                                                                    |                         | 2750                   | 0.50                                 |  |  |
| Range         ± 1%         150:1           Temperature Measurement           Temperature Probe Type         Type PT1000, platinum<br>resistance thermistor (RTD)           Typical Probe Accuracy         0.1% of absolute measurement           Probe Construction         Stainless steel tube, 0.25 in (6<br>mm) outer diameter           Probe Cable         0.25 in (6 mm) diameter, 2<br>conductors with shield           Pulse Outputs         Low frequency, standard Namur           Form Type         A           Pulse Duration         250 ms           Pulse Value         User-scalable           Alarms         Over-range           Battery         End-of-life           Oscillation Sensor         Failure           Oscillation Sensor         Contamination           Communication         Optical port, 2400 baud           Event Logging         Stores 178 events<br>Stores 22 "last occurrence"<br>events           Power Supply         2 -3.6 V D-Cell lithium batteries;<br>typical operating life of 7-10 years                                                                                                    | Dynamic                 | ± 2%                   | 400:1                                |  |  |
| ± 1%     150:1       Temperature Measurement       Temperature Probe Type     Type PT1000, platinum<br>resistance thermistor (RTD)       Typical Probe Accuracy     0.1% of absolute measurement       Probe Construction     Stainless steel tube, 0.25 in (6<br>mm) outer diameter       Probe Cable     0.25 in (6 mm) diameter, 2<br>conductors with shield       Pulse Outputs     Low frequency, standard Namur       Form Type     A       Pulse Duration     250 ms       Pulse Value     User-scalable       Alarms     Over-range       Flow Rate     Over-range       Oscillation Sensor     Failure       Oscillation Sensor     Contamination       Communication     Contamination       Communication     Stores 178 events<br>Stores 22 "last occurrence"<br>events       Power Supply     2 -3.6 V D-Cell lithium batteries;<br>typical operating life of 7-10 years                                                                                                    | Range                   |                        |                                      |  |  |
| Temperature Measurement           Temperature Probe Type         Type PT1000, platinum<br>resistance thermistor (RTD)           Typical Probe Accuracy         0.1% of absolute measurement           Probe Construction         Stainless steel tube, 0.25 in (6<br>mm) outer diameter           Probe Cable         0.25 in (6 mm) diameter, 2<br>conductors with shield           Pulse Outputs         Low frequency, standard Namur           Form Type         A           Pulse Duration         250 ms           Pulse Value         User-scalable           Alarms         Out-of-range           Flow Rate         Over-range           Battery         End-of-life           Oscillation Sensor         Failure           Oscillation Sensor         Contamination           Communication         Optical Link           Optical Link         Optical port, 2400 baud           Event Logging         Stores 178 events<br>Stores 22 "last occurrence"<br>events           Power Supply         2 -3.6 V D-Cell lithium batteries;<br>typical operating life of 7-10 years                                                                                                    |                         | ± 1%                   | 150:1                                |  |  |
| Temperature Probe TypeType PT1000, platinum<br>resistance thermistor (RTD)Typical Probe Accuracy0.1% of absolute measurementProbe ConstructionStainless steel tube, 0.25 in (6<br>mm) outer diameterProbe Cable0.25 in (6 mm) diameter, 2<br>conductors with shieldPulse Outputs0.25 in (6 mm) diameter, 2<br>conductors with shieldPulse OutputsLow frequency, standard Namur<br>A<br>Pulse DurationForm TypeAPulse ValueUser-scalableAlarmsOut-of-rangeFlow RateOver-rangeBatteryEnd-of-lifeOscillation SensorVarningOscillation SensorContaminationCommunicationContaminationCommunicationStores 178 events<br>Stores 22 "last occurrence"<br>eventsPower Suppty2 -3.6 V D-Cell lithium batteries;<br>typical operating life of 7-10 years                                                                                                    | Temperature Measurement |                        |                                      |  |  |
| Image: state in the state in the state |                         | Temperature Probe Type | Type PT1000, platinum                |  |  |
| Typical Probe Accuracy     0.1% of absolute measurement       Probe Construction     Stainless steel tube, 0.25 in (6 mm) outer diameter       Probe Cable     0.25 in (6 mm) diameter, 2 conductors with shield       Pulse Outputs     Conductors with shield       Pulse Output     Low frequency, standard Namur       Form Type     A       Pulse Duration     250 ms       Pulse Value     User-scalable       Alarms     Out-of-range       Flow Rate     Over-range       Battery     End-of-life       Oscillation Sensor     Failure       Oscillation Sensor     Contamination       Communication       Stores 178 events       Stores 178 events       Stores 178 events       Power Supply                                                                                                    |                         |                        | resistance thermistor (RTD)          |  |  |
| Probe ConstructionStainless steel tube, 0.25 in (6<br>mm) outer diameterProbe Cable0.25 in (6 mm) diameter, 2<br>conductors with shieldPulse CoutputsLow frequency, standard NamurPulse TypeA<br>Pulse DurationForm TypeAPulse Duration250 msPulse ValueUser-scalableAlarmsCout-of-rangeFlow RateOver-rangeBatteryEnd-of-lifeOscillation SensorFailureOscillation SensorContaminationCommunicationContaminationCommunicationStores 178 events<br>Stores 22 "last occurrence"<br>eventsPower Supply2 -3.6 V D-Cell lithium batteries;<br>typical operating life of 7-10 years                                                                                                    |                         | Typical Probe Accuracy | 0.1% of absolute measurement         |  |  |
| mm) outer diameter         Probe Cable       0.25 in (6 mm) diameter, 2 conductors with shield         Pulse Outputs       Event Stores with shield         Pulse Type       Low frequency, standard Namur         Form Type       A         Pulse Duration       250 ms         Pulse Value       User-scalable         Alarms       Out-of-range         Flow Rate       Over-range         Battery       End-of-life         Oscillation Sensor       Failure         Oscillation Sensor       Contamination         Communication       Contamination         Event Logging       Stores 178 events         Stores 22 "last occurrence" events       Stores 22 "last occurrence" events         Power Supply       2 -3.6 V D-Cell lithium batteries; typical operating life of 7-10 years                                                                                                    |                         | Probe Construction     | Stainless steel tube, 0.25 in (6     |  |  |
| Probe Cable     0.25 in (6 mm) diameter, 2 conductors with shield       Pulse Outputs     Event Sype       Pulse Type     Low frequency, standard Namur       Form Type     A       Pulse Duration     250 ms       Pulse Value     User-scalable       Alarms     Out-of-range       Flow Rate     Over-range       Battery     End-of-life       Oscillation Sensor     Failure       Oscillation Sensor     Contamination       Communication       Stores 178 events       Stores 178 events       Stores 22 "last occurrence" events       Power Supply                                                                                                    |                         |                        | mm) outer diameter                   |  |  |
| Pulse Outputs         Pulse Type       Low frequency, standard Namur         Form Type       A         Pulse Duration       250 ms         Pulse Value       User-scalable         Alarms       Out-of-range         Flow Rate       Over-range         Battery       End-of-life         Oscillation Sensor       Failure         Oscillation Sensor       Varning         Oscillation Sensor       Contamination         Communication       Optical Link       Optical port, 2400 baud         Event Logging       Stores 178 events<br>Stores 22 "last occurrence"<br>events         Power Supply       2 -3.6 V D-Cell lithium batteries;<br>typical operating life of 7-10 years                                                                                                    |                         | Probe Cable            | 0.25 in (6 mm) diameter, 2           |  |  |
| Pulse Outputs           Pulse Type         Low frequency, standard Namur           Form Type         A           Pulse Duration         250 ms           Pulse Duration         250 ms           Pulse Value         User-scalable           Alarms         Out-of-range           Flow Rate         Over-range           Battery         End-of-life           Scillation Sensor         Failure           Oscillation Sensor         Varning           Oscillation Sensor         Contamination           Communication         Contamination           Event Logging         Stores 178 events<br>Stores 22 "last occurrence"<br>events           Power Supply         2 -3.6 V D-Cell lithium batteries;<br>typical operating life of 7-10 years                                                                                                    |                         |                        | conductors with shield               |  |  |
| Pulse TypeLow frequency, standard NamurForm TypeAPulse Duration250 msPulse ValueUser-scalableAlarmsUser-scalableTemperatureOut-of-rangeFlow RateOver-rangeBatteryEnd-of-lifeOscillation SensorFailureOscillation SensorContaminationCommunicationContaminationCommunicationOptical LinkOptical LinkOptical port, 2400 baudEvent LoggingStores 178 events<br>Stores 22 "last occurrence"<br>eventsPower Suply2 -3.6 V D-Cell lithium batteries;<br>typical operating life of 7-10 years                                                                                                    | Pulse Outp              | outs                   |                                      |  |  |
| Form TypeAPulse Duration250 msPulse ValueUser-scalablePulse ValueUser-scalableAlarmsOut-of-rangeImage: State of the state of the state of th                                                                                                    |                         | Pulse Type             | Low frequency, standard Namur        |  |  |
| Pulse Duration     250 ms       Pulse Value     User-scalable       Alarms     Alarms       Temperature     Out-of-range       Flow Rate     Over-range       Battery     End-of-life       Oscillation Sensor     Failure       Oscillation Sensor     Warning       Oscillation Sensor     Contamination       Communication     Optical Link       Optical Link     Optical port, 2400 baud       Event Logging     Stores 178 events<br>Stores 22 "last occurrence"<br>events       Power SupPy     2 -3.6 V D-Cell lithium batteries;<br>typical operating life of 7-10 years                                                                                                    |                         | Form Type              | A                                    |  |  |
| Pulse Value     User-scalable       Alarms       Temperature     Out-of-range       Flow Rate     Over-range       Battery     End-of-life       Oscillation Sensor     Failure       Oscillation Sensor     Contamination       Communication     Contamination       Event Logging     Stores 178 events<br>Stores 22 "last occurrence"<br>events       Power Suply     2 -3.6 V D-Cell lithium batteries;<br>typical operating life of 7-10 years                                                                                                    |                         | Pulse Duration         | 250 ms                               |  |  |
| Alarms         Temperature       Out-of-range         Flow Rate       Over-range         Battery       End-of-life         Oscillation Sensor       Failure         Oscillation Sensor       Warning         Oscillation Sensor       Contamination         Contamination         Stores 178 events         Stores 178 events         Stores 22 "last occurrence"         Power Supply                                                                                                    |                         | Pulse Value            | User-scalable                        |  |  |
| Temperature       Out-of-range         Flow Rate       Over-range         Battery       End-of-life         Oscillation Sensor       Failure         Oscillation Sensor       Warning         Oscillation Sensor       Contamination         Communication       Optical Link       Optical port, 2400 baud         Event Logging       Stores 178 events<br>Stores 22 "last occurrence"<br>events         Power Supply       2 -3.6 V D-Cell lithium batteries;<br>typical operating life of 7-10 years                                                                                                    | Alarms                  |                        |                                      |  |  |
| Flow Rate       Over-range         Battery       End-of-life         Oscillation Sensor       Failure         Oscillation Sensor       Warning         Oscillation Sensor       Contamination         Communication       Optical Link       Optical port, 2400 baud         Event Logging       Stores 178 events<br>Stores 22 "last occurrence"<br>events         Power Supply       2 -3.6 V D-Cell lithium batteries;<br>typical operating life of 7-10 years                                                                                                    |                         | Temperature            | Out-of-range                         |  |  |
| Battery       End-of-life         Oscillation Sensor       Failure         Oscillation Sensor       Warning         Oscillation Sensor       Contamination         Communication         Optical Link       Optical port, 2400 baud         Event Logging       Stores 178 events         Stores 22 "last occurrence"       events         Power Supply       2 -3.6 V D-Cell lithium batteries;         typical operating life of 7-10 years       Stores 170 years                                                                                                    |                         | Flow Rate              | Over-range                           |  |  |
| Oscillation Sensor       Failure         Oscillation Sensor       Warning         Oscillation Sensor       Contamination         Communication       Optical port, 2400 baud         Event Logging       Stores 178 events<br>Stores 22 "last occurrence"<br>events         Power Supply       2 -3.6 V D-Cell lithium batteries;<br>typical operating life of 7-10 years                                                                                                    |                         | Battery                | End-of-life                          |  |  |
| Oscillation Sensor       Warning         Oscillation Sensor       Contamination         Communication       Optical Descent Sensor         Optical Link       Optical port, 2400 baud         Event Logging       Stores 178 events<br>Stores 22 "last occurrence"<br>events         Power Suply       2 -3.6 V D-Cell lithium batteries;<br>typical operating life of 7-10 years                                                                                                    |                         | Oscillation Sensor     | Failure                              |  |  |
| Oscillation Sensor       Contamination         Communication         Optical Link       Optical port, 2400 baud         Event Logging         Stores 178 events         Stores 22 "last occurrence"         events         Power Supply         2 -3.6 V D-Cell lithium batteries;         typical operating life of 7-10 years                                                                                                    |                         | Oscillation Sensor     | Warning                              |  |  |
| Communication         Optical Link       Optical port, 2400 baud         Event Logging       Stores 178 events         Stores 22 "last occurrence"<br>events       Stores 22 "last occurrence"         Power Supply       2 -3.6 V D-Cell lithium batteries;<br>tvpical operating life of 7-10 years                                                                                                    |                         | Oscillation Sensor     | Contamination                        |  |  |
| Optical Link       Optical port, 2400 baud         Event Logging       Stores 178 events         Stores 22 "last occurrence"<br>events       Stores 22 "last occurrence"         Power Supply       2 -3.6 V D-Cell lithium batteries;<br>typical operating life of 7-10 years                                                                                                    | Communic                | ation                  |                                      |  |  |
| Event Logging       Stores 178 events         Stores 22 "last occurrence"       events         Power Supply       2 -3.6 V D-Cell lithium batteries;         typical operating life of 7-10 years                                                                                                    |                         | Optical Link           | Optical port, 2400 baud              |  |  |
| Stores 178 events         Stores 22 "last occurrence"         events         Power Supply         2 -3.6 V D-Cell lithium batteries;         typical operating life of 7-10 years                                                                                                    | Event Logo              | jing                   |                                      |  |  |
| Stores 22 "last occurrence"<br>events         Power Supply       2 -3.6 V D-Cell lithium batteries;<br>tvpical operating life of 7-10 years                                                                                                    |                         |                        | Stores 178 events                    |  |  |
| Power Supply     2 -3.6 V D-Cell lithium batteries;<br>typical operating life of 7-10 years                                                                                                    |                         |                        | Stores 22 "last occurrence"          |  |  |
| Power Supply<br>2 -3.6 V D-Cell lithium batteries;<br>typical operating life of 7-10 years                                                                                                    |                         |                        | events                               |  |  |
| 2 -3.6 V D-Cell lithium batteries;<br>typical operating life of 7-10 years                                                                                                    | Power Sup               | ply                    |                                      |  |  |
| typical operating life of 7-10 years                                                                                                    |                         |                        | 2 -3.6 V D-Cell lithium batteries:   |  |  |
|                                                                                                    |                         |                        | typical operating life of 7-10 years |  |  |

#### **Overall Dimensions**

Figure 1.6 and Table 1.2 show the various outside dimensions and mounting hole thread depths.

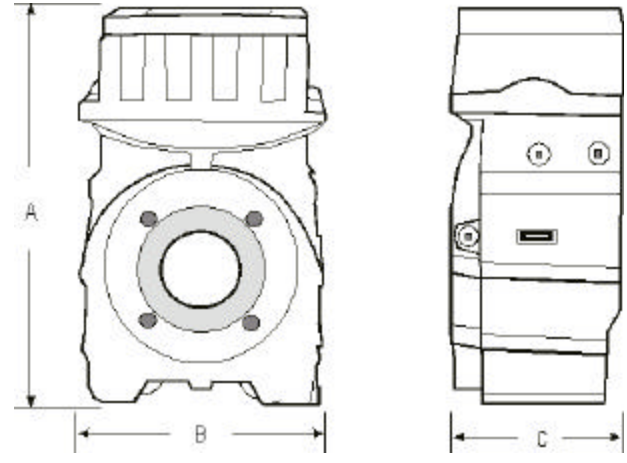

Figure 1.6 Dattus Meter Dimensions

| Tahle | 12  | Dimensions |
|-------|-----|------------|
| lable | 1.2 | Dimensions |

| Dattus | А         | В         | С         | Thread Depth | Flange                                                   |
|--------|-----------|-----------|-----------|--------------|----------------------------------------------------------|
| Model  |           |           |           |              | Size                                                     |
| fM2    | 16.3 in.  | 10.4 in.  | 6.75 in   | 1.0 in.      | 2 in., 3 in. ANSI 125                                    |
|        | (41.5 cm) | (26.5 cm) | (17.1 cm) |              | Note: Adapter kit is available for 9.5" flange retrofit. |

#### Liquid Crystal Display (LCD)

Figure 1.7 shows the LCD on the Dattus Gas Meter. The LCD provides eight (8) digits and symbols that offer indication of meter values.

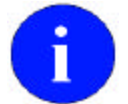

The first item on the display will be the primary index. This will be either the uncorrected or corrected volume (as appropriate).

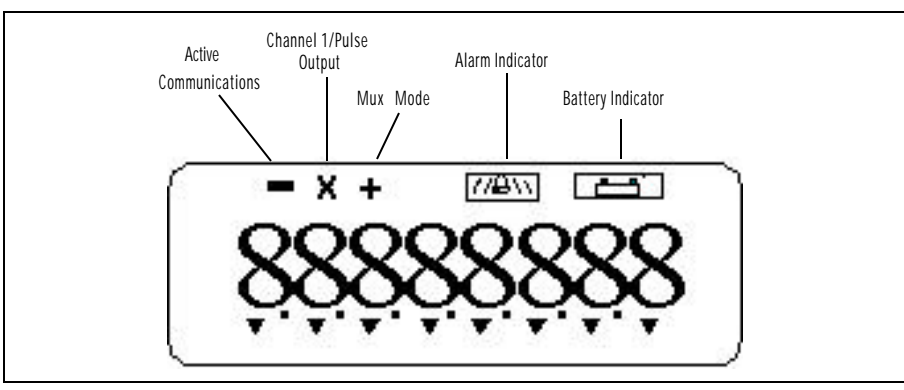

Figure 1.7 LCD Display

Table 1.3 explains each of the 8 possible digits.

| Table 1.3 Typical Digit Display Item |
|--------------------------------------|
|--------------------------------------|

| ltem                     | Display     | Description                                                             |
|--------------------------|-------------|-------------------------------------------------------------------------|
| Uncorrected Volume       |             | Number of digits is programmable from 4 to 8.                           |
| Corrected Volume         | 0.000000000 | Number of digits is programmable from 4 to 8.                           |
| Corrected Flow Rate      | 8888.88     | Metric units - 4 digits<br>left and 2 digits right                      |
| Uncorrected Flow Rate    | 888.88      | Metric units - 3 digits<br>left and 2 digits right<br>of decimal point. |
| Corrected Flow Rate      | 888888      | Imperial units- 6 digits,<br>no decimal point.                          |
| Uncorrected Flow Rate    | 88888       | Imperial units- 5digits,<br>no decimal point.                           |
| Fixed Pressure           |             |                                                                         |
| F indicates fixed factor | F 000,00    | Metric units- as shown.                                                 |
| pressure.                | F -888,88   | Imperial units- 3 digits<br>to left and 2 to right of<br>decimal point. |
| Temperature              |             |                                                                         |
| F indicates fixed factor | - 80,0      | Metric units- as shown.                                                 |
|                          | F -888,8    | Imperial units- as shown.                                               |
| Correction factor        | 888888      | As shown                                                                |
| Alarm codes              | 888-888     | As shown                                                                |

The display updates every 2 seconds, unless the display switch is activated, in which case the display will be updated in the next 0.25 second processing.

The display is powered up continually, and if there is no display switch activation, then the displayed parameter will revert to either the uncorrected volume or corrected volume (configurable in the software). The time-out duration is programmable with 180 seconds default.

The volume display scale can also be programmed to display quantities using decade multipliers. The number of digits 4-8 can also be programmed using the software.

For each parameter the display shows the number of digits indicated. Values that are less than the full number of digits have leading zeros.

Table 1.4 provides a listing of the displayable items in alphabetical order.

All of the registered values in the meter are displayable.

| Alarm Codes                   | Flow Rate Threshold              |
|-------------------------------|----------------------------------|
| Alarm Passed Volume           | Fixed Gas Pressure               |
| Atmospheric Pressure          | Gas Temperature                  |
| Back-up Corrected Volume      | Lifetime Maximum Flow Rate       |
| Back-up Temperature           | Lifetime Maximum Temperature     |
| Base Pressure                 | Meter Volume Per Cycle           |
| Base Temperature              | Minimum Temperature Threshold    |
| Battery Life (days)           | Monthly Back-up Index            |
| Battery Voltage               | Monthly Uncorrected Volume Index |
| Compressibility Ratio         | Monthly Corrected Volume Index   |
| Corrected Flow Rate           | Serial Number                    |
| Corrected Volume              | Station ID                       |
| Correction Factor             | System Date                      |
| Corrected Volume at Alarm     | System Time                      |
| Decimal of Corrected Volume   | Uncorrected Volume at Alarm      |
| Decimal of Uncorrected Volume | Uncorrected Flow Rate            |
| Firmware Version              | Uncorrected Volume               |

#### Table 1.4 Displayable Items

A magnetic switch (or optional push button) selects the displayed value. The currently-selected value is indicated by an arrow along the bottom edge of the display.

To change the displayed value, the operator passes a magnetic wand over the switch (see Figure 1.8). With each pass, the selection changes to the next value immediately to the right. The chosen value is indicated by an arrow on the bottom of the display, and points to a number which is indicated on the front panel.

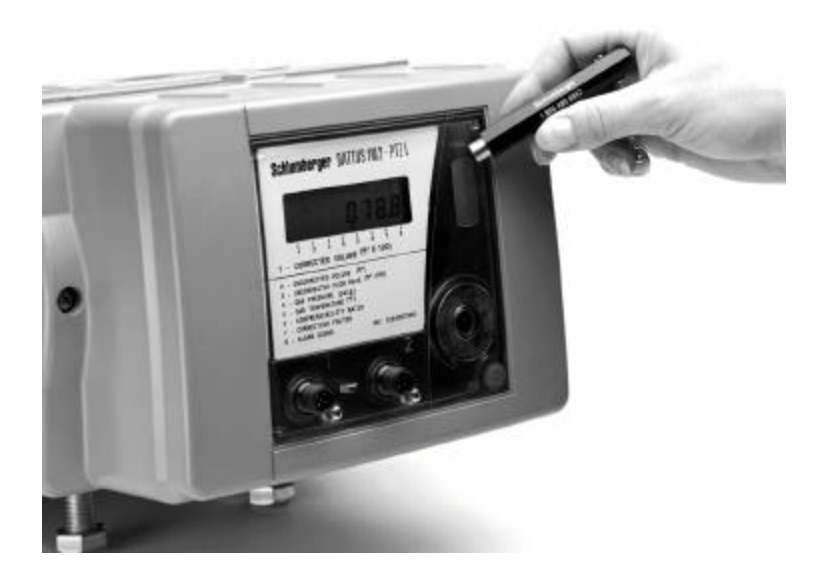

Figure 1.8 Magnetic Switch Operation

#### **Power Supply**

Lithium batteries power the meter. These batteries provide a nominal operating life of 7-10 years, based on typical usage.

## **Remote Pulse Outputs**

The meter provides a Form A type pulse output. Two pulse output channels are configurable by using PC Link software, with the choice of uncorrected volume, corrected volume, temperature corrected volume (channel 1 only) or none.

The connected inputs must have the following characteristics:

- be compatible with standard Namur
- be approved as intrinsically safe
- have the following electric limitations (including the connection cable)
- Umax < 16.5 V and Idc max < 50 mA</li>

#### Pulse Outputs of the Uncorrected Volume

The uncorrected volume output has a programmable pulse weight of 1-1000 volume units per pulse. The pulse has a duration of 250ms. The minimum time between pulses is 250ms.

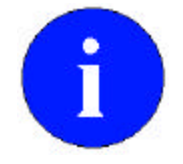

The maximum output pulse rate of the meter (2 pulses per second) may cause an overflow of output pulses. If this occurs, the pulses will be accumulated in a buffer and trickled out at 2Hz until all accumulated pulses are transmitted.

#### Pulse Outputs of the Corrected Volume

The corrected volume output has a programmable pulse weight of 1-1000 volume units per pulse. The pulse has a duration of 250ms. The minimum time between pulses is 250ms. The corrected volume pulse is updated every 20 seconds causing pulses to be streamed and so overflow of pulses is possible.

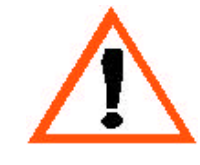

Activating unused output channels or using low pulse weights will reduce battery life.

Pulse outputs of the Temperature Corrected Volume are only available on Channel 1.

#### **Alarm Outputs**

The alarm is an open collector output allowing pulse output of the current alarms. If the contact is closed, there is an active alarm. This closure is reset after 20 minutes and remains open until another alarm is activated.

See Chapter 8, Alarms, for detail information on the alarms.

### **Event Logger**

The event logger is a database function. It checks for an event occurrence every minute. If an event has occurred, the event code, the date, and the time are recorded. The log can contain 178 events and 22 last occurrence events. This log is circular.

The events that are logged are shown in Table 1.5.

| Battery Alarm Low Voltage or Days Expired           |
|-----------------------------------------------------|
| Battery Change                                      |
| Calculation Overflow                                |
| Change of Correction Parameter or P or T            |
| Change of Parameter                                 |
| Change of Pulse Output Parameters                   |
| Change of Volume Indexes or Meter Pulse Weight      |
| Date/Time Changed                                   |
| Meter Reset (either power outage or watchdog reset) |
| Oscillation Sensor FailureCritical                  |
| Oscillation Sensor Contamination                    |
| Oscillation Sensor Warning                          |
| Over Flow Rate Alarm                                |
| Reset Alarm Volumes or Alarm Codes                  |
| Reset of Event Log or Last Occurrence Events        |
| Temperature Alarm                                   |

## Meter Badges and Labels

There are a variety of meter badges and labels offered to meet different market requirements. The standard meter has a metal badge mounted on the meter body and a label mounted on the index cover. There is also a provision for mounting an additional metal plate that can be used to identify the utility's serial number for the meter.

#### Meter Badges

|                | MAX FLOW | 9000 CFH           | MODEL:    |
|----------------|----------|--------------------|-----------|
| $\overline{)}$ | MIN FLOW | 22 CFH<br>150 PSIG | in. fM2 🤇 |
| ~              | VOLUME   | 0.23 CF            | FLOW      |

#### Figure 1.9 Meter Badge

The meter badge is an aluminum plate, mounted permanently to the cast body of the meter. This plate identifies the meter and its service limitations and contains the following information:

- Meter serial number
- Maximum Allowable Operating Pressure (MAOP)
- Maximum flow rate
- Minimum flow rate
- Manufacturer name
- Meter model name
- Date of manufacture
- Meter Volume (CV)

#### Labels

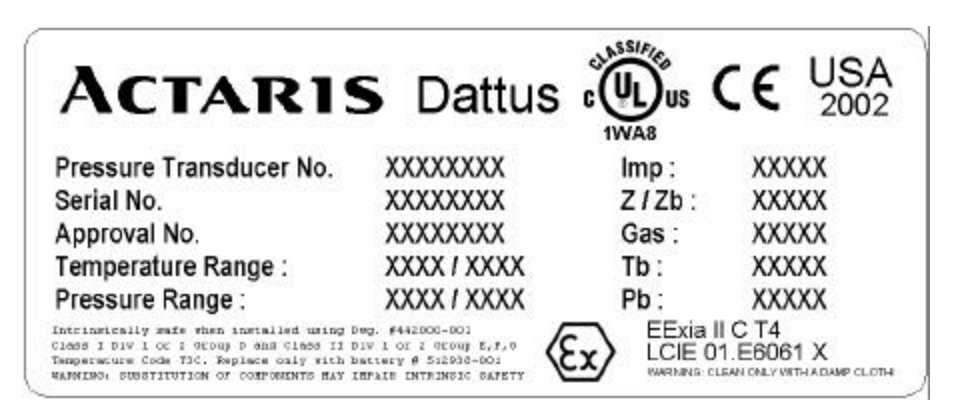

Figure 1.10 Meter Label

The information label is a plastic label on the side of the external cover. This plate identifies the functionality of the index. The meter serial number on the meter body and the index serial number on the label may not be from the same series of numbers. The label contains the following information:

- Manufacturer name
- Index serial number (if needed)
- Year of manufacture
- Temperature range (for correction)
- Pulse outputs (register and weight)
- Gas type
- Intrinsic safety reference and supplementary information
- CE and UL approval information
- Base Temperature
- Country of Origin

# Chapter 2 - Theory of Operation

This chapter of the *Dattus fM Meter Technical Reference Guide* describes the operation and conversion principles. It also explains the electronic architecture and provides various calculation formulas for the Dattus fM Gas Meter.

## **Operating Principle**

The operation of the Dattus fM meter is based on the fluidic oscillation principle. This static metering technology is based on Bernoulli's theory—a slow moving high pressure gas becomes a fast moving low pressure gas at the nozzle exit, forming a jet of gas.

The gas jet, once formed, can be controlled by the Coanda effect, using an obstacle in the flow that is designed to optimize the performance of the meter. Controlling the gas jet path enables the formation of feedback pressure nodes on either side of the gas jet, resulting in a predictable oscillation of the gas jet.

The metrology of the meter relates to the mechanical design of the fluidic oscillation chamber and conditioning flow entry. The gas jet oscillations are detected using a thermal sensor device that provides metering data to the meter's electronic index.

The measurement unit consists of three functional elements:

- flow conditioner
- jet nozzle formation
- fluidic oscillation chamber

Figure 2.1 shows the various elements:

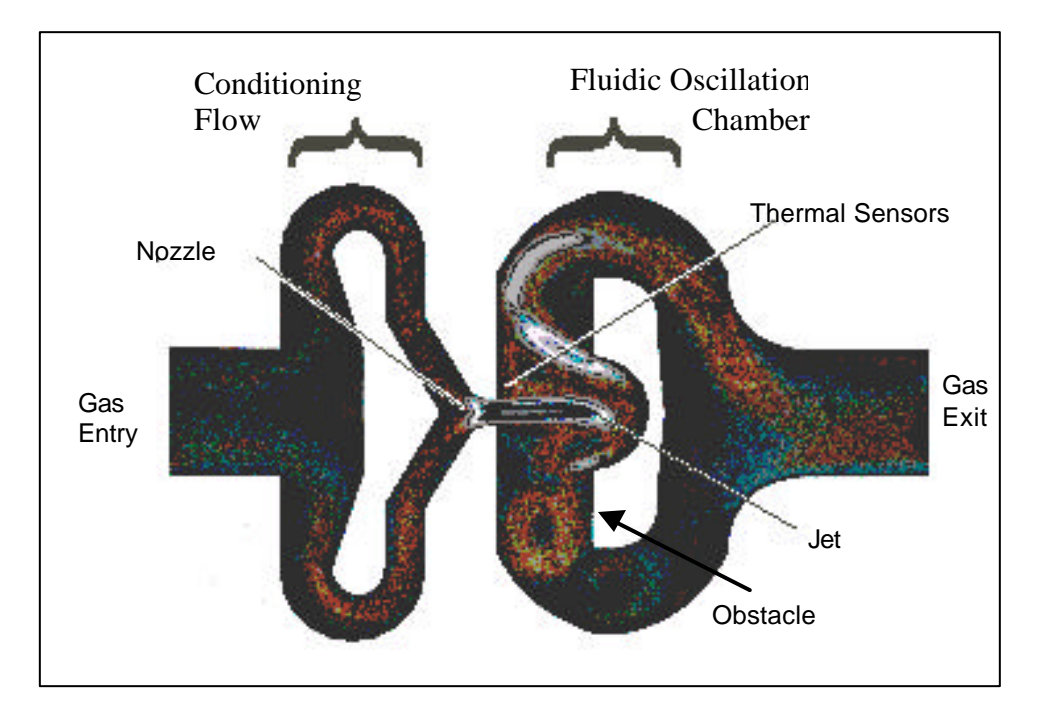

Figure 2.1 Measurement Unit Elements

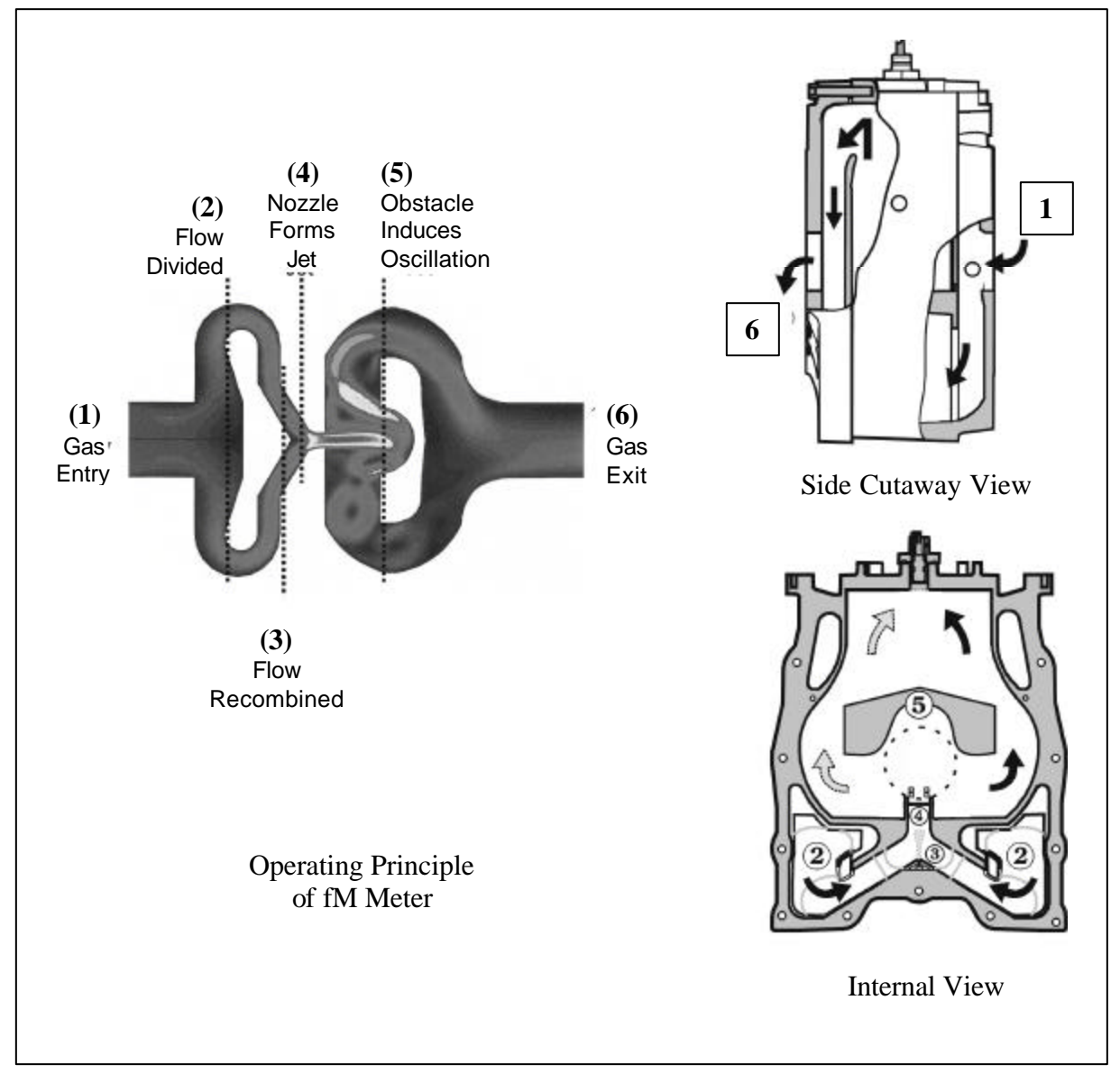

Figure 2.2 shows the flow of gas through the meter:

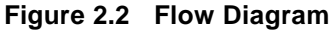

Gas enters the meter (1) and divides into two separate flow paths (2). These two flows recombine (3) as they exit the flow entries and enter the fluidic oscillation chamber through the nozzle. This process of dividing the flows eliminates upstream disturbances and creates a well-conditioned flow.

In the fluidic oscillation chamber, a jet is formed as the gas enters through the nozzle (4). The jet then starts oscillating back and forth (5).

Thermal sensors, located just after the nozzle (4), detect a temperature variance as the gas jet passes from one side to the other. The volume of gas passed through the meter is obtained by counting the number of oscillations detected by the thermal sensors. The Gas passes around the obstacle and exits the meter (6).

## **Electronic Architecture**

The block diagram shown in Figure 2.3 represents the major functions of the meter. The integrated nature of the electronics of the meter ensures reliable execution of the following functions:

- Management of the volume accumulation
- Management of alarms
- Action of the magnetic switch (or push button) to display the next values
- Storage in non-volatile (permanent) memory of data and values
- Volume and alarm outputs
- Communication with an external device by way of the optical port
- Acquisition of the data for the temperature probe
- Correction of the volume to reference conditions

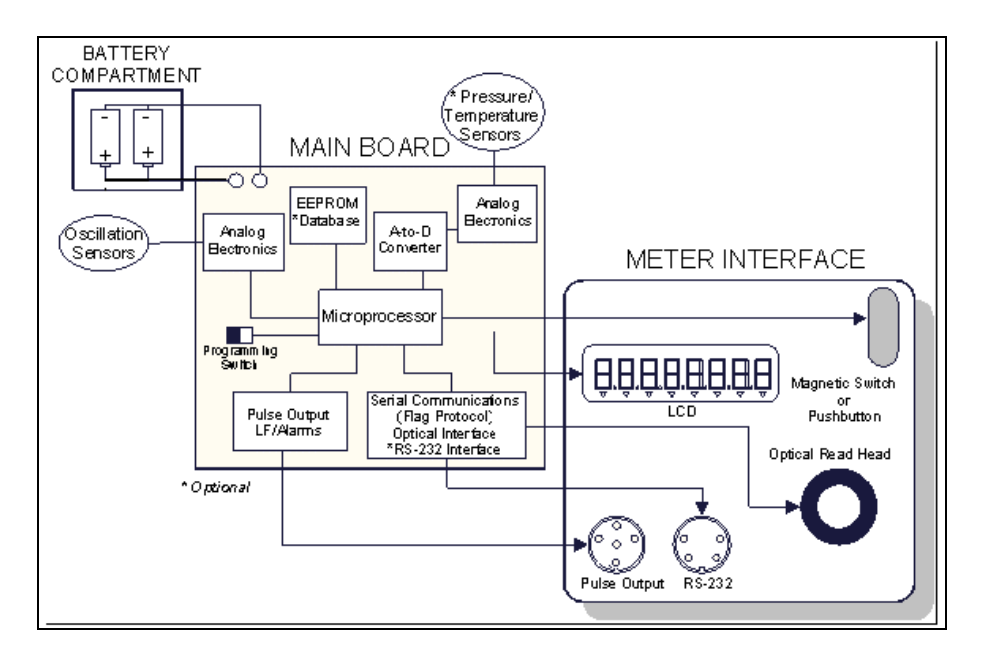

Figure 2.3 Meter Block Diagram

#### **Uncorrected Volume Accumulation**

The volume of gas at metering pressure and temperature is totaled by the microprocessor. This is the primary function of the meter and has priority over all other tasks performed by the meter. The accumulated volume is stored in the non-volatile memory every six hours (midnight, 6 A.M., noon, 6 P.M.). If there is a loss of power to the meter, the value will be recalled from the memory.

This accumulated volume register cannot be reset or programmed to a different value.

#### **Corrected Volume Accumulation**

The corrected volume accumulation is calculated from the uncorrected volume passed in the previous 20-second interval. The uncorrected volume is multiplied by the correction factors for pressure and temperature which are calculated at the beginning of each interval.

Under alarm conditions, this register is not incremented.

This register value is stored every six hours in non-volatile memory and can be set to any initial value with the proper programming access.

#### **Fixed Pressure Factor Volume Correction**

The volume can be corrected to reference conditions using one pre-programmed value for pressure.

The display of the pressure will have an F on the far left of the display to indicate that the value is fixed (see Figure 2.4).

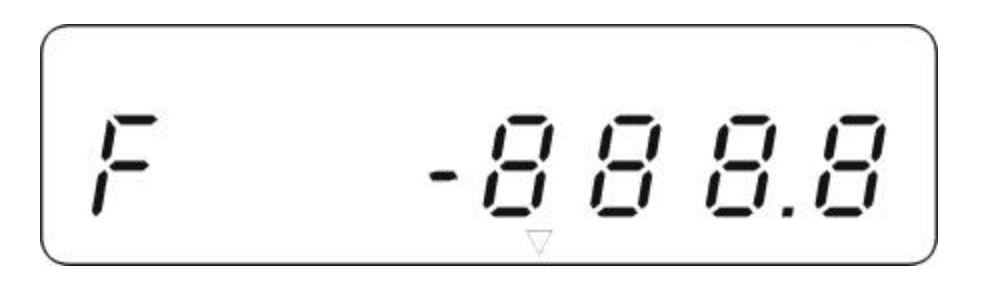

Figure 2.4 Fixed Value Display

#### **Calculation of Flow Rate**

The uncorrected volume flow rate (Q<sub>M</sub>) is calculated from:

$$Q_M = \frac{\text{volume of gas}}{\text{increment of time}}$$

The maximum displayed flow rate will be stored and resettable.

The corrected volume flow rate (Q<sub>C</sub>) is calculated from:

$$Q_C = Q_M \times C$$

If variations in  $Q_M$  are less than 20%, a smoothing algorithm is applied to generate an average flow rate based on a longer time period.

#### **Calculation of Correction Factor**

The correction factor (C) is calculated using the following formula:

$$C = C_P \times C_T$$

where  $C_P$  is the pressure correction factor given by:

$$C_P = \frac{P}{P_b}$$

 $C_{\mathsf{T}}$  is the temperature correction factor given by:

$$C_T = \frac{T_b}{T}$$

where  $T_b$  and T are absolute temperatures.

The parameters  $P_b$ ,  $T_b$  and  $Z_b$  allow the measured volume to be translated to the equivalent volume measured under reference conditions.

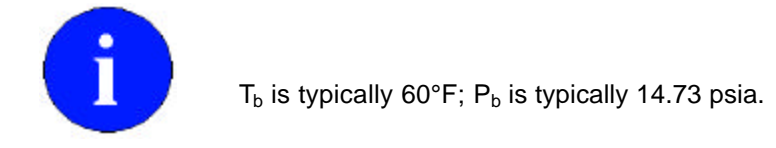

The precision of the correction factor C is  $\pm$  0.5%. This factor is re-calculated every 20 seconds.

## **Chapter 3 - Installation and Programming**

This chapter of the *Dattus fM Meter Technical Reference Guide* provides information and instructions to correctly store, unpack, inspect, and install the Dattus fM Meter. Also, this chapter provides general information and procedures for accessing the various programming modes.

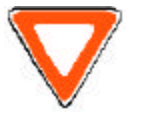

When installing meters, follow any guidelines issued by your company in addition to those given in this guide.

## Handling and Storage

Store the meter in a clean, dry environment until time of use. The meter is shipped with protection caps on the inlet and outlet sides to prevent foreign matter from entering the measurement unit (see Figure 3.1). Ensure these caps remain in place until mounting the meter in the system.

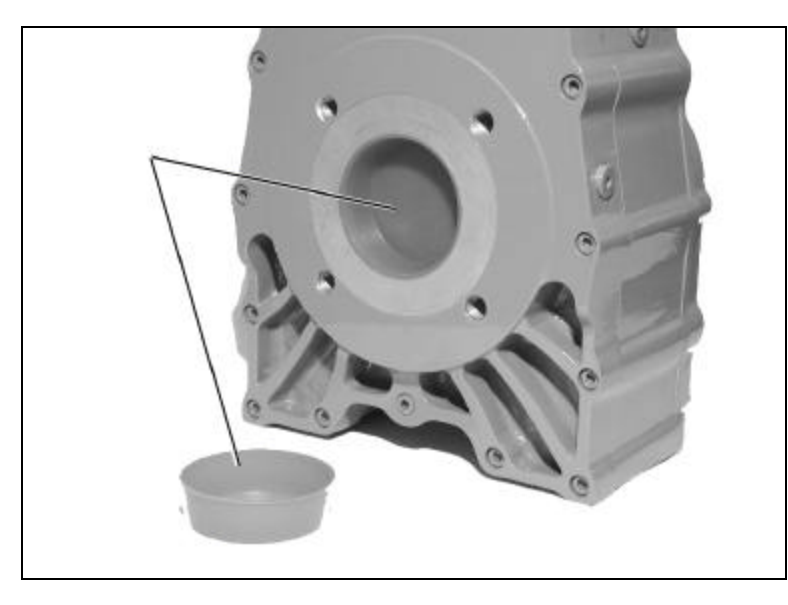

Figure 3.1 Inlet/Outlet Protection Caps

## **Unpacking and Inspection**

The meter is delivered in a well-supported cardboard box that normally arrives in perfect condition; however, if the box is damaged, notify the carrier immediately of a potential mishandling problem.

The meters are packed individually, and each contains the following components:

- Meter with protection caps on the inlet and outlet
- Meter seals
- Installation instructions
- Test certificates

## **Mechanical Mounting**

A Dattus fM meter can be installed in the metering line without any form of special support. It can also be mounted in any orientation; however, Actaris does *not* recommend mounting with gas entry from the bottom. If liquids are present in the metering line, Actaris recommends mounting the meter in a horizontal position and/or the use of a filter designed to remove liquids from the metering line.

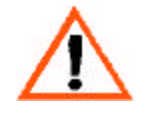

Gas Micro EVC equipped meters have vented instrument enclosures. Always ensure that the index is oriented so that the vent is pointing towards the ground.

If the flow direction is specified at the time of order, the meter index will be oriented to facilitate the reading of the display. If no direction is specified, the default of entry from the left is taken.

Four meter index orientations are possible (see Figure 3.2). To change the index orientation, the external cover must be removed; the index housing carefully rotated; and the external cover replaced.

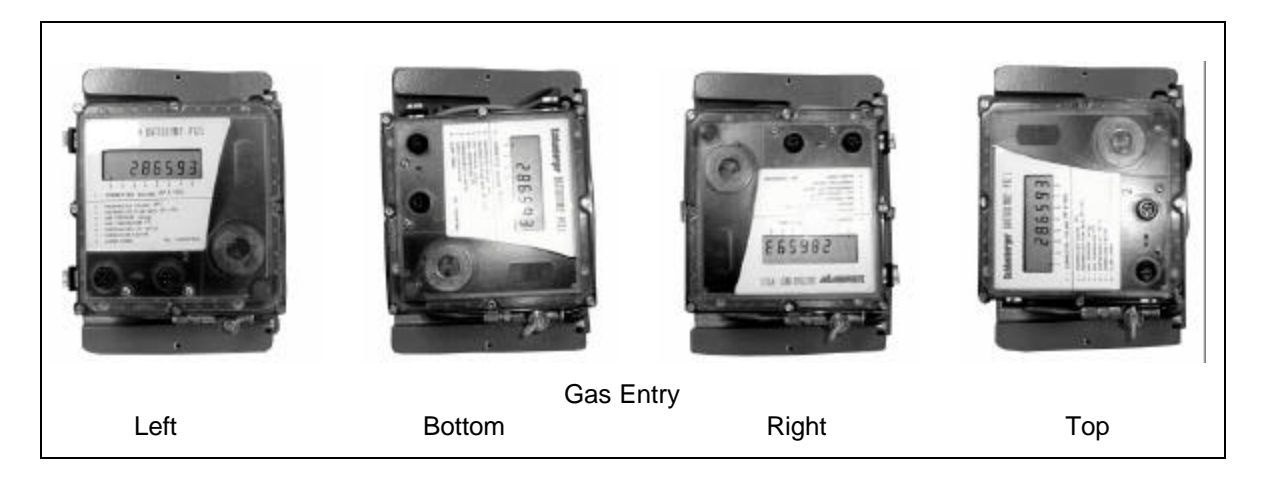

Figure 3.2 Four Possible Index Mounting Orientations

## Start-up/Shut-down Procedures

Meter start-up and shut-down procedures depend on the type of installation. Installation procedures with and without a by-pass are described in this section.

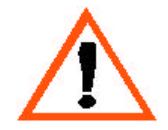

Always open and close valves slowly, preventing pressure surges that may damage equipment.

#### Installation with a By-Pass

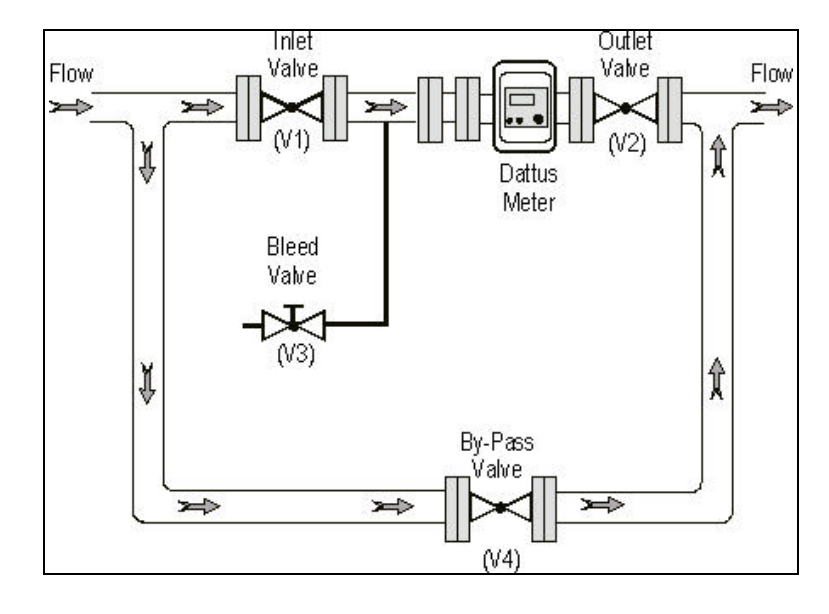

Figure 3.3 shows meter installation with a by-pass.

Figure 3.3 Installation with a By-Pass

#### To Shut Down the Meter:

- 1 Slowly open the by-pass valve (V4).
- 2 Close the inlet valve (V1) of the metering line.
- 3 Close the outlet valve (V2).
- 4 Depressurize the metering line (not exceeding 4 psi per second) with the small bleed valve (V3).

#### To Start Up the Meter:

- 1 Slowly open the outlet valve (V2) to pressurize the metering line (not exceeding 4 psi per second).
- 2 When the metering line is fully pressurized, fully open the outlet valve (V2).
- 3 Check for leaks by applying soapy water to the joints and looking for air bubbles.
- 4 Open the inlet valve (V1).
- 5 Close by-pass valve (V4).
- 6 Check that the flow does not exceed the capacity of the meter.

#### Installation without a By-Pass

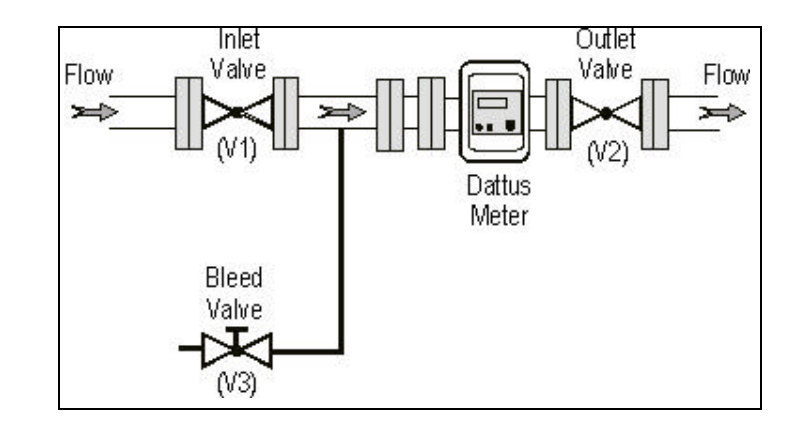

Figure 3.4 shows meter installation without a by-pass.

Figure 3.4 Installation without a By-Pass

#### To Shut Down the Meter:

- 1 Slowly close the outlet valve (V2).
- 2 Close the inlet valve (V1).
- 3 Open the bleed valve (V3) and slowly depressurize the metering line (not exceeding 4 psi per second).

#### To Start Up the Meter:

- 1 Slowly open the inlet valve (V1) to pressurize the metering line (not exceeding 4 psi per second).
- 2 Open the outlet valve (V2) until the outlet pressure is stable.
- 3 Check for leaks by applying soapy water to the joints and looking for air bubbles.
- 4 Fully open the outlet valve (V2).
- 5 Check that the flow does not exceed the capacity of the meter.

## Inputs/Outputs

#### To a Remote Pulse Accumulator

The meter can be fitted with pulse output connectors. These pulses can represent temperatureonly corrected volume (Channel 1 only), corrected volume, uncorrected volume, or alarms.

1 Program the desired pulse type and pulse weight using PC Link configuration software (Dattus Parameters/Outputs).

2 Connect the pulse output cable (available from Actaris) to the Pulse Output connector on the meter

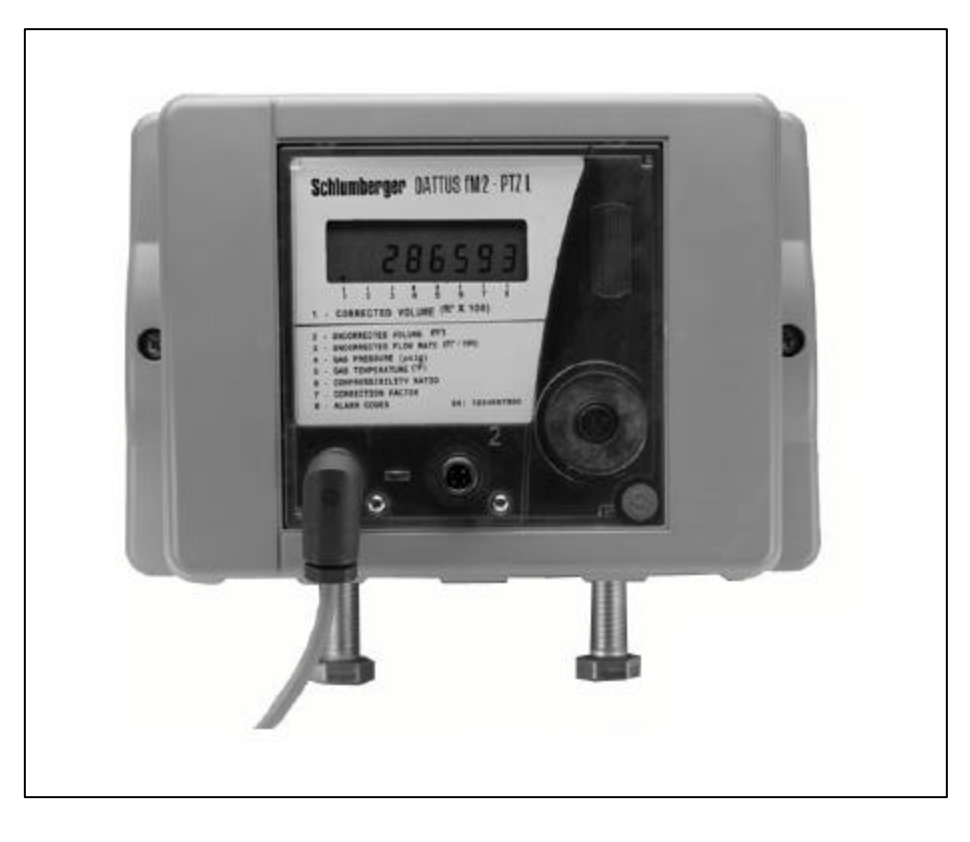

Figure 3.5 Remote Pulse Accumulator to Index

3 Connect the appropriate wires to a pulse accumulator device. Table 3.1 identifies each wire on the pulse output cable (Part Number: 442461-003).

| PIN | Color Wire | Function              |
|-----|------------|-----------------------|
| 1   | White      | Alarm +               |
| 2   | Black      | Channel 2 +           |
| 3   | Green      | Channel 1 -           |
| 4   | Orange     | Channel 2 - / Alarm - |
| 5   | Red        | Channel 1 +           |

Table 3.1Pulse Output Cable Wire Functions

4 Test connections using the pulse accumulator's software.

### **Programming**

The Dattus meter can be customer-configured. To program the meter, the following tools are needed:

- Personal Computer
- Actaris optical cable

The Dattus fM meter is programmed using the Actaris PC Link software.

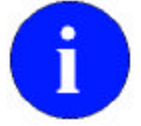

For detailed programming information, refer to the *PC Link User's Manual* or the help files accessible within the PC Link software.

#### Communication

Before you can communicate with a meter, PC COM ports (serial ports) that PC Link will use to communicate with the Dattus meter must be identified. This normally occurs automatically during installation of the *PC Link* software.

Occasionally however, you may need to configure ports if the default choices are not available. Port configuration options can be found under (File/Preferences/Communication Parameters).

The COM ports used by PC Link must be available for use and not dedicated for another application. If another device, such as a PDA (Personal Digital Assistant) has dedicated a COM port for its application, the COM port may appear to be available for use by PC Link, but errors may occur. If a PDA application is running on your PC, it may show up in the active programs area of the Windows Status Bar.

#### **Optical Link**

After attaching the optical head, the optical link enables communication between the meter and a portable PC as shown in Figure 3.6. This is a temporary link for reading and writing meter values.

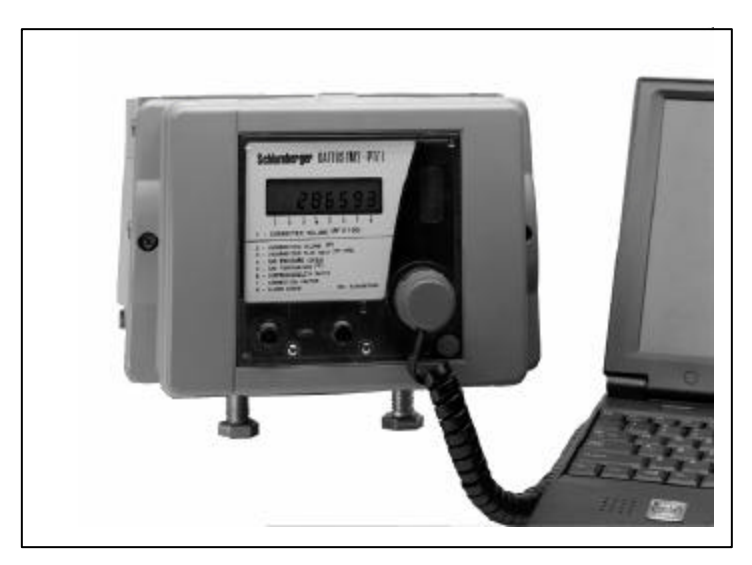

Figure 3.6 Optical Communications Link

#### **Programming Access**

#### **Normal Access Mode**

To activate Normal Access mode:

- 1 Connect a personal computer to Optical probe.
- 2 Access the meter using the PC Link configuration software (Communication/ Logon).

#### Administrator Access Mode (Canada only)

You can access this mode by the programming switch as described here.

To activate Administrator Access mode:

1 Remove the external cover by loosening and removing two external cover mounting screws and lifting the external cover away from the measurement unit (see Figure 3.7).

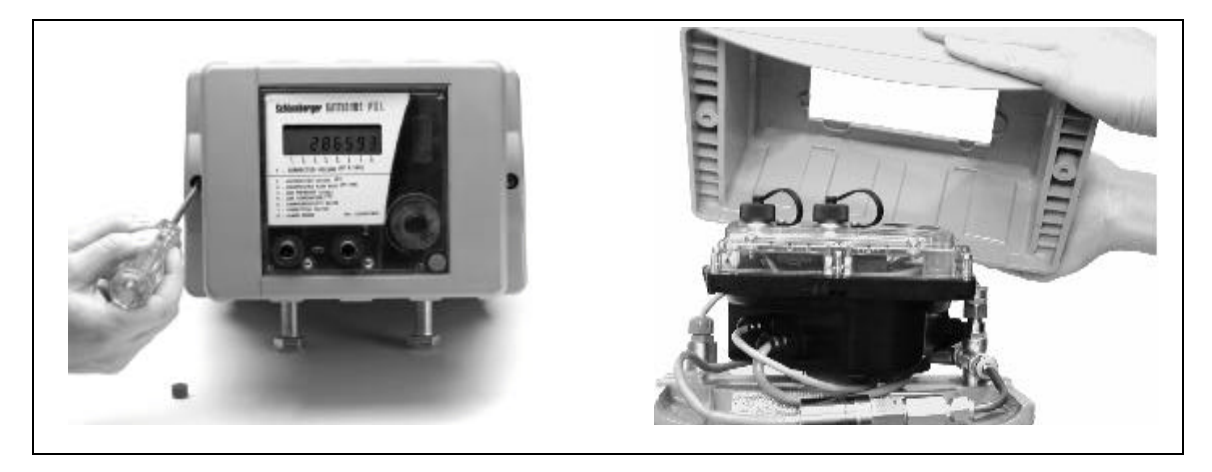

Figure 3.7 Removing the External Cover

- 2 Remove seals if fitted in the meter.
- 3 Remove the meter seal on the index housing to expose the mounting screws.
- 4 Remove the index housing by loosening its nine (9) index housing screws (see Figure 3.8).

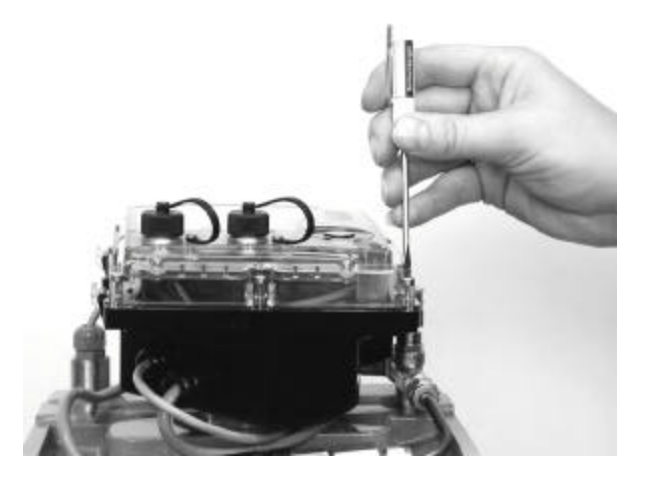

Figure 3.8 Loosen the Index Housing Screws
5 On the exposed index board, set the programming switch (see Figure 3.9) to *ENABLE* position.

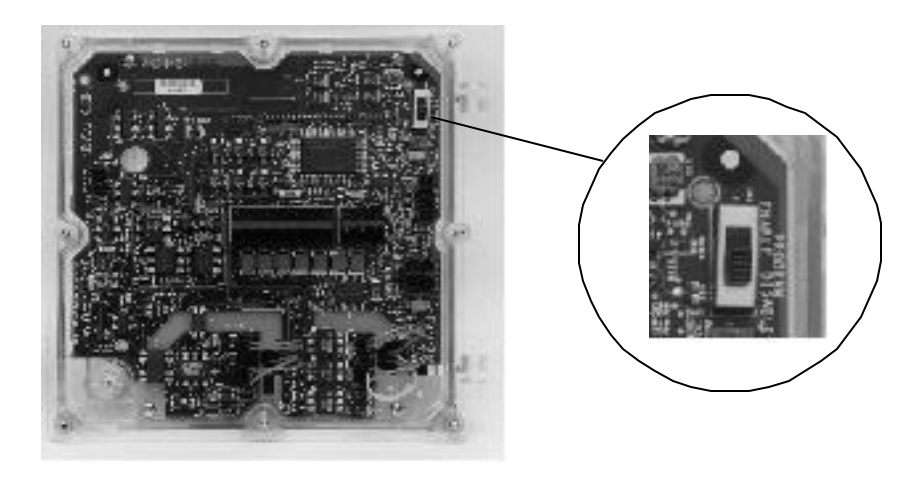

### Figure 3.9 Programming Switch Location

- 7 Verify the *PROG*. message flashing on the display.
- 8 Program the meter.
- 9 Return the programming switch to the *OFF* position.
- 10 Close the index housing and replace seal (if applicable).
- 11 Re-attach the external cover and replace seal (if applicable).

### **Installation Verification**

To verify the installation, follow this procedure:

- 1 Verify that no alarm symbols or alarm codes are currently displayed on the meter. (See Chapter *8, Alarms*, for additional alarm details.)
- 2 Verify that the magnetic wand (or optional push button) increments the displayed values.
- 3 If applicable, check for the correct temperature display value using either a reference thermometer or an approximate indication.
- 4 If applicable, check for a reasonable pressure reading display value by making sure that the reading matches the meter's expected pressure.

# Chapter 4 - Proving

This chapter of the *Dattus Meter Technical Reference Guide* provides general instructions on how to connect and test a Dattus fM Meter with a rotary transfer prover.

## Materials List

- Dattus fM2 Gas Meter
- Rotary Transfer Prover and software
- Rotary Transfer Prover hoses for pressure and temperature
- 25-foot or longest available (4 inch) proving hose
- 3-foot (3 inch) proving hose (available from Actaris)
- Damper (available from Actaris)
- Ball Valve (available from Actaris)
- Allen Wrench, 1/4-inch
- Dattus Optical Probe (available from Actaris)
- Dattus Optical Proving Adapter Box (available from Actaris)
- Dattus Proving Cable (available from Actaris)

## Connecting the Meter, Damper, and Rotary Transfer Prover

The rotation of rotary pistons creates pulsations in the gas stream. The pulsation is caused by the effective opening and closing of the gas flow. This effect is known to skew the measured accuracy of turbine meters when a rotary transfer prover is used. Utilities that desire to test turbine meters with rotary transfer provers typically use dampeners to remove some of the pulsation effect and obtain a more accurate test result. The use of a dampener is necessary to test Dattus meters as well.

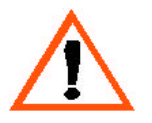

### The dampener is not intended for use as a pressure vessel.

While there are other dampeners available, Actaris has designed a dampener specifically to remove the pulsations while remaining compact and portable for use by field personnel (see Figure 4.1).

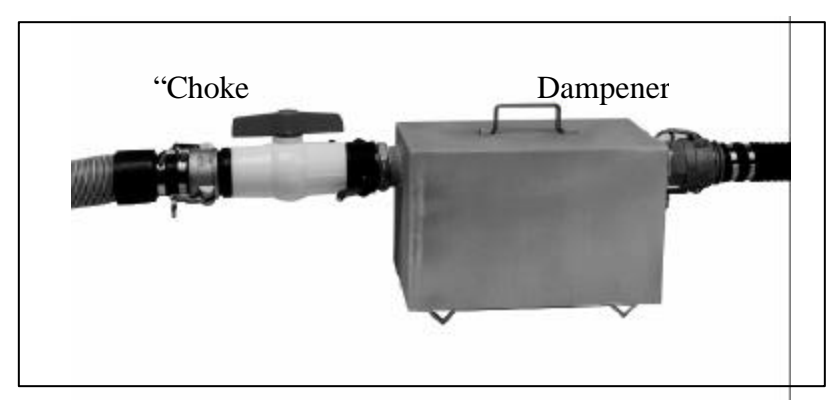

Figure 4.1 Actaris Dampener and Choke Valve

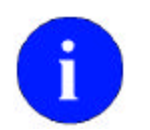

To simulate actual conditions when testing the Dattus with a 2" flange, attach a 2" pipe/flange combination to the meter's inlet.

Follow Figure 4.2 to properly connect the meter, 25 ft hose, choke valve, dampener, 3 ft hose and transfer prover.

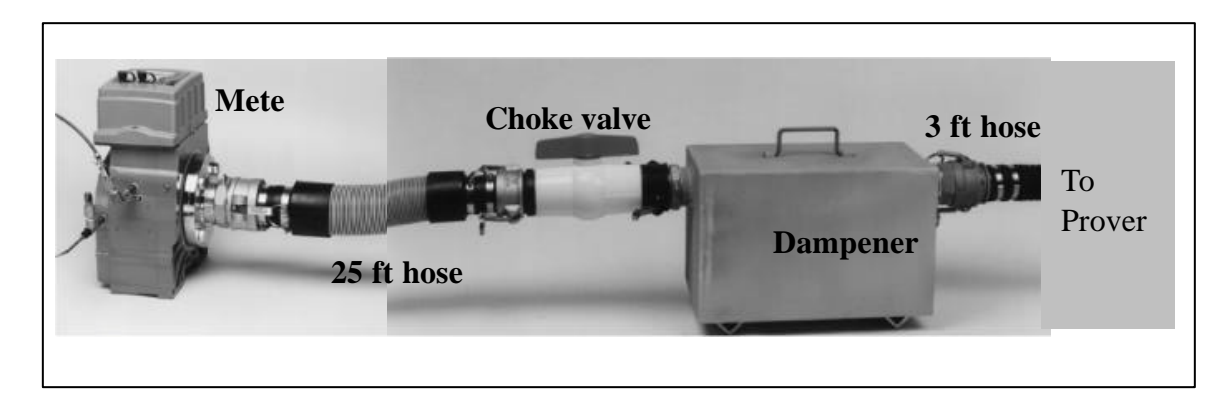

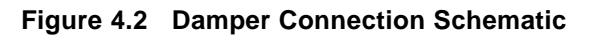

The addition of the "Choke Valve" provides additional pulsation dampening at lower flow rates. For best performance of the dampener, the Choke Valve should be in the "closed" position for calibration below 3000 acfh.

| Flow Rates          | Transfer Prover        | Position of Ball Valve |
|---------------------|------------------------|------------------------|
|                     | <b>Reference Meter</b> |                        |
| >3,000 CFH          | 10M                    | Open                   |
| 3,000 CFH - 500 CFH | 10M                    | Closed                 |
| 2,000 CFH - 300 CFH | 2M                     | Closed                 |

Table 4.1 Conditions to use the Damper & Position of Ball Valve

## **Connecting the Pressure, Temperature, and Flow Hoses**

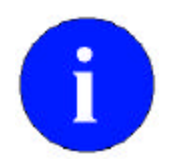

The Dattus meter has three pressure taps on each side of the meter that may be used for testing.

1 Choosing either side of the meter, locate the center pressure tap and the one closest to the inlet of the meter as indicated in Figure 4.3.

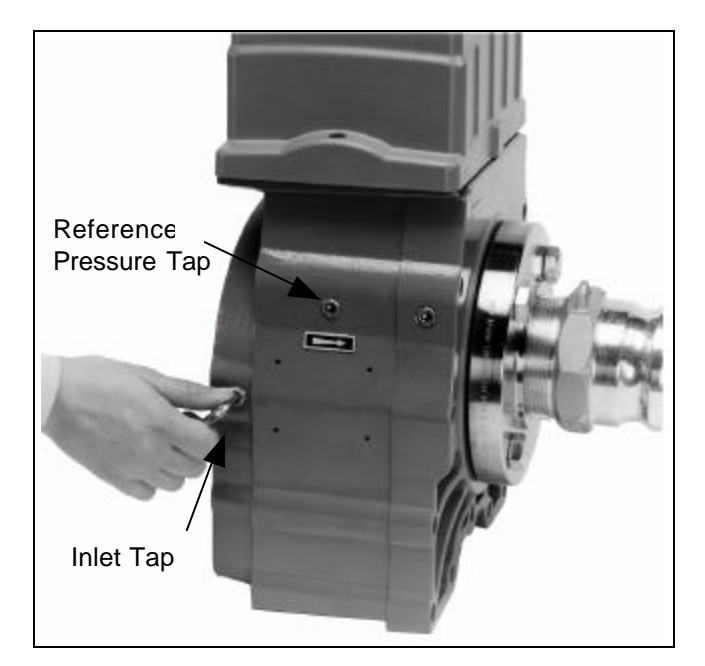

Figure 4.3 Pressure Taps

- 2 Unscrew and remove the two corresponding plugs with a 1/4-inch (6 mm) allen wrench and place the plugs aside for future reuse.
- 3 Install the inlet pressure tube in the pressure tap (center) by first wrapping gas pipe sealing tape around the threads and rotating the tube clockwise into the tapped hole until tight (see Figure 4.4).

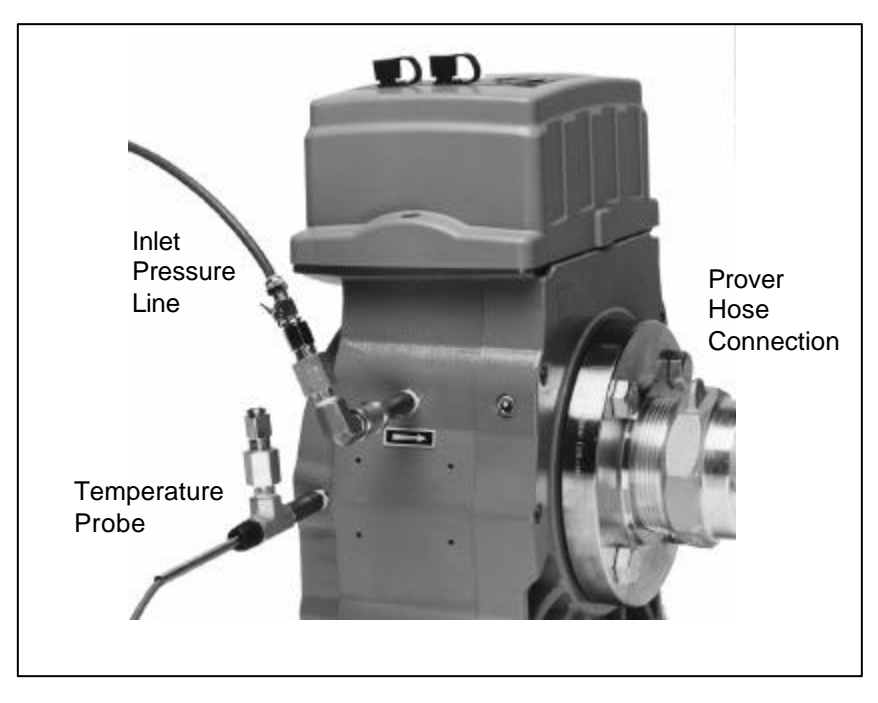

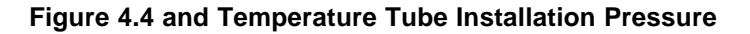

- 4 In the same manner, install the temperature probe tube in the inlet tap.
- 5 Finish the assembly by clamping the prover hose to the outlet of the meter.

### **Volume Pulse Output Connection**

- 6 Connect the optical probe to the DB 9 connector on the adapter box.
- 7 Place the optical head on the optical port on the meter.
- 8 Connect the proving cable to the round connector on the adapter box.
- 9 Connect the Cannon connector end of the proving cable to the pulse input connection box on the proving system (see Figure 4.6).
- 10 Make sure the Optical Proving Adapter switch is in the "Proving" position.

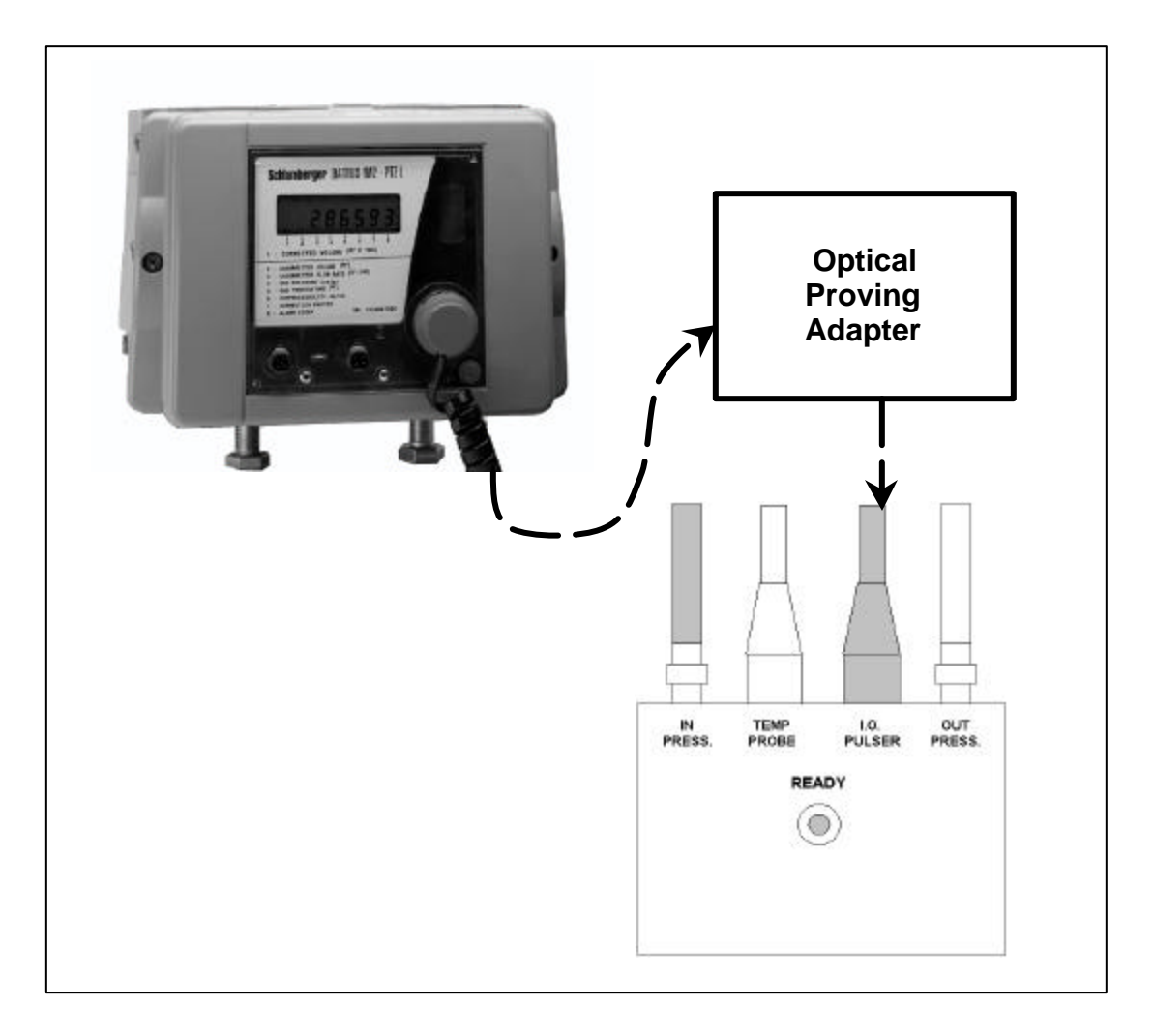

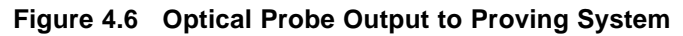

## **Recommended Transfer Prover Test Setups**

The meter pulse output is factory set to transmit 1 pulse for every 10 actual cubic feet of uncorrected gas passed through the meter. For example, running 100 cubic feet through the meter causes 10 pulses to be transmitted.

To test using TC mode, optic output must be changed from uncorrected volume to temperature corrected volume using PC Link configuration software (Dattus Paramters/Outputs).

Due to the fact that the resolution from the proving pulse is .25 seconds, it is recommended that a minimum test time of **120 seconds** be used to minimize this quantization error.

Table 4.2 shows examples of prover/test setups using various test flow rates.

| Capacity  | Test    | Meter  | Pulses/ | Test   | Flow  | Position of |
|-----------|---------|--------|---------|--------|-------|-------------|
|           | Control | Output | Test    | Volume | Rates | Damper      |
|           | Mode    |        |         |        |       | Ball Valve  |
| 10M or 2M | OPTO    | UC     | 10      | 100    | 600   | Closed      |
| 10M or 2M | OPTO    | UC     | 10      | 100    | 1000  | Closed      |
| 10M or 2M | OPTO    | UC     | 10      | 100    | 1400  | Closed      |
| 10M       | OPTO    | UC     | 20      | 200    | 3000  | Closed      |
| 10M       | OPTO    | UC     | 20      | 200    | 5000  | Open        |
| 10M       | OPTO    | UC     | 20      | 200    | 7000  | Open        |

Table 4.2 Recommended Transfer Prover Test Parameters

# Chapter 5 - Differential Pressure Testing

Differential pressure testing is a simple procedure where pressure drop, expressed in inches of water column, is measured between the inlet of the meter to its outlet. This method has long been used to assess changes in accuracy of a rotary meter while in use in the field. Excessive dirt build-up on the rotary meter's impellers or wear on the bearings will cause an increase in friction resulting in altered accuracy and a high differential pressure. Pressure readings are taken across the meter and indicate whether or not the meter has an acceptable accuracy level. Rotary meter manufacturers as well as individual utilities have established differential limits that infer acceptable/unacceptable meter accuracy.

Differential tests can also be performed on Dattus fM. There is no increase of differential pressure associated with dirt build-up or worn parts because Dattus fM has no moving parts. For Dattus fM, differential pressure will not be a function of friction, but can be linked to the overall accuracy of the meter.

The following table lists differential data at common flow rates. For additional differential data refer to the graphs shown in Figure 5.2 through Figure 5.10.

| Flow Rate ft3/h | 2" ANSI 125, in w.c. | 3" ANSI 125, in w.c. |
|-----------------|----------------------|----------------------|
| 9,100           | 5.60                 | 5.00                 |
| 9,000           | 5.48                 | 4.89                 |
| 8,600           | 5.00                 | 4.48                 |
| 7,000           | 3.28                 | 3.01                 |
| 5,700           | 2.17                 | 2.00                 |
| 5,500           | 2.00                 | 1.89                 |
| 5,000           | 1.67                 | 1.57                 |
| 3,950           | 1.05                 | 1.00                 |
| 3,850           | 1.00                 | 0.95                 |
| 3,000           | 0.61                 | 0.59                 |

### Table 5.1 Pressure Drop at Atmospheric Pressure, gas (0.6 specific gravity)

## Materials List

- Meter to be tested with pressure test connections in the inlet and outlet pressure taps
- Pressure gauge
- Differential pressure gauge or manometer with high enough pressure capability to meet operating meter's demands
- Dattus fM differential pressure curves (from this manual)

## **Differential Test Procedure**

- 1 Connect the pressure gauge in the pipe and record the line pressure.
- 2 Attach the differential gauge to the inlet and outlet test connectors (Pete's Plugs) of the meter to be tested.
- 3 After differential pressure reading is obtained, find the instantaneous flow rate reading from the Dattus index LCD readout. Record both the differential pressure and flow rate.

- 4 Refer to the graphs shown in Figure 5.2 through Figure 5.7 to determine the approximate accuracy of the meter. Select the graph with the appropriate line pressure and flange size that has the best resolution for the flow rate at which measurement has taken place.
- 5 To use the graphs, first locate the corresponding differential (inches w.c.) on the Y-axis. Follow across the graph until you reach the curve. Once you find the curve, go straight down to the X-axis to locate the corresponding flow rate. Compare the flow rate on the graph to the flow rate from the index display using the following formula:

[(Flow Rate from Chart – Flow Rate from Index) / Flow Rate from Chart] x 100

For example, using the graph in Figure 5.2, a differential of 0.50 inches w.c. shows a flow rate of 2640 acfh. Compare the reading from Dattus's instantaneous flow rate display. If the meter display shows 2612 acfh, then the approximate meter accuracy is 1.06%. The calculation is shown below:

[(2640 - 2612) / 2640] x 100 = 1.06%

Keeping in mind the overall resolution of the paper differential charts, this is a very good result.

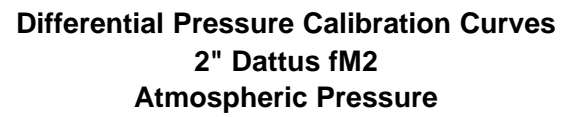

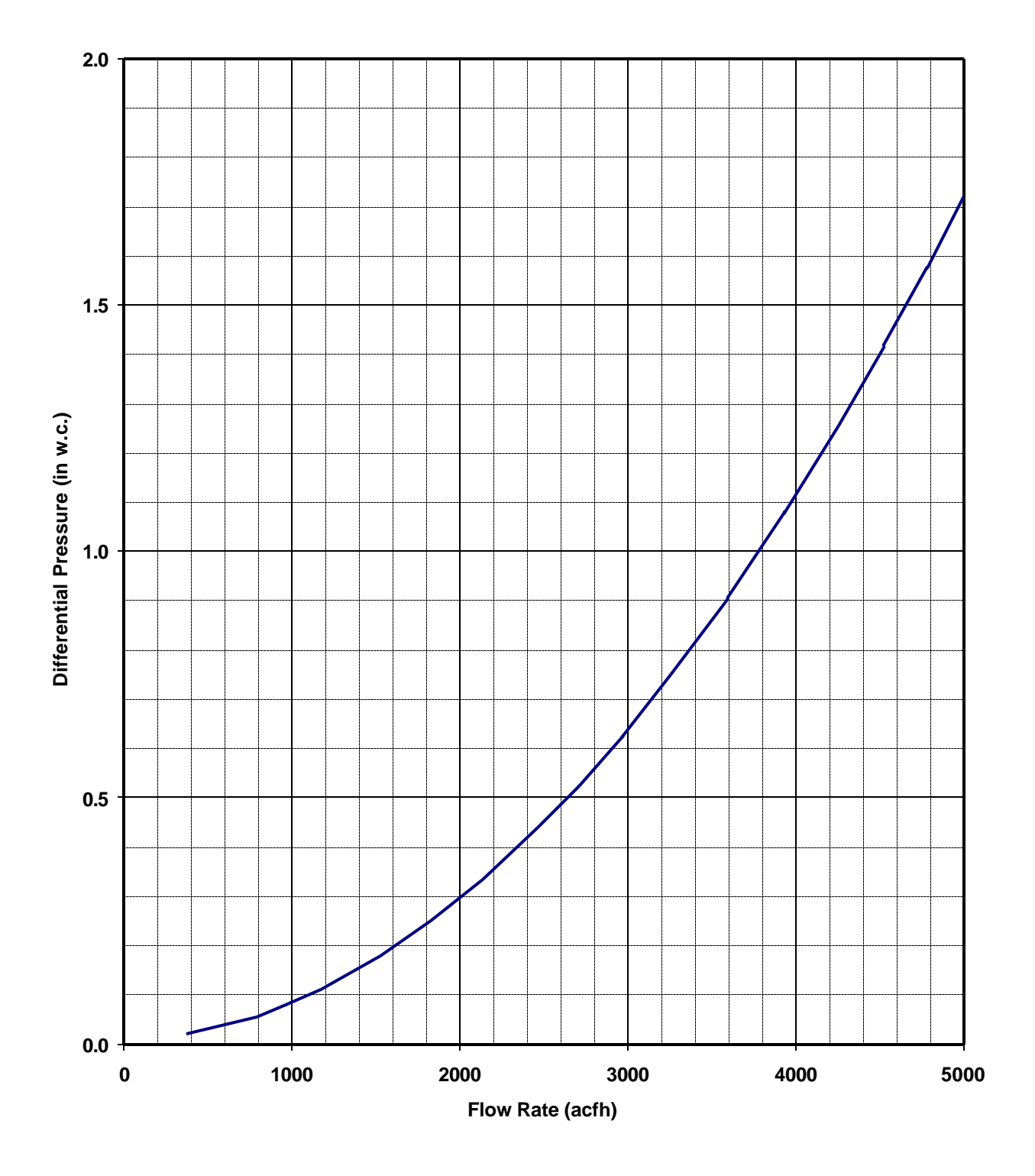

Figure 5.1 2" Dattus fM2 at Atmospheric Conditions

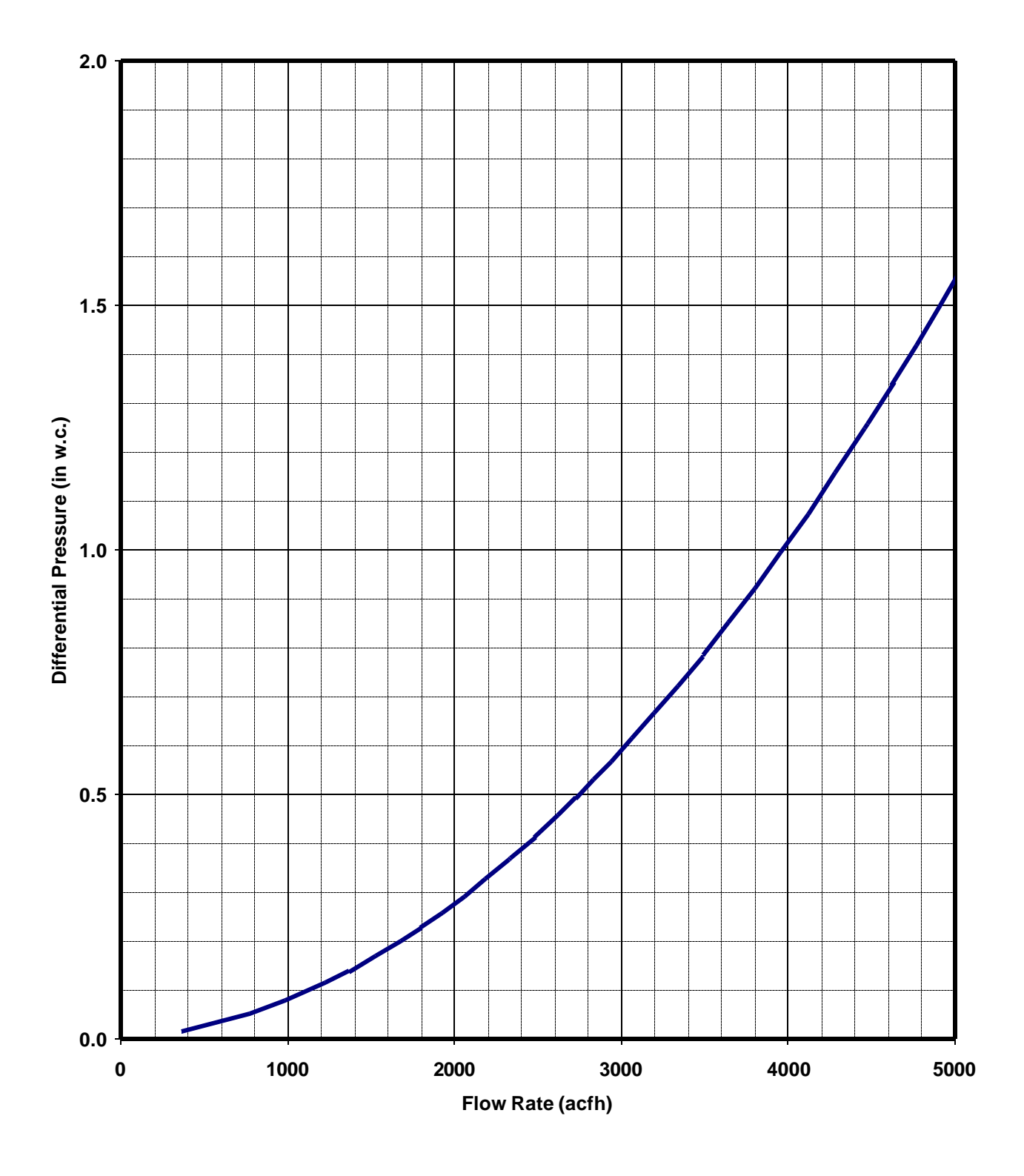

### Differential Pressure Calibration Curves Atmospheric Pressure 3" Dattus fM2

Figure 5.2 3" Dattus fM2 at Atmospheric Conditions

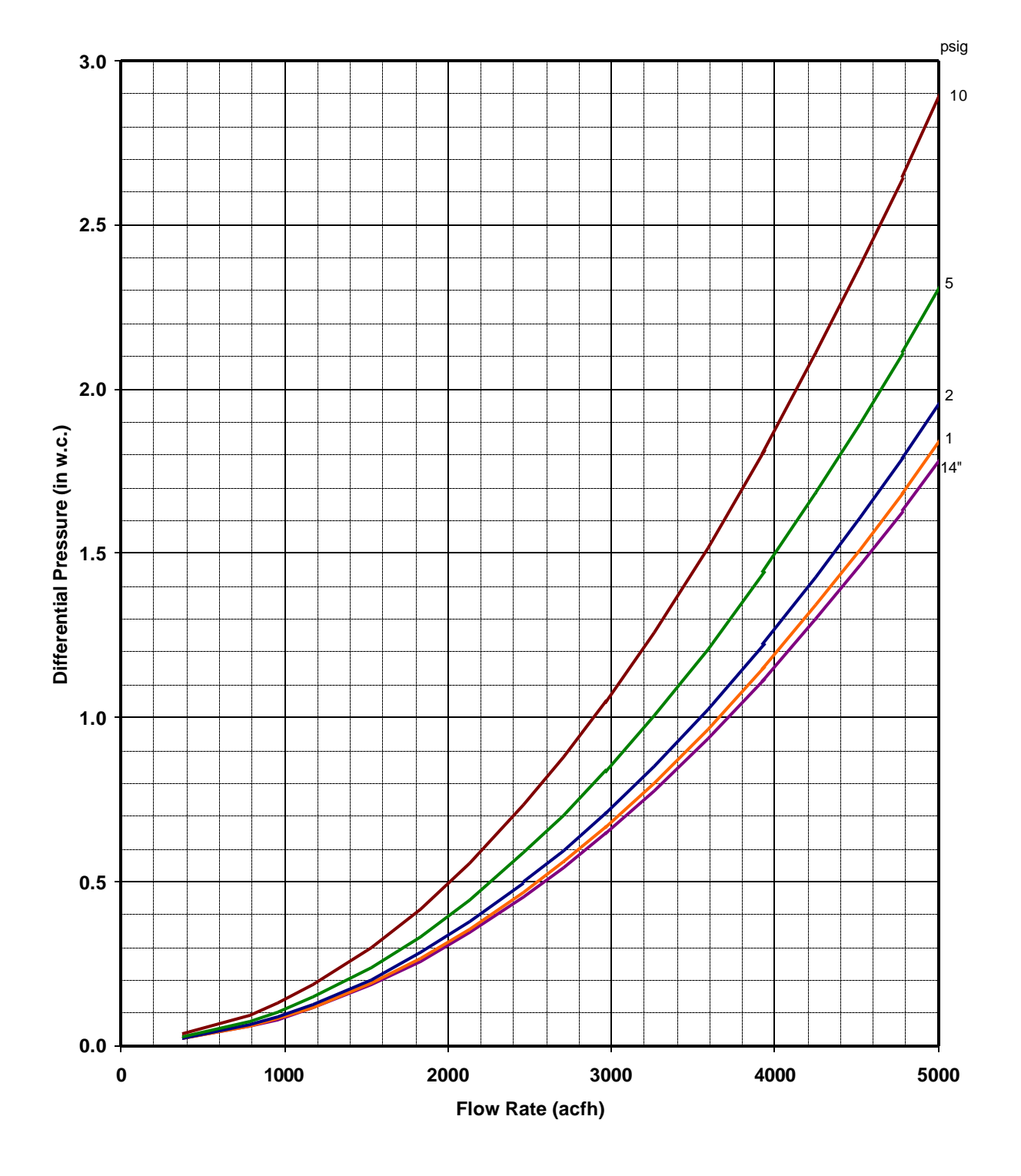

### Differential Pressure Calibration Curves 2" Dattus fM2

Figure 5.3 2" Dattus fM2 Up To 5,000 cfh Lower Pressures

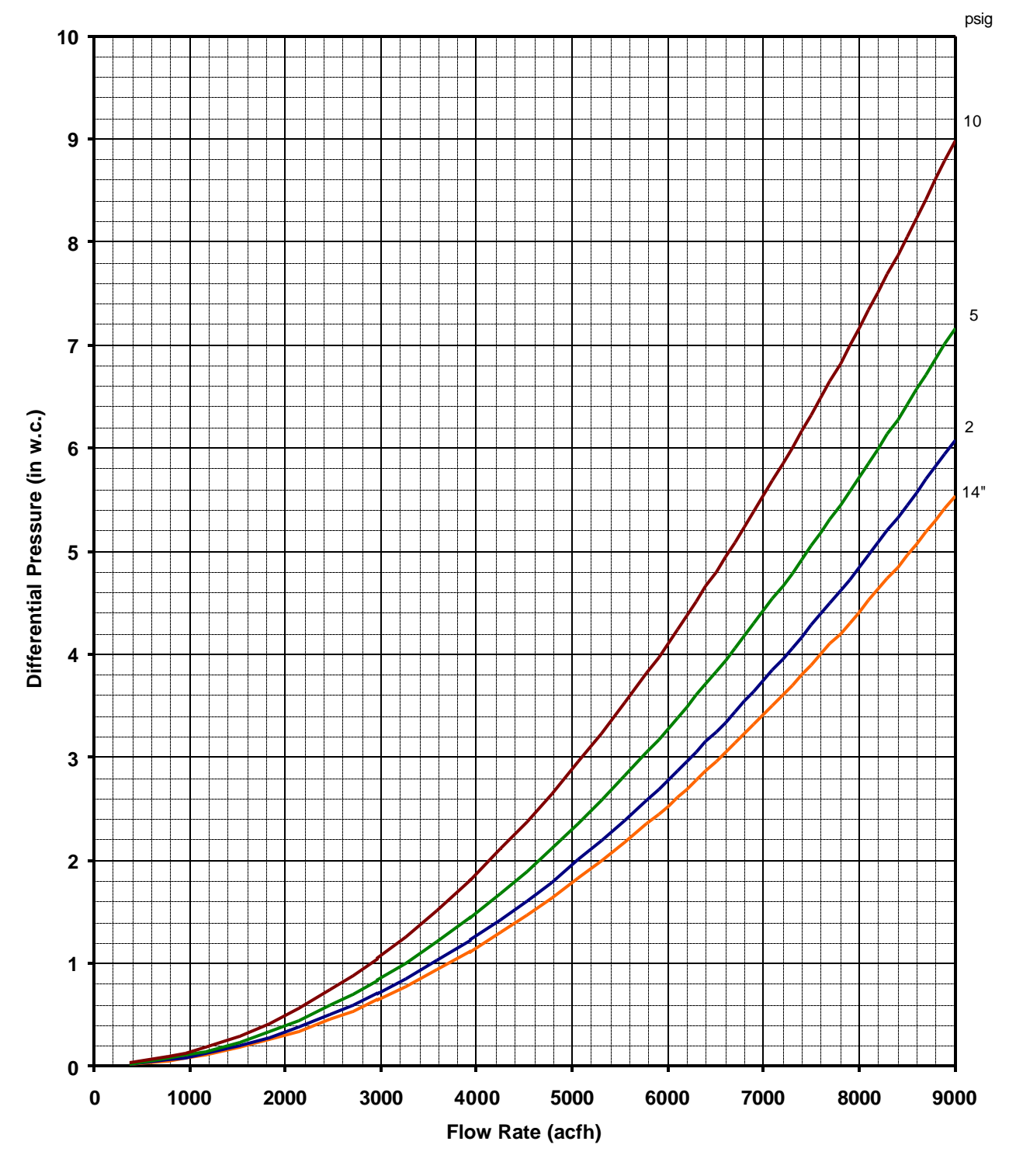

### Differential Pressure Calibration Curves 2" Dattus fM2

Figure 5.4 2" Dattus fM2 Lower Pressues

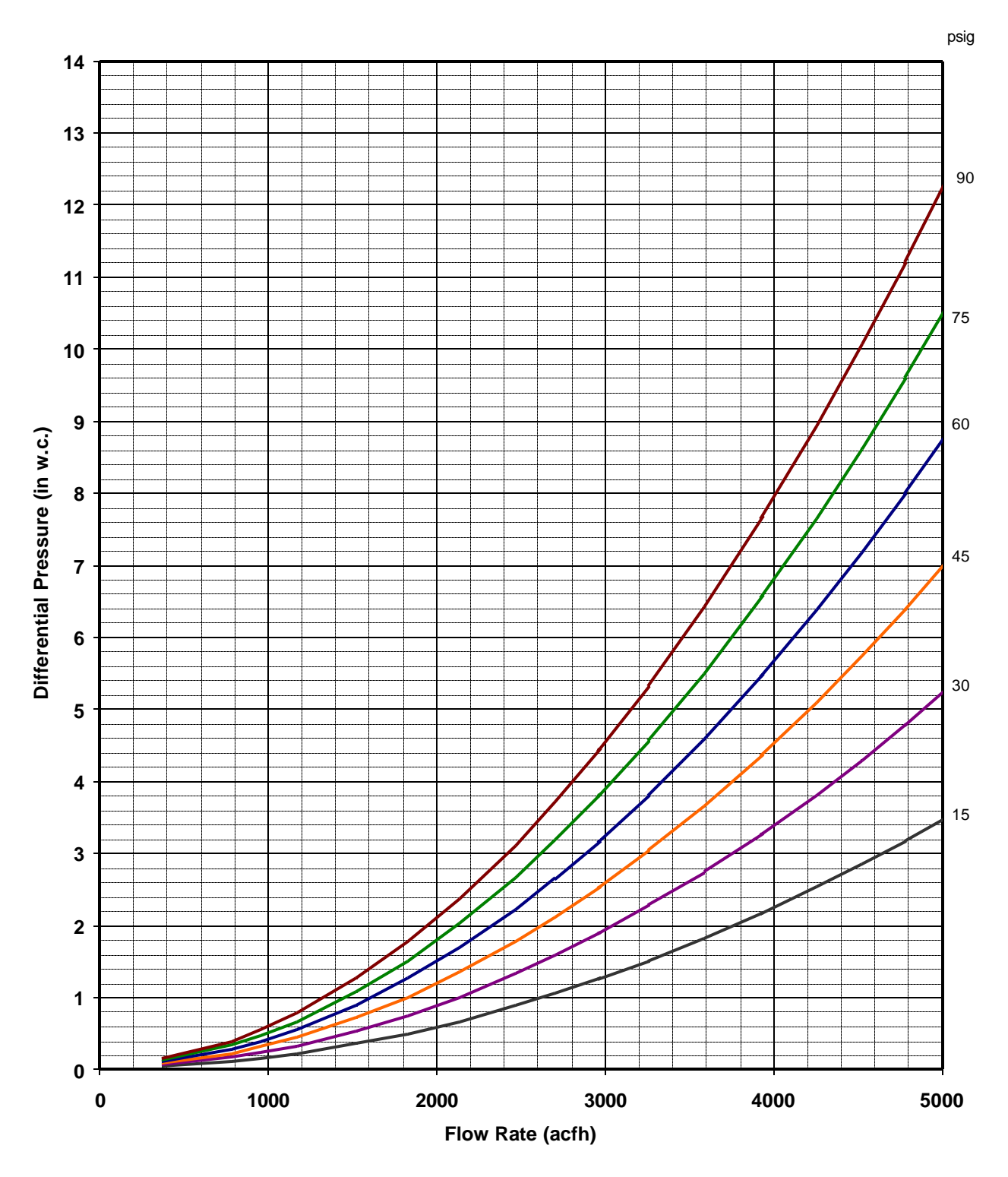

### Differential Pressure Calibration Curves 2" Dattus fM2

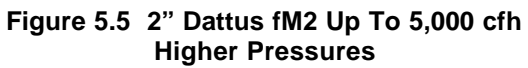

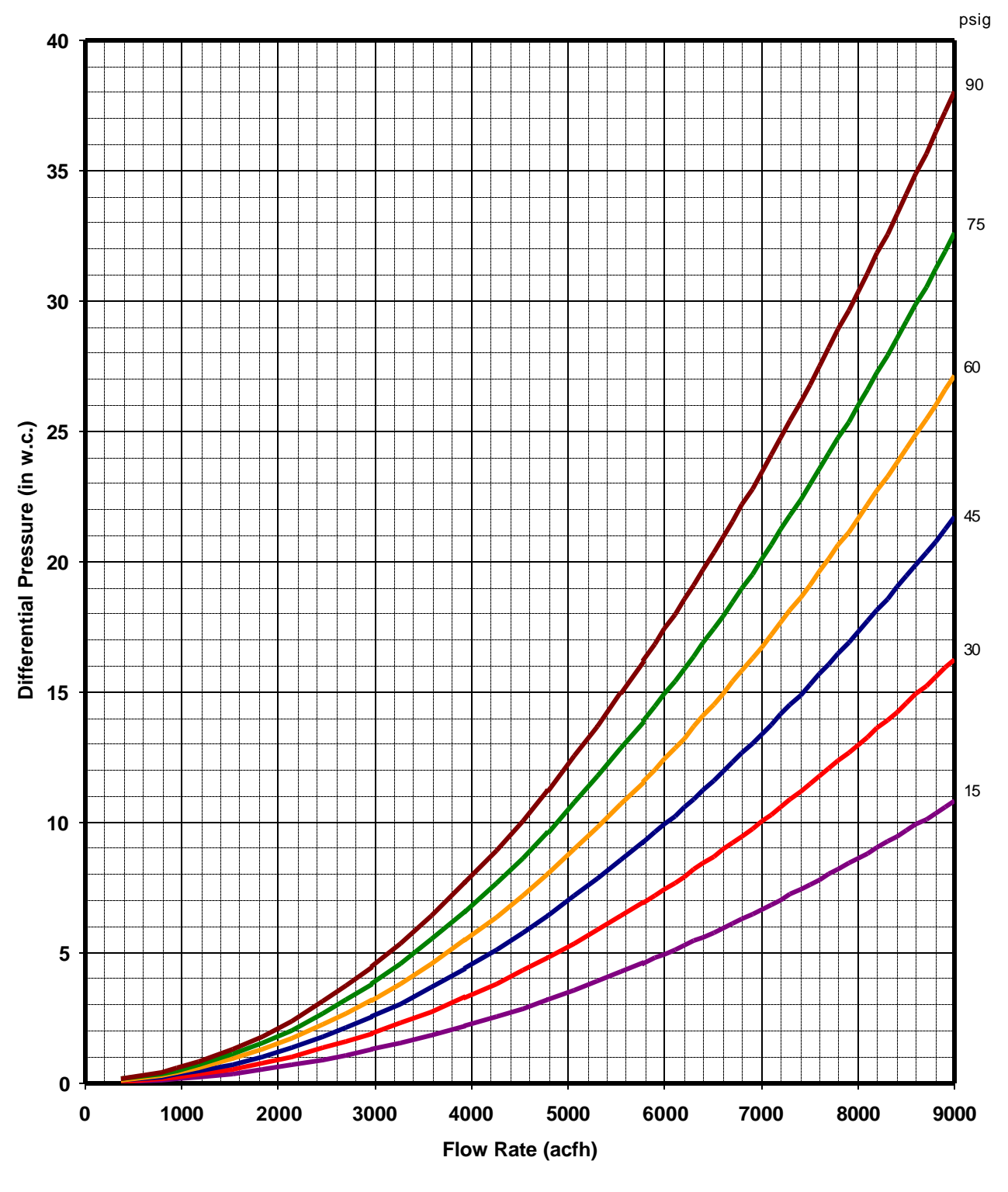

Differential Pressure Calibration Curves 2" Dattus fM2

Figure 5.6 2" Dattus fM2 Higher Pressures

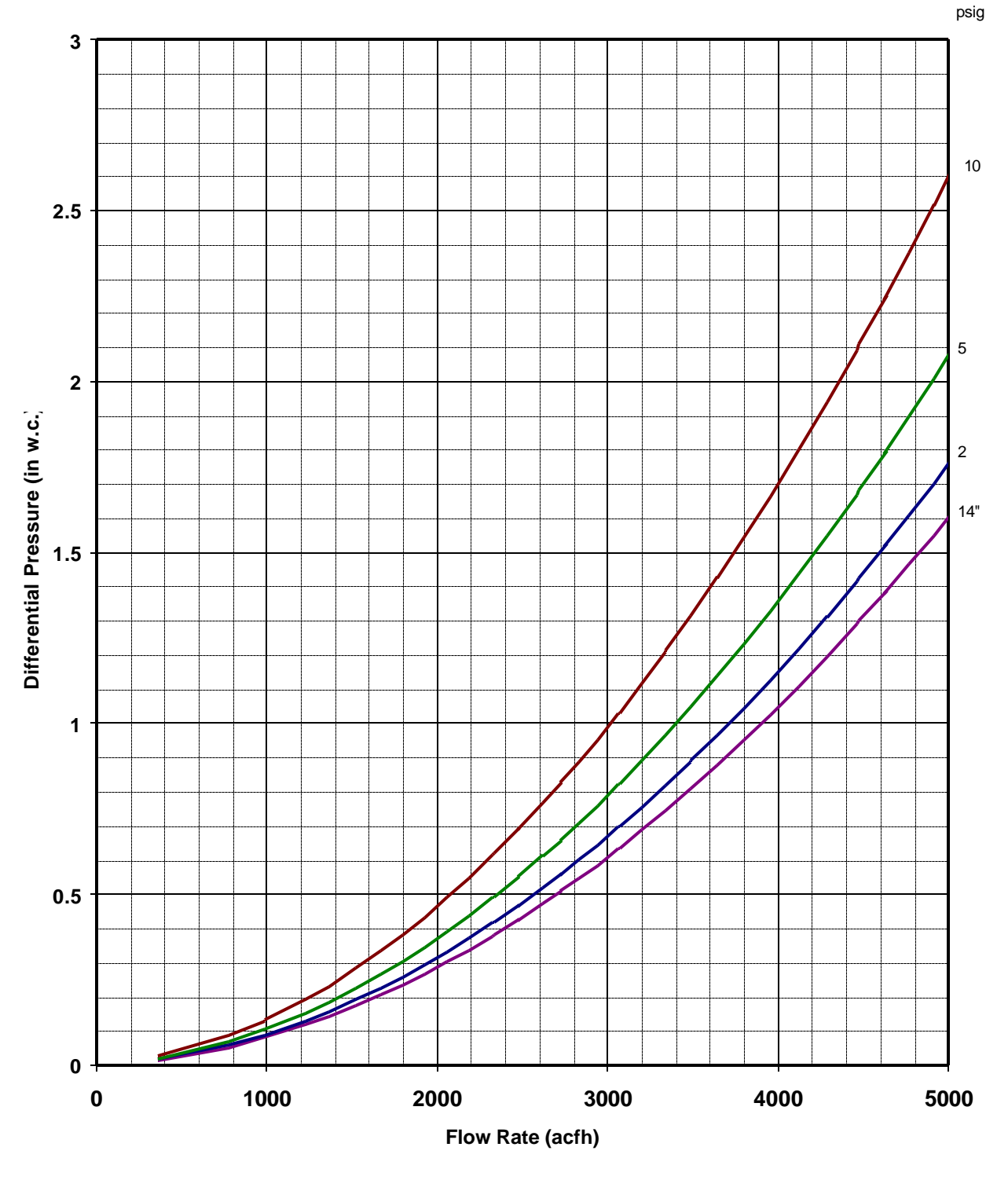

### Differential Pressure Calibration Curves 3" Dattus fM2

Figure 5.7 3" Dattus fM2 up to 5000 acfh Lower Pressures

### Differential Pressure Calibration Curves 3" Dattus fM2

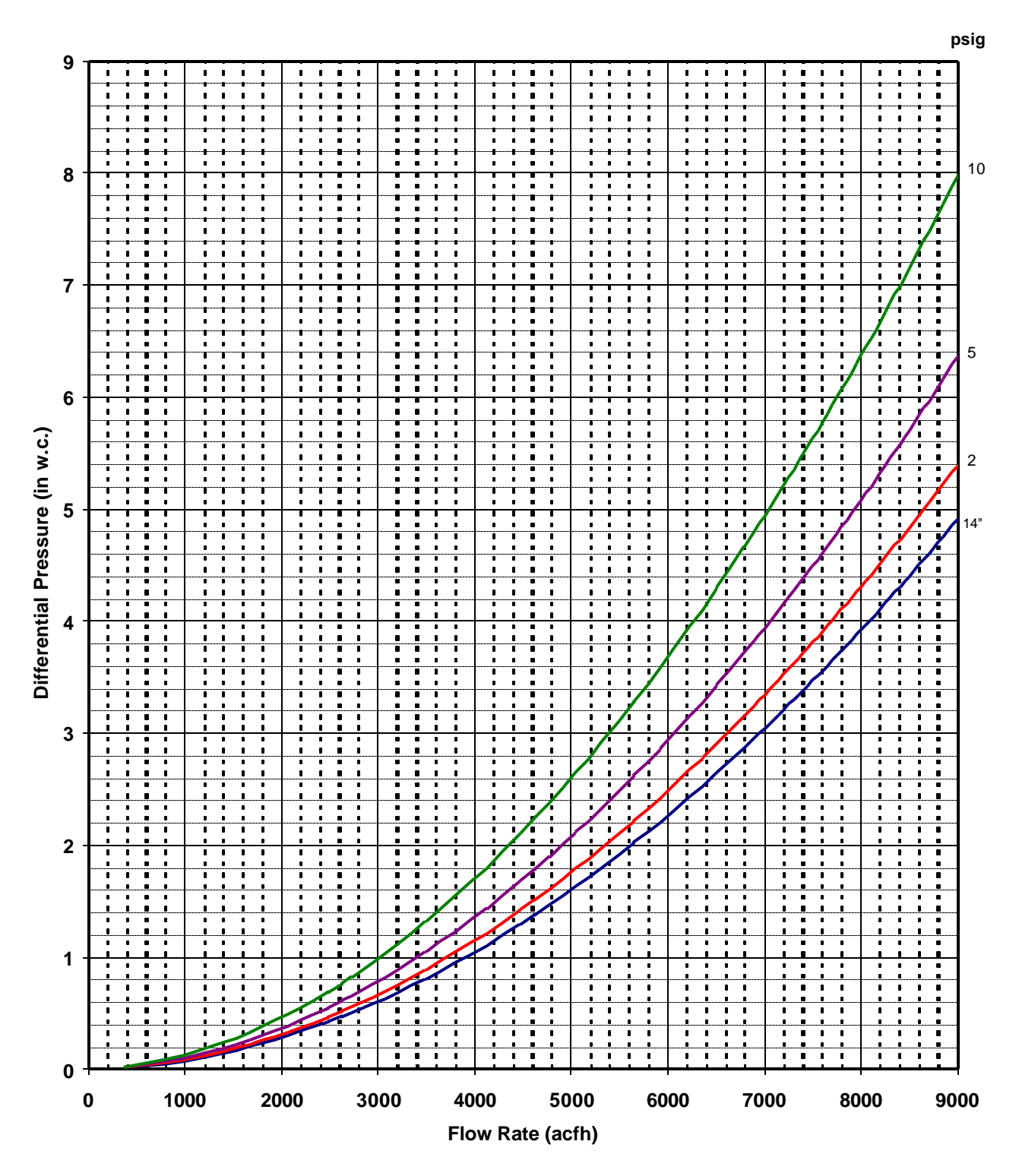

Figure 5.8 3" Dattus fM2 Lower Pressures

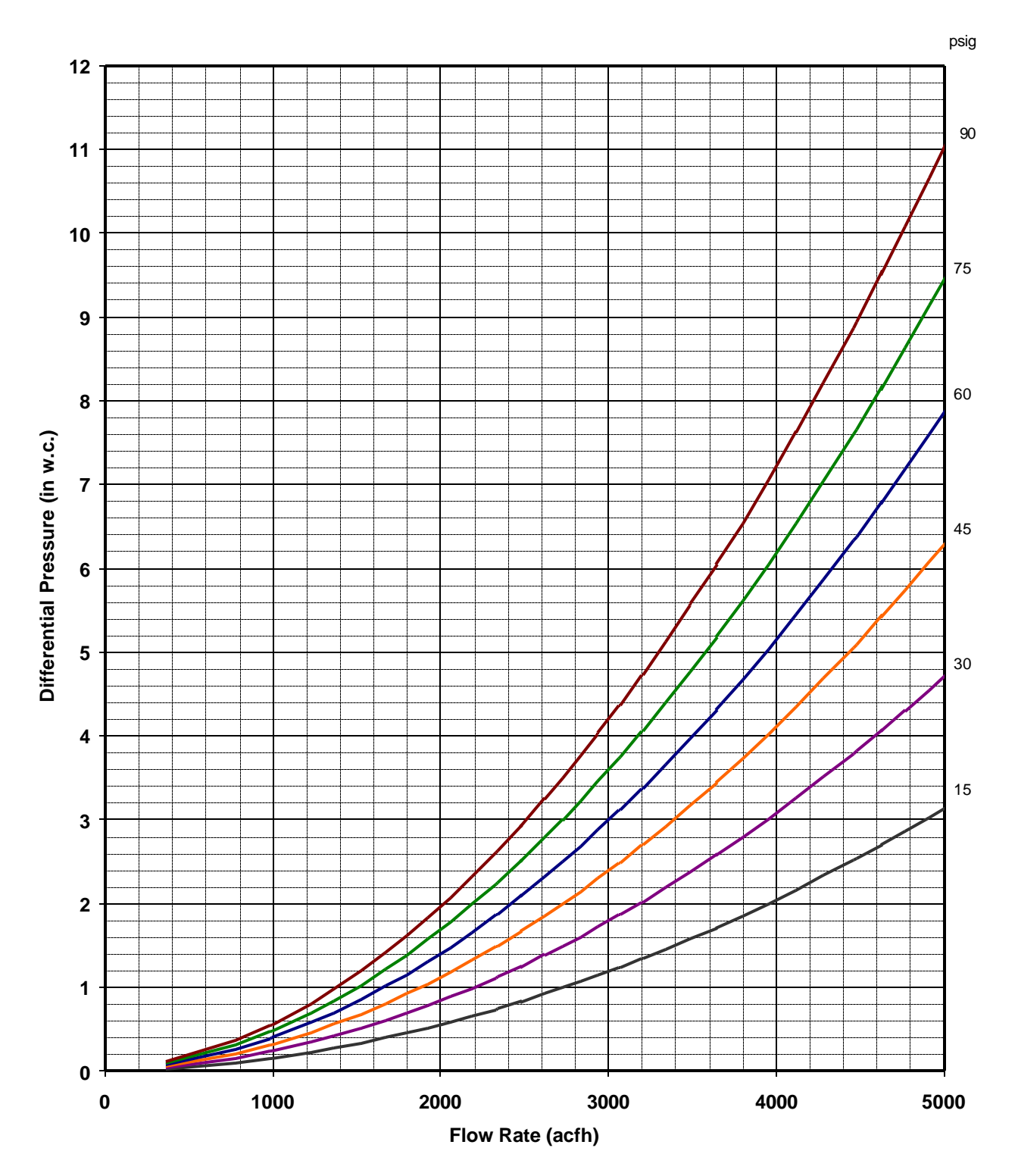

# Differential Pressure Calibration Curves 3" Dattus fM

Figure 5.9 3" Dattus fM2 up to 5000 acfh Higher Pressures

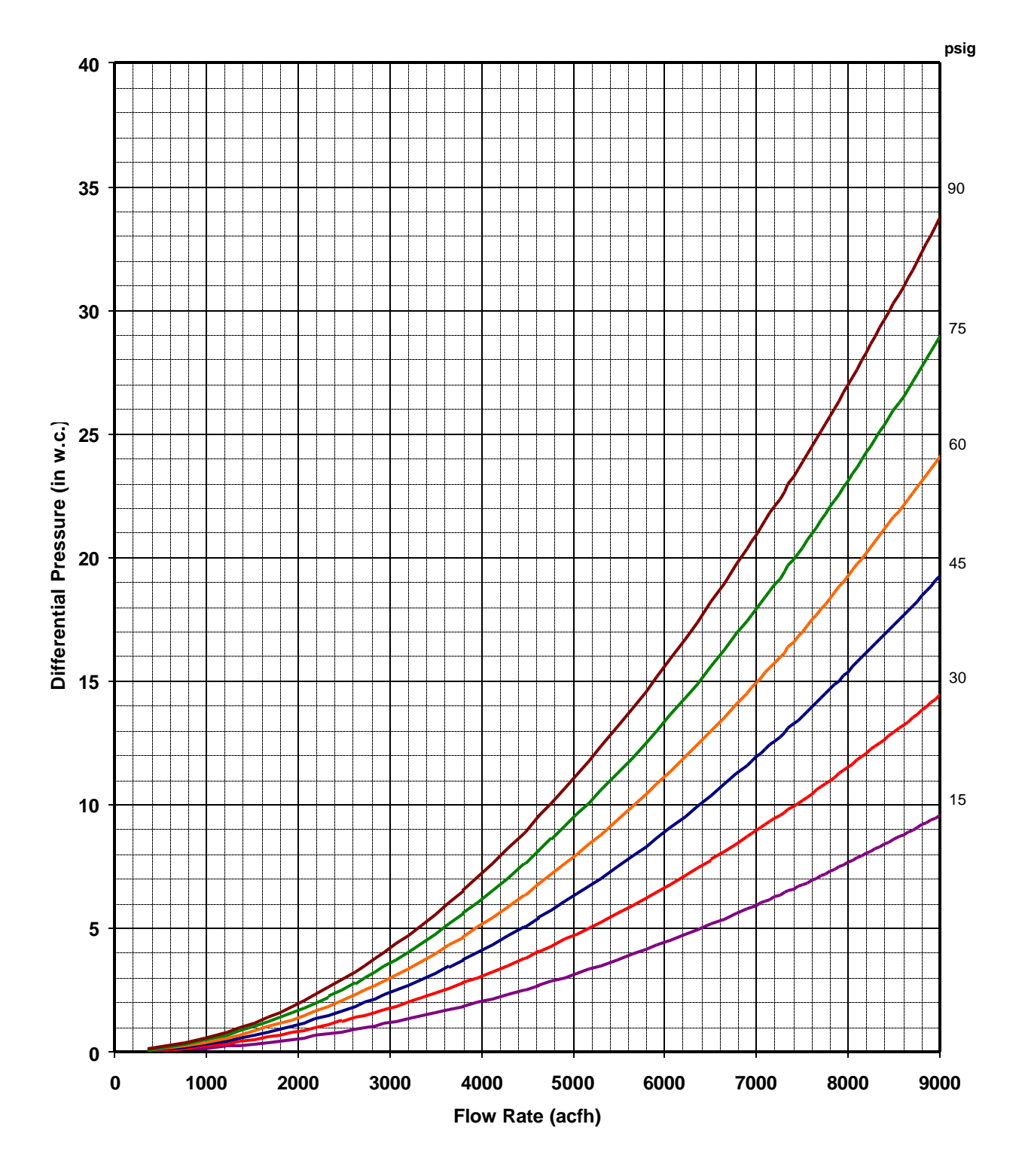

### Differential Pressure Calibration Curves 3" Dattus fM2

Figure 5.10 3" Dattus fM2 Higher Pressures

# **Chapter 6 - Temperature Calibration**

This chapter of the *Dattus fM Meter Technical Reference Guide* provides general instructions on how to test and calibrate the temperature probe on the Dattus fM meter.

## **Temperature Probe Testing**

Temperature probe testing involves applying one or more known reference temperatures to the meter temperature probe. If the meter temperature probe does not agree with the references, it must be adjusted using the PC Link configuration software, or replaced with another probe. (For details on replacing the probe, see Chapter *7, Maintenance*).

## **Materials List**

- Magnetic wand
- Reference temperature source(s)
- Computer with PC Link calibration software
- 19/32-inch (15 mm) wrenches (2)
- Medium blade slotted screwdriver

## **Testing Procedures**

- 1 Remove the external cover by loosening and removing two external cover mounting screws. (For additional details on removing the cover, refer to Chapter *3, Installation and Programming*).
- 2 Lift the cover away from the measuring unit.
- 3 Loosen the cable gland cap using two 19/32-inch (15 mm) wrenches. If necessary, use one wrench to loosen the nut while using the other wrench to prevent the base of the cable gland from also rotating.
- 4 Lift the probe up-and-out of the thermal well (see Figure 6.1). Place the temperature probe in the reference temperature source (see Figure 6.2).

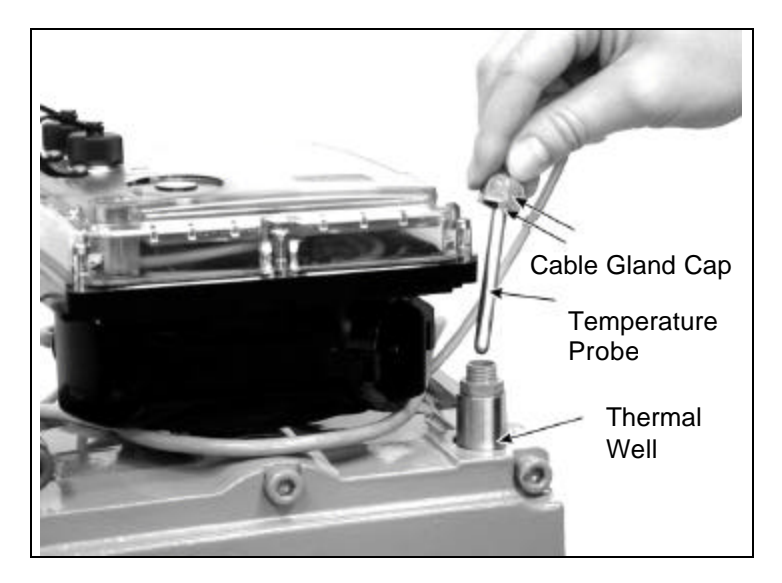

Figure 6.1 Removing the Probe from Thermal Well

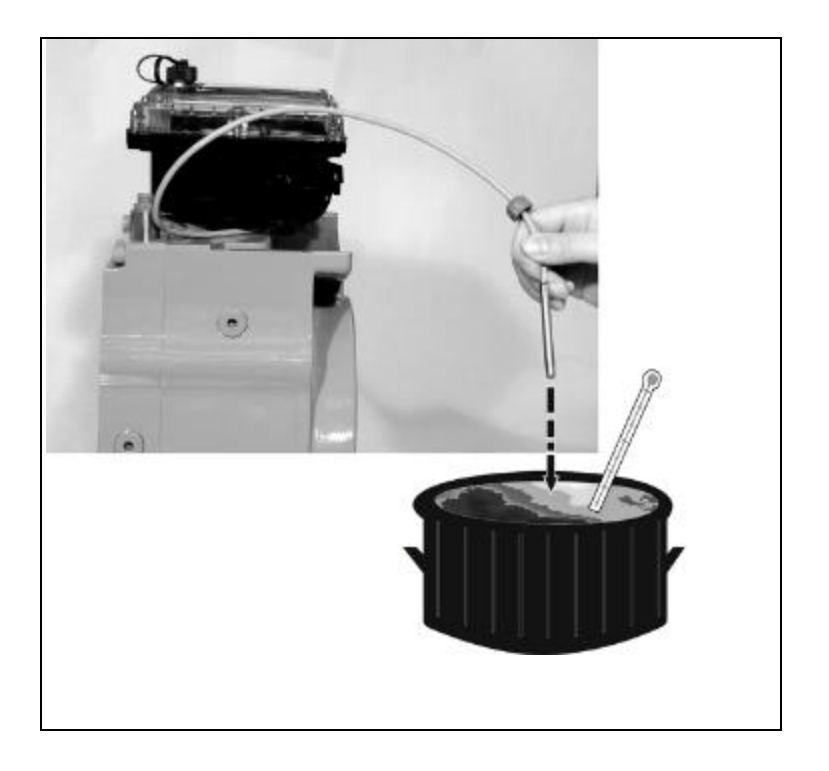

Figure 6.2 Reference Temperature Source.

- 5 Attach the optical probe to both the computer and the meter.
- 6 Run the PC Link configuration software and select **Communications** | Logon.
- 7 Once communications are established with the meter, select **T Calibration**.
- 8 Type the reference pressure temperature in the appropriate window on the screen.
- 9 Click **Acquire** to read the meter temperature.
- 11 If a multiple point calibration is to be performed, repeat steps 8 and 9 at additional reference temperature points.
- 12 Click **Calculate** to determine calibration coefficients. To accept these new calibration factors click **Program**, other wise click **Cancel**.
- 13 Return the temperature probe to the thermal well making sure it is seated as deeply as possible and tighten its fastening nut.
- 14 Re-attach the external cover.

## Chapter 7 - Maintenance

This chapter of the *Dattus fM Meter Technical Reference Guide* discusses processes needed to maintain the meter. The Dattus fM meter typically requires only minor scheduled maintenance routines such as replacing internal batteries.

In addition to battery replacement procedures, this chapter also provides information and instructions for replacing the index and replacing the temperature probe should it become necessary.

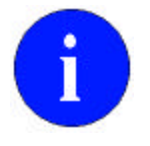

The Dattus fM meter contains several tamper seals to protect the unit against unauthorized access to its internal components. Make sure you have replacement seals readily available prior to performing the reassembly procedures described in this chapter. For seal ordering information, contact your Actaris Sales Representative.

## **Battery Replacement**

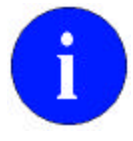

When the battery alarm triggers (see Chapter *8, Alarms*), replace the batteries as soon as possible.

Two 3.6V lithium (D-Cell) batteries power the meter and are contained in a separate battery compartment inside the index housing (see Figure 7.1). To access the battery compartment, the external cover must first be removed.

The batteries run in parallel so that one old battery can be removed and a new battery installed before the second old battery is removed. This configuration maintains full meter functionality during the battery change.

The meter is also equipped with a back-up battery. It has a 3 month life. The back-up battery will prevent loss of power in the event both batteries are disconnected or if batteries have not been replaced promptly after appearance of a battery alarm.

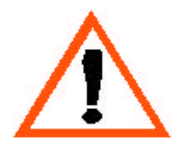

To ensure the intrinsic safety of the device, use only batteries recommended by Actaris.

When replacing old batteries, verify the type, rating, and date code of the new batteries. Check the manufacture date to ensure that batteries are not older than twelve (12) months.

### **Replacing the Batteries**

- 1. Remove the external cover by loosening and removing two external cover mounting screws. (For additional details on removing the cover, refer to Chapter 3, *Installation and Programming*).
- 2. Lift the cover away from the measuring unit, and locate the battery compartment access door (see Figure 7.1).
- 3. Rotate the index head as necessary to access the battery compartment.
- 4. Open the battery compartment access door by grasping the door handle and rotating the door counter-clockwise (see Figure 7.1).

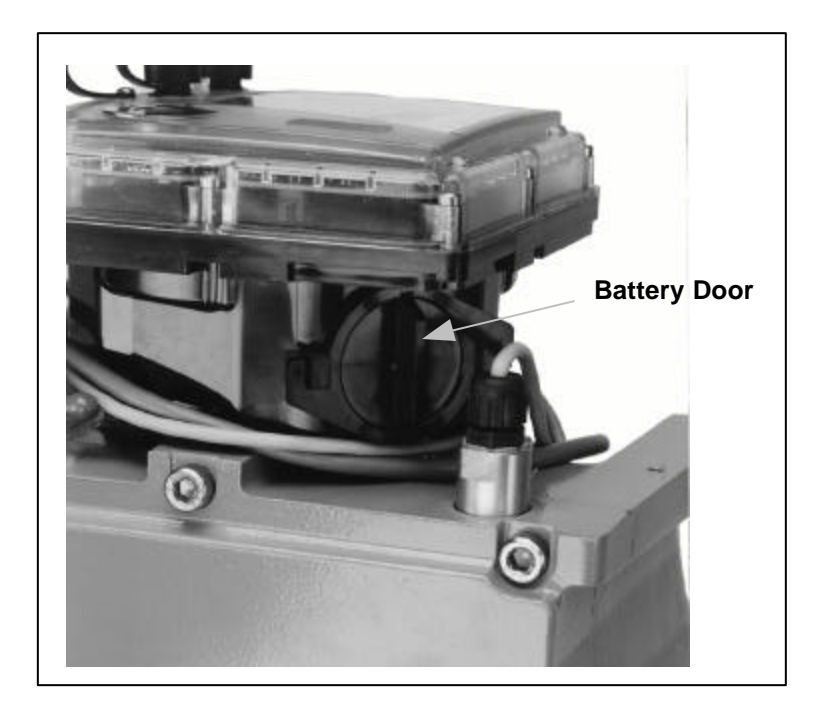

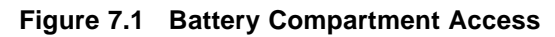

- 5. Remove the old batteries from the compartment.
- Disconnect the first battery and attach a fresh battery making sure the connectors snap securely in place (**Figure 7.2**). Repeat with the second battery.
- The meter will detect the presence of a battery on each connector and the lifetime counter will reset automatically. An event will be logged to indicate that the battery has been changed. At midnight on the day of the battery change, the lifetime counter will be adjusted.

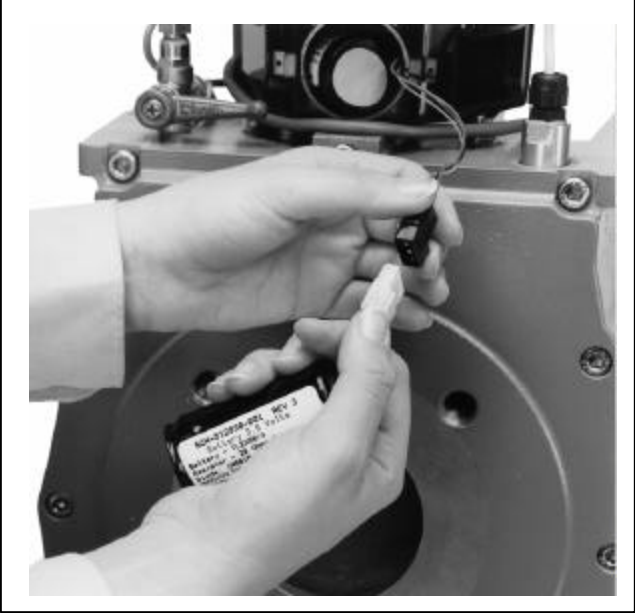

Figure 7.2 Connecting Batteries

6. Properly discard the old batteries.

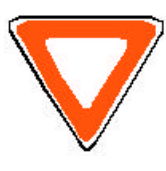

The product you have purchased contains lithium batteries. The batteries are recyclable. At the end of their useful life, under various state and local laws, it may be illegal to dispose of these batteries into the municipal waste stream. Check with your local area solid waste officials for details about recycling options or proper disposal.

7. Re-insert the fresh batteries into the battery compartment (see Figure 7.3).

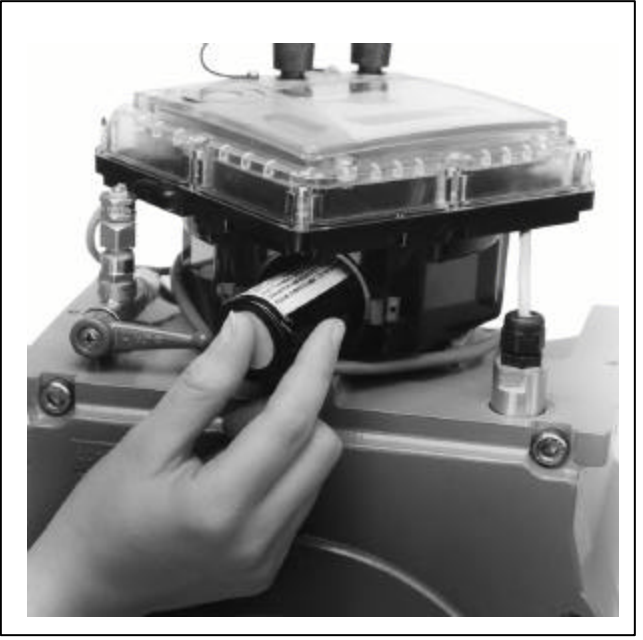

Figure 7.3 Inserting Fresh Batteries

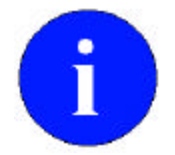

If the battery alarm symbol does not disappear, refer to *Chapter 9, Troubleshooting,* for recommended corrective action.

- 8. Close the battery compartment door by pushing the door into the opening and rotating the door clockwise until it locks in place.
- 9. If applicable, refit a new tamper seal to the battery compartment.
- 10. Re-attach the external cover.

## Index Head Replacement

From time to time it may be necessary to replace the index on a Dattus fM meter. The following procedure describes the necessary steps to perform this operation in the field.

### **Materials List**

- Small flat-blade screwdriver
- External Snap Ring Pliers
- Computer with PC Link configuration software installed
- 1. Remove the external cover by loosening and removing two external cover mounting screws. (For additional details on removing the cover, refer to Chapter 3, *Installation and Programming*).
- 2. Using a pointed device, remove the red security seal. See Figure 7.4.

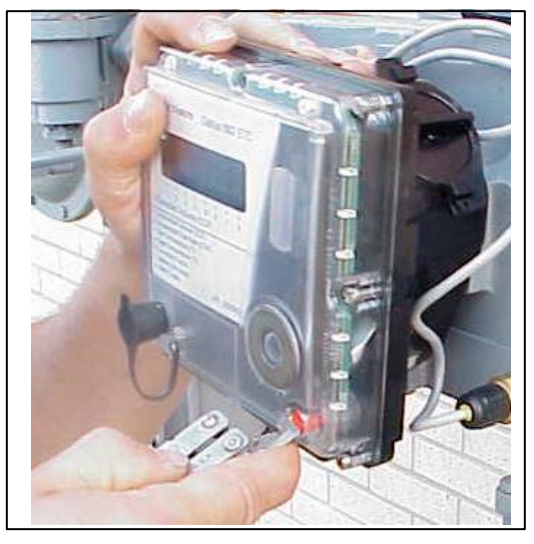

Figure 7.4 Security Seal Removal

3. Using a small standard screwdriver, back out the 8 screws around the perimeter of the index cover and the 1 screw behind the red security screw removed in the previous step. These screws will not fall out, as they are captive in the cover. **See Figure 7.5.** 

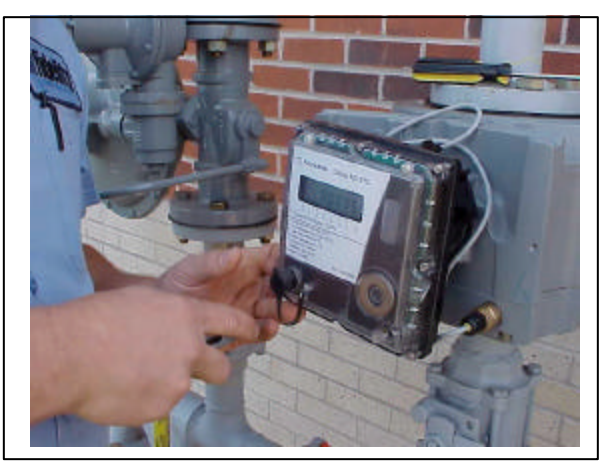

Figure 7.5. Loosen Index Cover Screws

4. Unplug the backup battery cable/connection on the board. Next unplug the main battery cable. See Figure 7.6

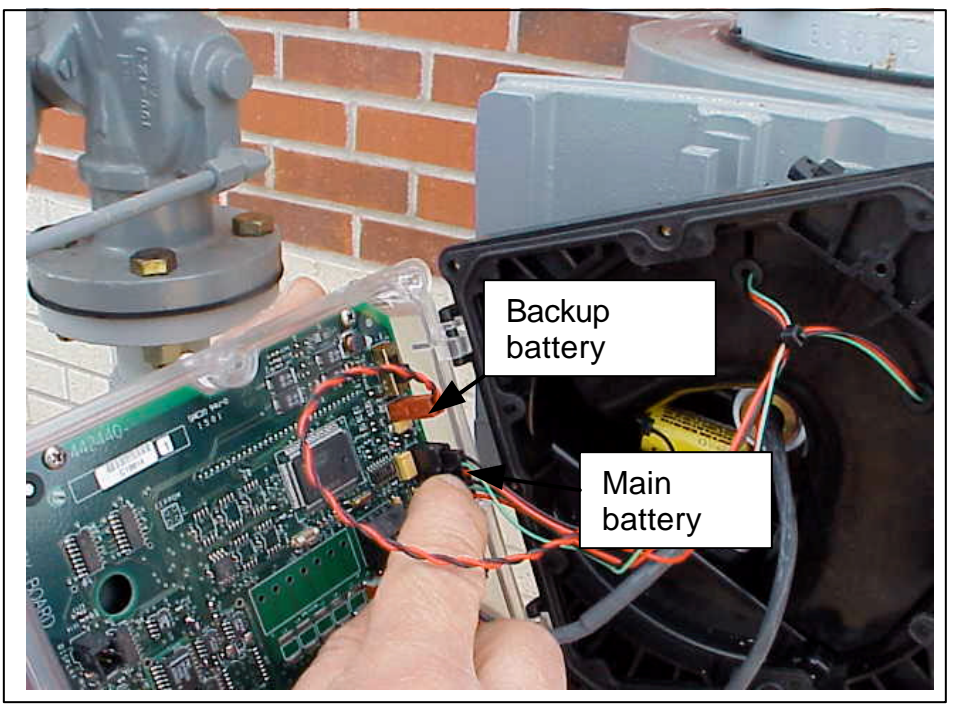

Figure 7.6 Battery connections

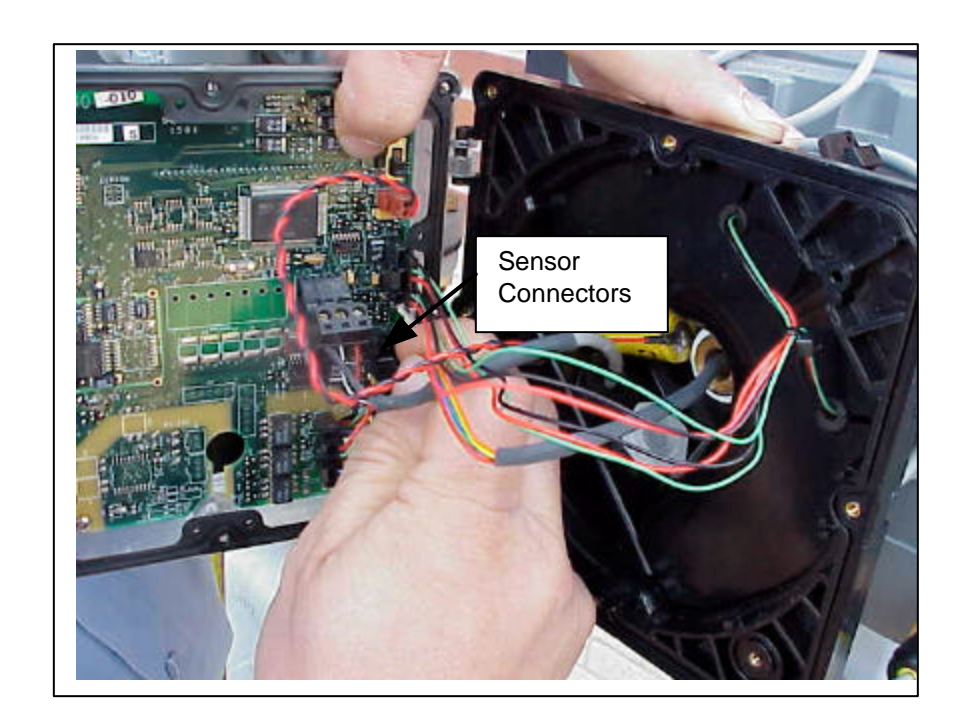

5. Unplug the two sensor connectors. See Figure 7.8

Figure 7.8 Sensor Connections

6. If the Dattus fM meter is equipped with a temperature probe for Electronic Temperature Compensation, remove the probe from the thermal well as shown in **Figure 7.7** 

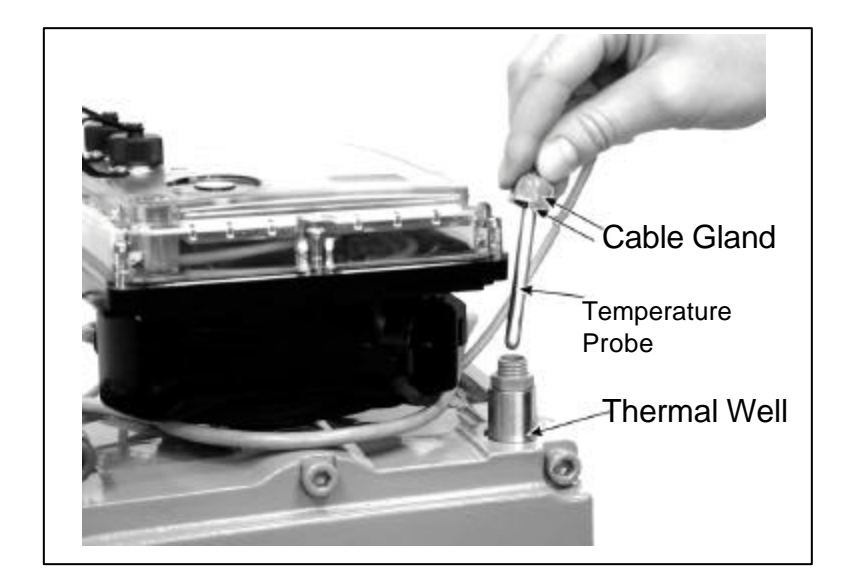

Figure 7.7 Temperature Probe Removal

7. Using a pair of retaining ring pliers with a .038" tip, remove the ring holding on the head unit. **See Figure 7.8** 

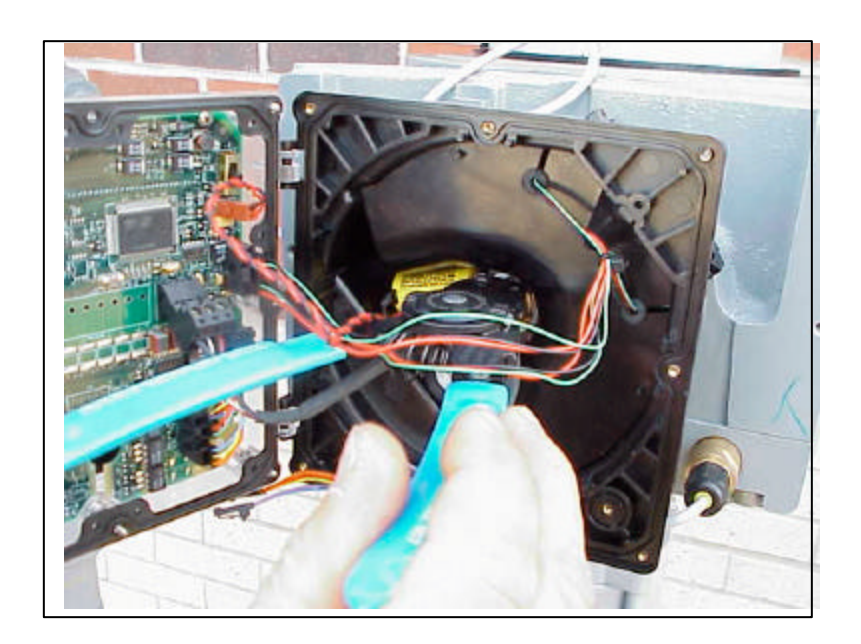

Figure 7.8 Retainer Ring Removal

8. Remove the Teflon washer exposed by removal of #7.

9. Lift off the index head, carefully pushing wires through opening in bottom of the head. **See Figure 7.9** 

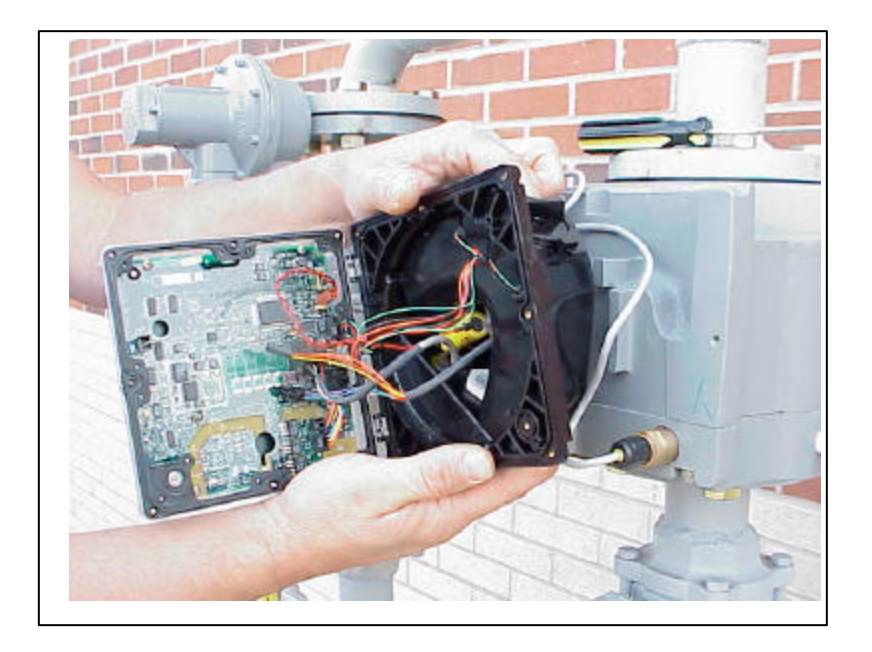

Figure 7.9 Remove Index

10. Look to ensure there is a large Teflon washer on the meter side of the housing and that the blue "O" ring is still in tack on the brass connection shaft. **See Figure 7.10** 

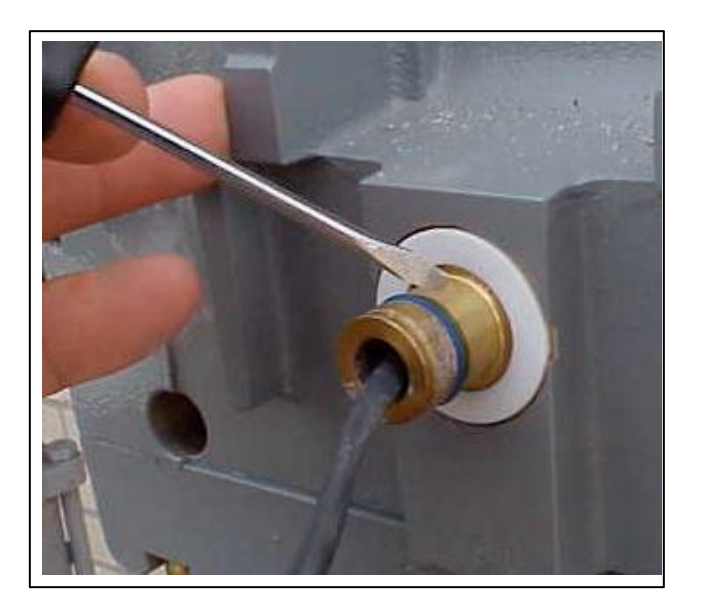

Figure 7.10 Brass Index Connection

11. Place the new head on over the brass connector, onto the large white Teflon washer on the meter housing.

- 12. Replace the top Teflon washer over the meter housing shaft on the new index housing and Install retaining ring to secure the new index head to the meter. **See Figure 7.11**

Figure 7.11 Snap Ring Replacement

13. Plug in meter sensors to new index (Connector with Orange/Yellow replaced closest to battery connection) board. See Figure 7.12

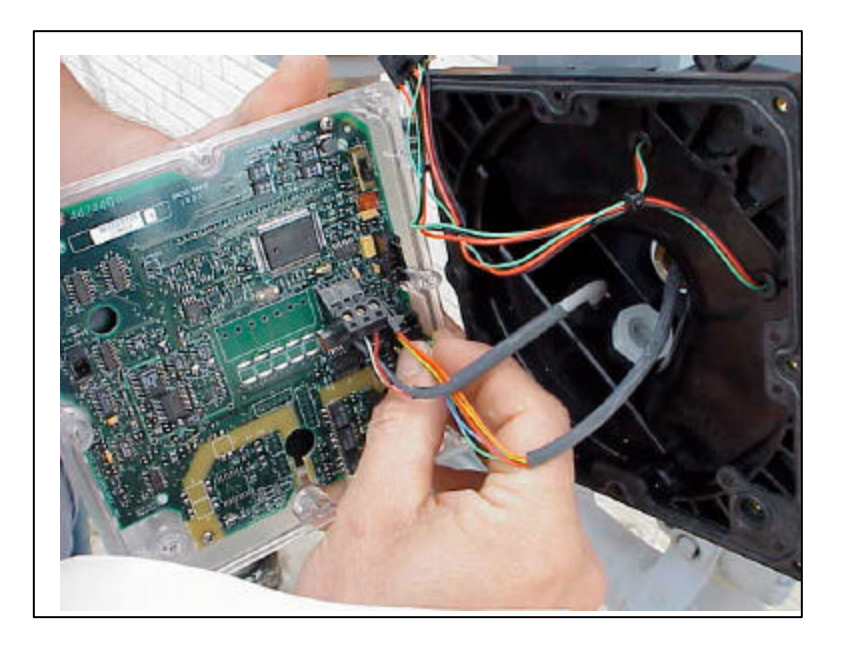

Figure 7.12 Sensor Connection

- 14. Plug the main Battery cable/connection on the board of the new head. Next plug in the back-up battery cable. The index will count down/Reset.
- 15. Place new desiccant bag in the new index head. See Figure 7.13

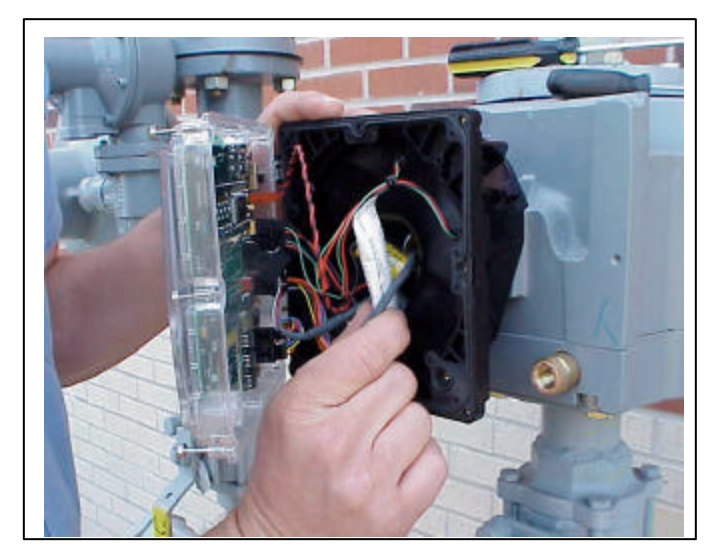

Figure 7.13 Desiccant Replacement

16. Close the lid while ensuring no cables are caught between the lid, seal and housing. If seal came loose during opening, push seal back onto guide tabs. Tighten the 8 outer screws and the one placed behind the red security seal (9 Total). Insert Red security seal into index face. See Figure 7.14.

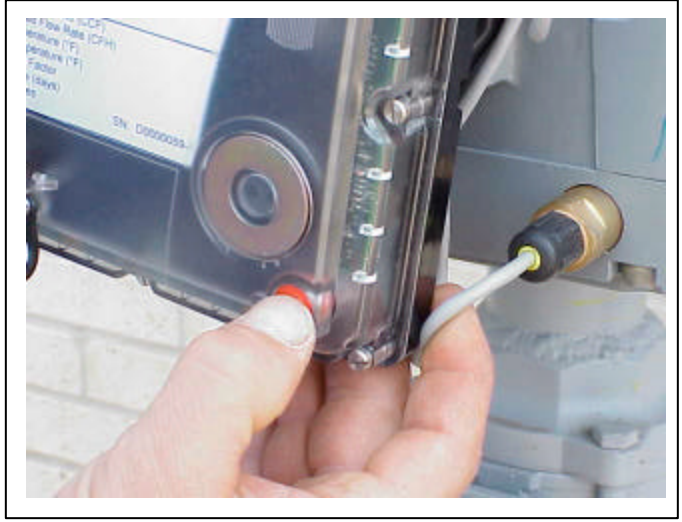

Figure 7.14 Security Seal Replacement

- 17. If ETC version, insert RTD into meter housing and secure gland onto connection with wrench. Orient head, tuck RTD wiring in place around new head and prepare for cover.
- 18. Replace meter cover and fasten with 2 Phillips-head screws.
- 19. Reset meter alarms using PC Link Configuration software. (Communication / Device Rests).

### **Temperature Probe Replacement**

Very few events ever occur that require replacing a temperature probe. However, probe failure as indicated by persistent and unresolved alarm indications may require a replacement: Should either of thisoccur and replacement be necessary, refer to the following procedure.

To replace the temperature probe, you will need the following materials:

### **Materials List**

- Small flat-blade screwdriver
- 5/8 inch (15 mm) open-end wrench
- 19/32 inch (15 mm) wrench (2)
- Computer with PC Link configuration software installed
- 1. Remove the external cover by loosening and removing two external cover mounting screws. (For additional details on removing the cover, refer to Chapter 3, *Installation and Programming*).
- 2. Lift the cover away from the measuring unit, and locate the temperature probe assembly.

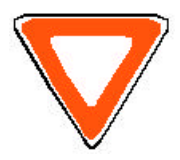

Do not loosen the resident portion of the probe cable gland that is mounted to the base of the meter. Use an additional 5/8-inch (15 mm) open-end wrench to hold the base nut in place while loosening the cable gland cap nut.

3. Loosen the temperature probe cable gland cap nut on the outside of the index housing (see Figure 7.15) using a 5/8-inch (15 mm) open-end wrench.

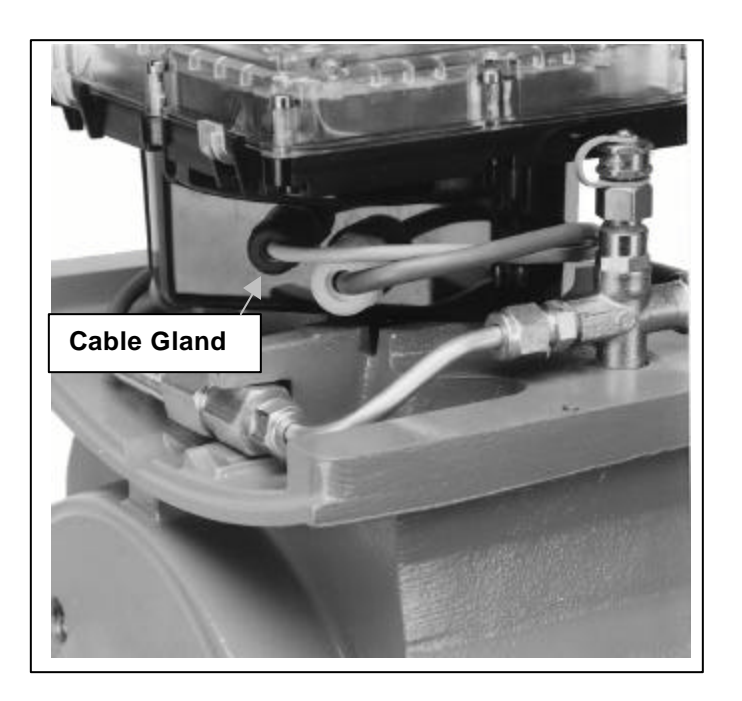

Figure 7.15 Temperature Probe Cable Gland

4. Open the index housing by loosening and removing its nine (9) slotted screws (see Figure 7.16).

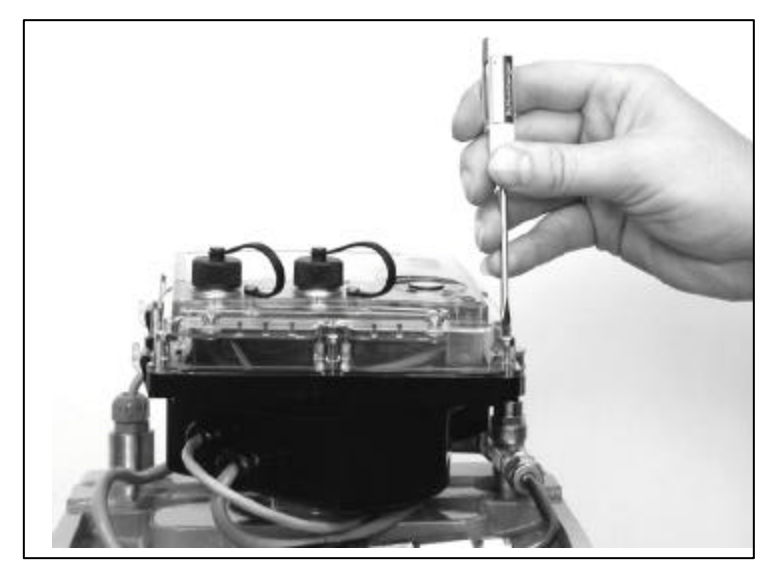

Figure 7.16 Opening the Index Housing

5. Identify and remove the temperature probe connector from the index board socket (see Figure 7.17).

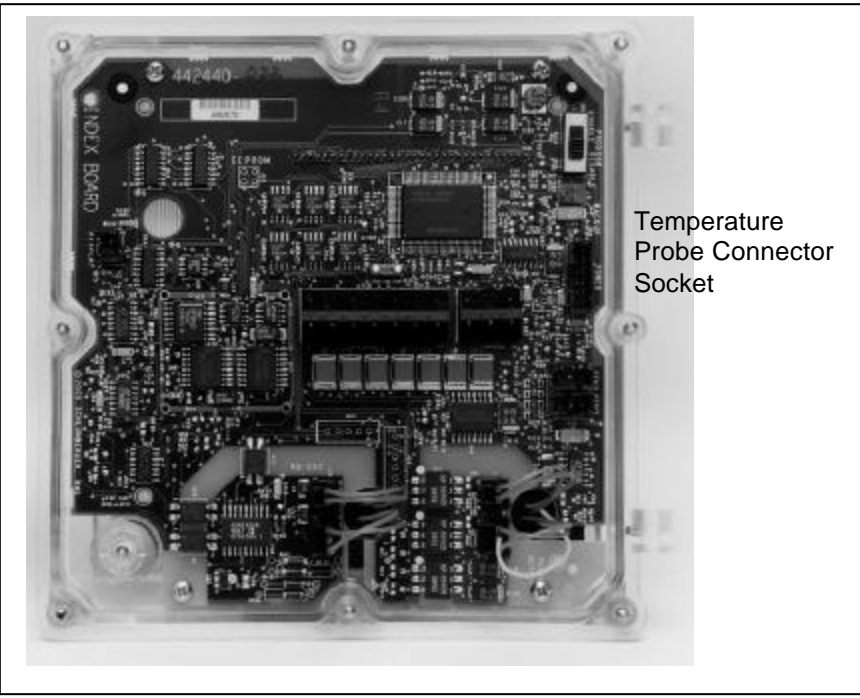

Figure 7.17 Temperature Probe Connector on Index Board

6. With a small flat-head screwdriver, loosen each of the three-wire terminal screws and remove the wires from the connector.

7. Remove the old probe from the thermal well by loosening its fastening using two 19/32 inch (15 mm) wrenches. If necessary, use one wrench to loosen the nut while using the other wrench to prevent the base of the thermal well from also rotating.

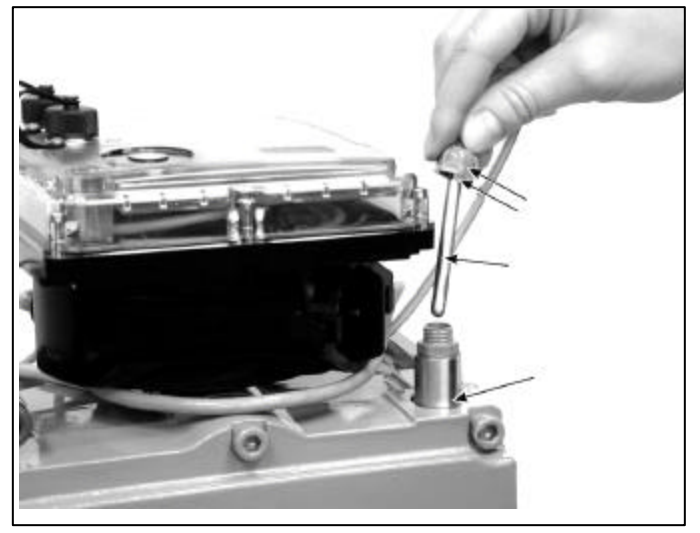

Figure 7.18 Removing Probe from Thermal Well

- 8. Pull the temperature probe cable through the cable gland on the index housing.
- 9. Pull the new probe cable through the cable gland.
- 10. Connect the three wires to the screw terminals according to color scheme shown in Figure 7.19 and Table 7.10.

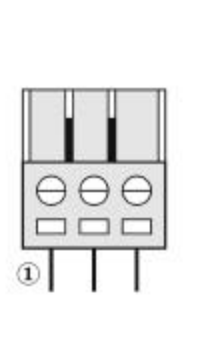

Figure 7.19 Temperature Probe 3-Terminal Connector (Top View)

| Table 7-10 Temperature | Probe Connector | Wire Colors |
|------------------------|-----------------|-------------|
|------------------------|-----------------|-------------|

| Terminal No. | Wire Color |
|--------------|------------|
| 1            | Shield     |
| 2            | White      |
| 3            | Red        |

- 11. Snap the temperature probe connector to the system board.
- 12. Tighten the probe cable gland fastening nut around the cable and then 1/2 turn.
- 13. Reset any alarms using the PC Link configuration software.
- 14. Verify that no alarm indication appears on the meter display.

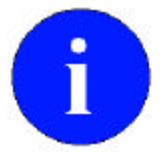

If the alarm indicator appears, refer to *Chapter 8, Alarms*, and *Chapter 9, Troubleshooting*, for details on identifying and correcting problems indicated by alarm messages.

- 15. Place the new temperature probe as deeply as possible into the thermal well and tighten its fastening nut.
- 16. Close and fasten the index housing.
- 17. Re-seal the index housing (if required).
- 18. Re-attach the external cover.

# Chapter 8 - Alarms

This chapter of the *Dattus fM Meter Technical Reference Guide* provides details on the possible alarms generated by the meter.

## Alarm Operation

As a result of detecting an alarm condition, the Dattus fM meter display shows an alarm symbol (see Figure 8.1) that remains active until the alarm is no longer valid.

The nature of the alarm can be further defined by viewing alarm codes on the display. Figure 8.1 represents a sample display where the left-hand side shows the code number of the *current* alarm, and the right-hand side the *stored* code number. Stored numbers represent all alarm events that have occurred since the last time alarm memory was reset.

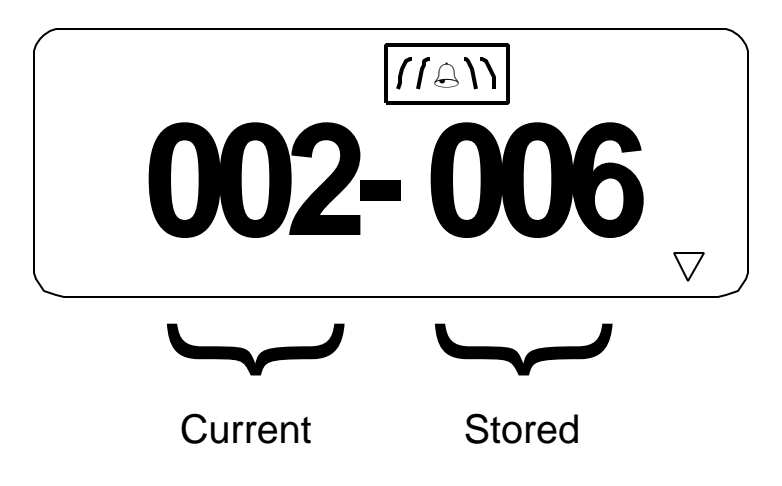

Figure 8.1 Displayed Alarm Codes

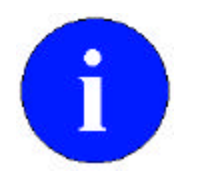

If the user prefers the alarm symbol and code not appear on the display, it may be turned off for individual events using PC Link confguration software under **Dattus Parameters/ Alarms**.

The Dattus meter records **all** alarm code occurrences in an event log that is accessible using PC Link configuration software. Alarm memory can be reset using the software.

## Alarm Causes

The meter manages the following alarm types:

- Temperature probe failure
- Uncorrected flow rate exceeded maximum for more than 20 seconds
- Batteries need to be replaced
- Oscillation sensor warning
- Oscillation sensor(s) failure
- Oscillation sensor (s) contamination
### **Current vs. Stored Alarms**

Current alarm codes appear on the display as long as the source of the alarm persists. However, once the cause of the alarm is resolved, the current alarm automatically resets, and the alarm code disappears from the left side of the display.

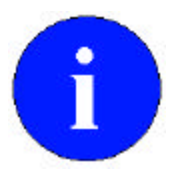

The Alarm symbol also remains on the display when an alarm event has been stored in memory but has not yet been reset.

Alarms are automatically stored and remain in memory until the alarms are reset. However, the alarm event will remain recorded in the Event Log.

## Alarm Consequences

There are three levels of consequence, depending on the type of problem detected and the likely impact on uncorrected data. Problems that will affect the accuracy of the metrology are classified as Metrological Alarms. Problems that could render the meter non-operative are classified as Critical. Alarm conditions that may indicate a problem with the installation, violation of contract terms, or may be indicative of a more substantial problem in the future are classified as Normal alarms.

### **Normal Alarm Consequences**

When normal alarms are detected, the alarm code is available on the display. The alarm icon is shown if so programmed, and the alarm output is activated if so programmed. The alarm is entered in the event log. The meter will continue to operate normally during this alarm since there should be no effect on accuracy of the meter.

### **Critical Alarm Consequences**

When a Critical Alarm is detected, the alarm code is available on the display. The alarm icon is shown if so programmed, and the alarm output is activated if so programmed. The alarm is entered in the event log. In addition, special steps are taken to preserve the integrity of the meter for as long as possible.

If there is a sensor error, the screen locks and displays SEn-Err. The alarm codes are therefore not available on the display but local communication is still active.

## Metrological Alarm Consequences

When a metrological alarm is detected, the same steps are take to indicate the alarm as mentioned above, and the meter stops incrementing the Corrected Volume register. The Volume under Alarm conditions register is incremented so that a bill can be estimated based on the best information available.

# **Alarm Codes**

Table 8-2 lists the alarm codes and their consequences.

| Code | Туре                             | Consequence            |
|------|----------------------------------|------------------------|
| 1    | Temperature alarm                | Metrological           |
| 4    | Flow rate alarm                  | Normal                 |
| 8    | Battery alarm                    | Critical               |
| 16   | Oscillation sensor warning       | Normal                 |
| 32   | Oscillation sensor failure       | Critical               |
| 64   | Oscillation sensor contamination | Normal (Critical after |
|      |                                  | 24 hours)              |

### Table 8-2 Alarm Codes and Consequences

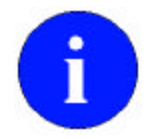

A single code number may at times represent multiple alarm types occurring simultaneously. For example, Code 9 represents a combined temperature and battery alarm.

### Table 8-3 Alarm Codes

| Code | Temperature<br>Alarm (1) | Flow Rate<br>Alarm (4) | Battery Alarm<br>(8) | Oscillation<br>Sensor<br>Warning (16) | Oscillation<br>Sensor<br>Failure<br>(32) | Oscillation<br>Sensor<br>Contamination<br>(64) |
|------|--------------------------|------------------------|----------------------|---------------------------------------|------------------------------------------|------------------------------------------------|
| 1    | Х                        |                        |                      |                                       |                                          |                                                |
| 4    |                          | Х                      |                      |                                       |                                          |                                                |
| 5    | Х                        | Х                      |                      |                                       |                                          |                                                |
| 8    |                          |                        | Х                    |                                       |                                          |                                                |
| 9    | Х                        |                        | Х                    |                                       |                                          |                                                |
| 12   |                          | Х                      | Х                    |                                       |                                          |                                                |
| 13   | Х                        | Х                      | Х                    |                                       |                                          |                                                |
| 16   |                          |                        |                      | Х                                     |                                          |                                                |
| 17   | Х                        |                        |                      | Х                                     |                                          |                                                |
| 20   |                          | Х                      |                      | Х                                     |                                          |                                                |
| 21   | Х                        | Х                      |                      | Х                                     |                                          |                                                |
| 24   |                          |                        | Х                    | Х                                     |                                          |                                                |
| 25   | Х                        |                        | Х                    | Х                                     |                                          |                                                |
| 28   |                          | Х                      | Х                    | Х                                     |                                          |                                                |
| 29   | Х                        | Х                      | Х                    | Х                                     |                                          |                                                |
| 32   |                          |                        |                      |                                       | X                                        |                                                |
| 33   | Х                        |                        |                      |                                       | Х                                        |                                                |
| 36   |                          | X                      |                      |                                       | X                                        |                                                |
| 37   | Х                        | X                      |                      |                                       | X                                        |                                                |

| 40  |   |     | Х        |   | Х   |     |
|-----|---|-----|----------|---|-----|-----|
| 41  | Х |     | Х        |   | Х   |     |
| 44  |   | Х   | Х        |   | Х   |     |
| 45  | Х | Х   | Х        |   | Х   |     |
| 48  |   |     |          | Х | Х   |     |
| 49  | Х |     |          | Х | Х   |     |
| 52  |   | Х   |          | X | X   |     |
| 53  | Х | Х   |          | Х | Х   |     |
| 56  |   |     | Х        | X | X   |     |
| 57  | Х |     | X X      | X | X   |     |
| 60  |   | X   | X        | X | X   |     |
| 61  | X | X   | X        | X | X   |     |
| 64  |   | Λ   | Λ        | Λ |     | X   |
| 65  | Y |     |          |   |     | X   |
| 60  | X | v   |          |   |     | × × |
| 60  | Y |     |          |   |     | X   |
| 72  | ^ | ~   | V        |   |     |     |
| 72  | V |     | <u> </u> |   |     |     |
| 73  | X | V   | X        |   |     | X   |
| 76  | X | X   | <u> </u> |   |     | X   |
| 11  | X | X   | X        | X |     | X   |
| 80  | X |     |          | X |     | X   |
| 81  | X |     |          | X |     | X   |
| 84  |   | X   |          | X |     | X   |
| 85  | Х | X   |          | X |     | X   |
| 88  |   |     | X        | Х |     | Х   |
| 89  | X |     | X        | X |     | Х   |
| 92  |   | Х   | Х        | Х |     | Х   |
| 93  | Х | X   | Х        | Х |     | Х   |
| 96  |   |     |          |   | Х   | Х   |
| 97  | Х |     |          |   | Х   | Х   |
| 100 |   | Х   |          |   | Х   | Х   |
| 101 | Х |     |          |   | Х   | Х   |
| 104 |   |     | Х        |   | Х   | Х   |
| 105 | Х |     | Х        |   | Х   | Х   |
| 108 |   | Х   | Х        |   | Х   | Х   |
| 109 | Х | Х   | Х        |   | X   | Х   |
| 112 |   |     |          | Х | Х   | Х   |
| 113 | Х |     |          | Х | Х   | Х   |
| 116 |   | Х   |          | Х | Х   | Х   |
| 117 | Х | X   |          | X | X   | X   |
| 120 |   |     | Х        | Х | Х   | Х   |
| 121 | Х |     | X        | X | X   | X   |
| 124 |   | Х   | X        | X | X   | X   |
| 125 | X | X   | X        | X | X   | X   |
| 0   | ~ | ~ ~ |          |   | ~ ~ |     |

# **Temperature Alarm**

The meter triggers a temperature alarm when it detects a non-acceptable reading from the temperature probe.

The temperature alarm is updated every 20 seconds whenever temperature measurements are made.

## Display

The meter displays the following information during a temperature alarm. However, all of this information is viewable in PC Link (**Dattus Parameters/ Alarms)** if it is not on the display.

- a reading of 999.9 if there is no accepted measurement
- correction factor displayed (00.0000).
- an alarm symbol (if so programmed) and code

### Consequence

- The method of storing data changes:
  - The corrected volume index stops accumulating during the alarm.
  - The value of the corrected and uncorrected volume index when the alarm appeared are stored in non-volatile registers along with the alarm code.
- The pulse output of corrected volume stops while the alarm is active.
- The alarm pulse output is activated (if so programmed) and remains active for a duration of 20 minutes unless the source of the alarm disappears. The last alarm to appear resets the 20 minute counter.

## **Flow Rate Alarm**

The flow rate alarm that applies only to *uncorrected* volume activates if the uncorrected volume flow rate is greater than the maximum flow rate. The flow rate alarm triggers after 20 seconds of continuously exceeding the programmed maximum threshold ( $Q_{max}$ ).

## Display

The meter displays the following information during a flow rate alarm:

Alarm symbol and code (if so programmed)

### Consequence

- The alarm pulse output is activated (if so programmed) and remains active for 20 minutes unless the source of the alarm disappears. The last alarm to appear resets the 20-minute counter.
- There is no effect on storage.

## **Battery Alarm**

The basic meter has a typical battery life of 10 years (3,650 days). This is decremented each day until it reaches 90 (or another programmable value) days from the theoretical end of the battery life where

the alarm is then activated. Additionally, if the battery voltage falls to less than 2.0V, this alarm is activated. The battery alarm is triggered either by the life-time counter that is decremented at midnight each day, or if the battery voltage falls below the accepted minimum.

### Display

The meter displays either of the following information during a battery alarm (if so programmed):

- "Lo Bat" appears on the index, if so programmed.
- Alarm codes 008 appear, if so programmed.

### Consequence

- The alarm output is activated and remains active for 20 minutes. The last alarm to appear resets the 20-minute counter.
- The output pulses if programmed will be disabled.
- There is no effect on the indexes
- The alarm condition will not reset itself even if the battery voltage recovers to above the threshold, 2.0V.

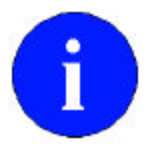

On changing the battery, the counter is reset to 3,650 (days) at midnight if two batteries are present or 1,825 (days) if only one battery is present.

## **Oscillation Sensor Diagnostics**

The sensor alarm will be triggered if the oscillation sensors become unbalanced, including, open circuit. The active sensors are verified each hour, backup set is verified each day (at midnight). If there is an error with either the primary or backup, the sensor warning will be set. If the remaining sensor gives an alarm, then the sensor failure alarm is set.

The primary sensor is evaluated for contamination each day. If the primary sensor is evaluated to be contaminated, then the test is done every hour. If the contamination persists for 24 hours, then the critical alarm is set.

## Consequences

### **Sensor Warning**

- Continue to accumulate uncorrected volume (Vm) and corrected volume (Vc).
- Display alarm code 16
- Pulse outputs continue

- Alarm output is triggered
- Event log entry is set

### **Sensor Failure**

- Registration stops in all registers
- LCD index locked to display "SenErr"
- Pulse output stops
- Alarm output set
- This alarm can not be reset
- Event in the event log

### **Sensor Contamination**

- Registration stops in all registers
- Display alarm code 064
- Pulse output stops
- Alarm output set
- Event in the event log

# **Resetting Alarms**

Current alarms automatically reset themselves as soon as the cause of the alarm ceases.

Stored alarms can only be reset by programming the meter memory with PC Link configuration software. (**Communications / Device Resets).** 

The alarm symbol on the display remains visible whenever the meter contains a stored alarm event.

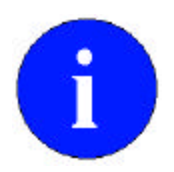

With current alarms, the stored alarms <u>cannot</u> be reset until the source of the alarm has been properly addressed.

# Chapter 9 - Troubleshooting

This chapter of the *Dattus fM Meter Technical Reference Guide* provides information on how to quickly and effectively isolate and resolve typical problems that may be encountered while operating the meter.

Table 9.1 provides a listing of common symptoms, possible causes and recommended corrective action. Refer to Chapter 8 for a detailed description of meter alarms and possible causes.

| Common Symptoms                                        |                                                                                                    |                                                                                                    |
|--------------------------------------------------------|----------------------------------------------------------------------------------------------------|----------------------------------------------------------------------------------------------------|
| Temperature Alarm<br>999.9 Displayed as<br>Temperature | Temperature probe malfunction.                                                                                                    | Test the temperature probe<br>in a reference bath(s);<br>replace if necessary.                                |
| Flow Rate Alarm                                        | Flow Rate exceeded the maximum programmed threshold.                                                                                                 | Verify that the flow rate at<br>the meter set does not<br>exceed the maximum rated<br>flow rate of the meter. |
| Oscillation Sensor Warning                             | Primary internal oscillation<br>sensor has malfunctioned<br>and the meter is now using<br>the backup sensor:<br>Sensors are damaged or<br>defective. | Contact Actaris technical support.                                                                            |
| Oscillation Sensor Failure                             | Primary & backup internal<br>oscillation sensors have<br>malfunctioned:<br>Sensors are damaged or<br>defective.                                      | Contact Actaris technical support.                                                                            |
| Oscillation Sensor<br>Contamination Alarm              | Primary or backup internal<br>oscillation sensor is<br>contaminated.                                                                                 | Contact Actaris technical<br>support.<br>Actaris will recommend the<br>use of a filter in that meter<br>site  |
|                                                        | Battery voltage falls below the accepted minimum for meter operation.                                                                                | Replace with fresh<br>batteries as soon as<br>possible.                                                       |
| No Display on Meter                                    | Batteries are dead.                                                                                                    | Replace with fresh batteries.                                                                                 |
| Uncorrected Volume is Not<br>Updating on the Display.  | Batteries are dead.                                                                                                    | Replace with fresh batteries.                                                                                 |
|                                                        | No gas flow                                                                                                    | Check the meter set                                                                                           |
|                                                        | Sensor Error Alarm                                                                                                    | Internal Fluidic Oscillations<br>sensors have failed.<br>Contact Actaris Customer<br>Service.                 |

#### Table 9.1 Troubleshooting

| Corrected Volume is Not<br>Updating on the Display. | Temperature Alarm                                                                             | Test the temperature probe in a reference bath(s);                                                                                                 |
|-----------------------------------------------------|-----------------------------------------------------------------------------------------------|----------------------------------------------------------------------------------------------------|
|                                                     |                                                                                               | replace if necessary.                                                                                                    |
|                                                     | Batteries are dead.                                                                           | Replace with fresh batteries.                                                                                                    |
|                                                     | No gas flow                                                                                   | Check the meter set.                                                                                                    |
|                                                     |                                                                                               |                                                                                                    |
| No Uncorrected Volume<br>Pulse Generation           | Pulse output is not configured.                                                               | Program pulse output.                                                                                                    |
|                                                     | The wrong pulse output channel is configured.                                                 | Check channel pulse<br>output setting using PC<br>Link configuration soft-<br>ware.                                                                |
|                                                     | Batteries are dead.                                                                           | Replace with fresh batteries.                                                                                                    |
|                                                     | Pulse Output cable is not<br>correctly connected to<br>meter or external pulse<br>accumulator | Verify meter connection and wiring.                                                                                                    |
| No Corrected Volume                                 | Pulse output is not                                                                           | Program pulse outputs.                                                                                                    |
| Pulse Generation                                    | configurea.                                                                                   |                                                                                                    |
|                                                     | The wrong pulse output channel is configured.                                                 | Check channel pulse<br>output setting using PC<br>Link Configuration<br>software.                                                                  |
|                                                     | Temperature alarm                                                                             | Verify Temperature Probe                                                                                                    |
|                                                     | Pulse Output cable is not<br>correctly connected to<br>meter or external pulse<br>accumulator | Verify meter connection and wiring.                                                                                                    |
| Alarm Pulse Output is Not<br>Generated              | Alarm pulse output is not configured.                                                         | Program the meter's alarm<br>pulse output.<br>NOTE: The conditions that<br>trigger alarm pulse output<br>depend on how the meter<br>is programmed. |
|                                                     | Pulse Output cable is not<br>correctly connected to<br>meter's External Connector             | Connect pulse output cable<br>to Dattus' External<br>Connector #1.                                                                                 |

| Alarm Re-transmission    |                                                                                     | Note:                                                                                                    |
|--------------------------|-------------------------------------------------------------------------------------|----------------------------------------------------------------------------------------------------|
| Starts                   |                                                                                     | Conditions that trigger<br>alarm pulse output depend<br>on how the meter is<br>programmed.                                                                                                    |
|                          | Temperature probe malfunction                                                       | Test the temperature probe<br>in a reference bath(s);<br>replace if necessary.                                                                                                    |
|                          | Flow Rate exceeded the maximum threshold.                                           | Verify the flow rate at the<br>meter set does not exceed<br>the meter's maximum rated<br>flow rate.                                                                                             |
|                          | Battery voltage falls below<br>the accepted minimum for<br>meter operation.         | Replace with fresh<br>batteries as soon as<br>possible.                                                                                                    |
| No Optical Communication | Optical communication<br>probe is in the wrong<br>position on the index<br>housing. | Modify the orientation of<br>the probe. The probe cable<br>should be placed between<br>the two raised position<br>indicators in the index<br>cover, at approximately the<br>6 o'clock position. |
|                          | Incorrect personal<br>computer (PC) serial COM<br>port is selected.                 | Make sure the PC serial<br>COM port is properly<br>configured.                                                                                                    |
|                          | PC set up with another application using COM port (such as palm pilot).             | Deactivate application and re-boot.                                                                                                    |

# **Appendix A - External Connections**

This appendix of the *Dattus fM Meter Technical Reference Guide* provides technical details for the meter's pulse output connections (see Figure A.1).

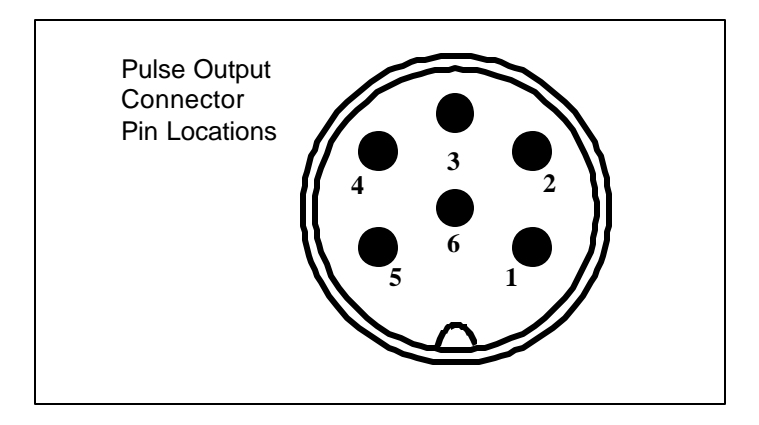

Figure A.1. Pulse Output Connector Pin Locations

Figure A.2 shows a schematic of the pulse output cable with its pin locations.

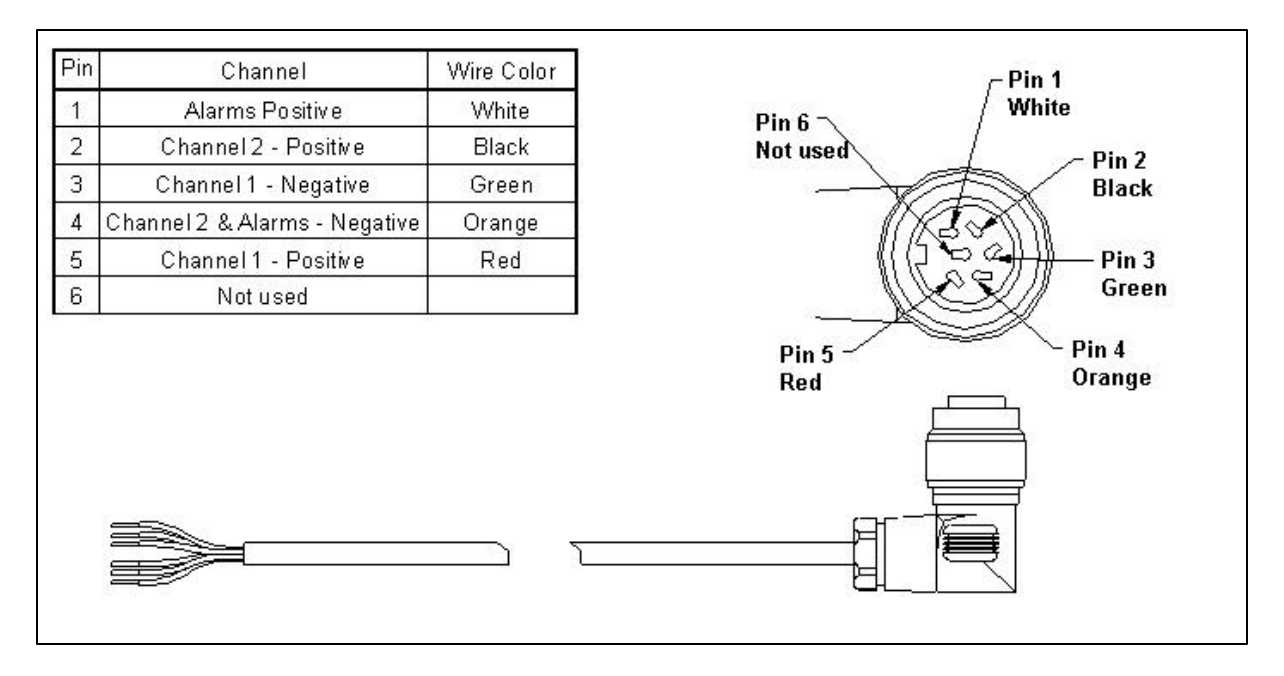

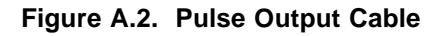

## **Electrical Connection for Pulse Output.**

This schematic assumes that there is a connection between the ground of the power supply and the ground of the scada unit. Sometimes it is just not possible to separate these two grounds. The Dattus will accept floating ground connection.

## **Global connection:**

- The negative of the Scada unit is connected to the negative of the power supply
- The positive of the same power supply is connected to the negative of the Dattus
- The positive of the Dattus is directly connected to the positive of the Scada unit

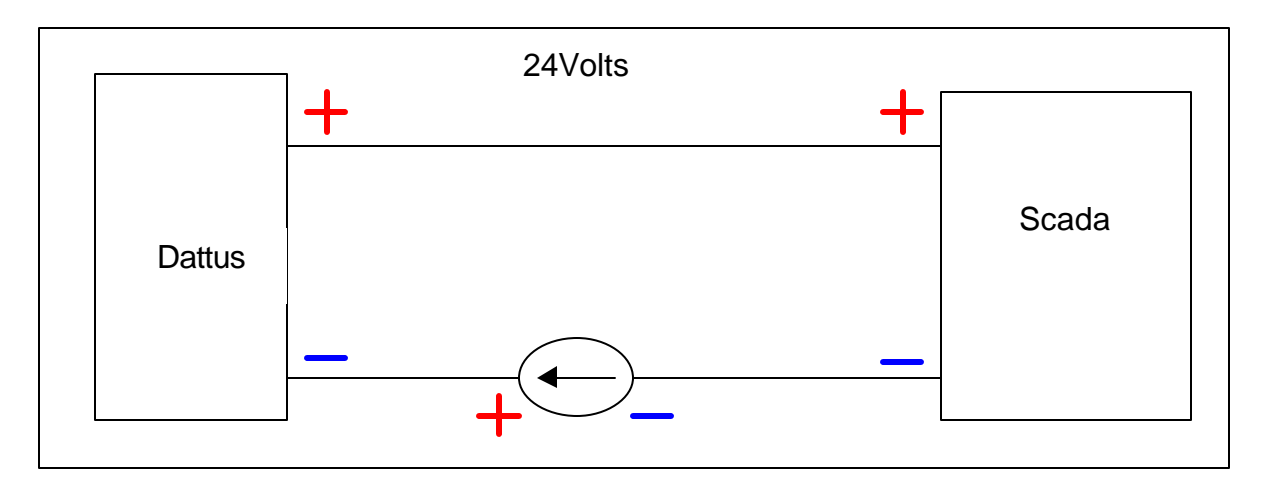

Figure A.3. Dattus to Scada Connection Schematic

## **Dattus Pulse Output Electrical Schematic**

- The resistor (R) limits the current to avoid a destructive short on the output.
- The zener diode (D) protects the pulse output from reverse current.

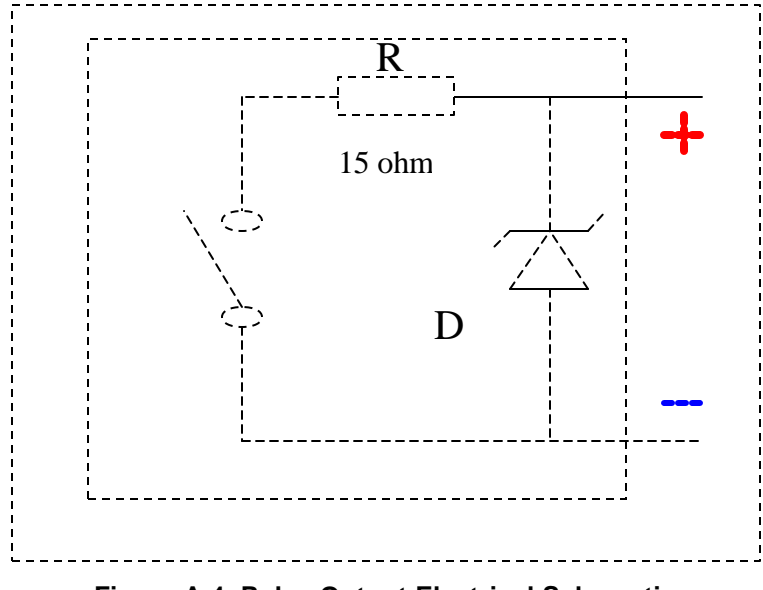

Figure A.4. Pulse Output Electrical Schematic

# Glossary

| Term                           | Definition                                                                                                    |
|--------------------------------|----------------------------------------------------------------------------------------------------|
| % Accuracy                     | The ratio of the volume registered by the meter divided by the volume registered by the reference multiplied by 100.                                                                                                    |
|                                | % Accuracy = (meter volume / reference volume) x 100                                                                                                    |
| % Error                        | The ratio of the volume registered by the meter minus volume registered by the reference divided by the reference volume multiplied by 100                                                                                                    |
|                                | % Error = {(meter volume- reference volume) / reference volume} x 100                                                                                                    |
| % Proof                        | The ratio of the volume registered by the reference divided by the volume registered by the meter multiplied by 100                                                                                                    |
|                                | % Proof = (reference volume /meter volume) x 100                                                                                                    |
| Absolute Pressure              | Atmospheric pressure plus gauge pressure; abbreviated as psia. Absolute pressure is used in all gas law equations.                                                                                                    |
| Absolute<br>Temperature        | That temperature obtained in degrees Rankin by adding 459.67 to a reading of a Fahrenheit thermometer, or in degrees Kelvin by adding 273.15 to that of a Celsius thermometer reading.                                                                                     |
|                                | °R = 459.67 + °F K = 273.15 + °C                                                                                                    |
| Absolute Zero                  | Temperature at which all molecular movement stops (0°R).                                                                                                    |
| Accuracy Curve                 | Graphical expression of accuracy of a meter as a function of flow.                                                                                                    |
| ACFH                           | Actual cubic feet per hour. The meter reading without pressure, temperature, or compressibility correction.                                                                                                    |
| Ambient Temperature            | The temperature of the atmosphere surrounding the equipment or area.                                                                                                    |
| Atmospheric Pressure           | Measure of the weight of the earth's atmosphere at a given place and time. At sea level, atmospheric pressure is approximately 14.696 psia.                                                                                                    |
| Base Conditions                | The standard base conditions of pressure and temperature for the volumetric measurement of natural gas. ANSI/API 2562-1969 has established 14.73 psi as the base pressure, and 60°F as the base temperature, to which all volumes are commonly referred.                   |
| Base (Standard)<br>Pressure    | The standard base condition of pressure used for the volumetric measurement of natural gas. ANSI/API 2562-1969 has established 14.73 psia as the base pressure to which all volumes are commonly referred. Base pressure is normally defined in gas measurement contracts. |
| Base (Standard)<br>Temperature | The standard base condition of temperature used for the volumetric measurement of natural gas. ANSI/API 2562-1969 has established 60°F as the base temperature to which all volumes are commonly referred.                                                                 |
| Compressibility                | In gas measurement, volume decreases when there is an increase in pressure.<br>Compressibility (Z) is the variance from the ideal gas law behavior.                                                                                                    |
| Correction Factor              | Numerical factor (single constant or coming from a mathematical function) by which the uncorrected result of a measurement is multiplied to compensate for systematic error.                                                                                               |
| Differential Pressure          | The difference in pressure (DP) between the inlet and outlet of a metering or                                                                                                    |

|                                   | regulating device.                                                                                                    |
|-----------------------------------|----------------------------------------------------------------------------------------------------|
| Drift                             | Slow change of a metrological characteristic of a measuring instrument.                                                                                                    |
| Energy                            | The capacity to do work/heat (measured in the same units as work). Energy may be transferred from one form into another.                                                                           |
| Gauge Pressure                    | Measured pressure relative to atmospheric pressure taken as zero; abbreviated as psig. Measured pressure above atmospheric pressure.                                                               |
| Index                             | The device that displays the volume of gas that has passed through the meter.                                                                                                    |
| MAOP                              | Maximum Allowable Operating Pressure. The maximum safe operating pressure.                                                                                                    |
| Maximum Flow                      | The maximum flow (Q <sub>max</sub> ) capacity of a meter.                                                                                                    |
| Meter Accuracy                    | The degree to which a meter correctly measures the volume of gas passing through it, determined by comparing the volume registered by the meter with that registered by the prover.                |
| Meter Connections                 | The integral parts of the meter designed for attachment to meter swivels, pipe, or other piping components.                                                                                        |
| Minimum Flow                      | The minimum flow rate $(\ensuremath{Q_{min}})$ at which the accuracy falls in a defined tolerance range.                                                                                           |
| Non-volatile Memory               | Data memory that is not dependent on battery voltage for persistence.                                                                                                    |
| Optical Port                      | Port located on the front face of the meter through which the meter can be programmed and communicated.                                                                                            |
| Pressure                          | Force per unit area applied to a surface.                                                                                                    |
|                                   | Pressure = Force / Area                                                                                                    |
| Prover                            | Device for measuring the accuracy of gas meter registration.                                                                                                    |
| Rangeability                      | A ratio $(Q_{max}/Q_{min})$ expressing the range of flow in which a meter accurately measures within a defined set of accuracy parameters (i.e., a range of 50:1 for 100 ± 1% accuracy range).     |
| Rated Capacity                    | The maximum flow rate at which a meter may be operated.                                                                                                    |
| SCF                               | Standard Cubic Foot. That quantity of gas which under an absolute pressure of 14.73 psia and at a temperature of 60°F (base conditions) occupies a volume of one cubic foot.                       |
| Seal(s)                           | A device designed to give evidence of meter tampering.                                                                                                    |
| Specific Gravity                  | Ratio of the density of gas to the density of air (under equivalent pressure and temperature conditions).                                                                                          |
| Start Flow                        | The minimum flow rate required to have registration of gas flow.                                                                                                    |
| Temperature<br>Compensating Index | A meter index used to display corrected volume under flowing gas conditions to a base temperature, commonly 60°F.                                                                                  |
| Transfer Prover                   | A device for determining the accuracy of a meter under test by comparing its reading against the reading obtained from a calibrated reference meter connected in series with the meter under test. |
| Transition Flow Rate              | The flow rate (Qt) at which the error channel will open up to a wider band.                                                                                                    |

### Α

absolute temperature 2-5 accumulated volume register 2-3 actual temperature 2-5 adapter box 4-1, 4-4 administrator access mode 3-7 alarm battery 7-1, 8-5 code 8-1 codes 3-8, 8-1, 8-3 critical 8-2 current 8-1, 8-2 flow rate 8-5 icon 8-2 messages 7-10 metrological 8-2 operation 8-1 oscillation sensor failure 8-7 output 1,-12, 2-3, 3-4, 8-2 resetting 8-7 re-transmission1-12 sensor 8-6 symbol 8-1 symbols 3-8 temperature 8-4 types 8-1 alarms 1-9 stored 8-2, 8-7 average flow rate 2-4

### В

backup sensor 8-6 ball valve 4-1, 4-2, 4-5 basic configuration 1-3 battery alarm 8-5 change event 7-2 compartment 7-1, 7-3 connector 7-2, 7-3 disposal 7-3 life 8-5 lifetime counter 7-2 seal 7-1 voltage 8-5 battery alarm 7-3, 8-5 Bernoulli's theory 2-1

### С

cable pulse output 3-5

Rotary Transfer Prover 4-1 temperature probe 7-10 cable gland temperature probe 7-10 cable gland nut 7-10 caps inlet/outlet 3-1 Coanda effect 2-1 conditioning flow entry 2-1 configurations basic 1-3 ETC 1-3 connector battery 7-2, 7-3 optical 3-6 pulse output 3-5 temperature probe 7-12 corrected volume 1-12, 2-4 correction factor 2-5 critical alarm 8-2 current alarm 8-1, 8-2

### D

Damper 4-1, 4-2 differential data 5-1 differential pressure testing 5-1 dimensions 1-8 display 1-8

### Ε

electronic index 2-1 ETC configuration 1-3 event battery change 7-2 event log 1-3, 8-1, 8-2 external cover 1-4, 3-7

### F

Features 1-3 fixed factored pressure value 2-4 flow conditioner 2-1 flow rate 5-1 alarm 8-5 average 2-4 fluidic oscillation chamber 2-1, 2-2 fluidic oscillation principle 1-2, 2-1

### Н

handling and storage 3-1

#### I

installation 3-1 Impellers 5-1 index board 3-8, 7-5, 7-11 electronic 2-1 housing 1-4, 1-5, 3-7, 7-1, 7-4, 7-10, 7-11 J jet nozzle formation 2-1 jet flipping action 2-2

### Μ

magnetic switch 1-4, 2-3 magnetic wand 1-3, 1-4, 1-11, 3-8 MAOP 1-6 Maintenance 7-1 metrological alarm 8-2, 8-3

### Ν

non-volatile memory 2-3

### 0

optical connector 3-6 port 3-6, 4-4 probe 3-6, 4-4 oscillation sensor failure alarm 8-7 output alarm pulse 8-5

### Ρ

power supply 1-7 pressure gauge 5-2 pressure tap 4-3 probe optical 3-6, 4-4 temperature 6-1, 7-6, 7-10 programming switch 3-8 prover hose 4-1, 4-2 proving 4-1 pulse accumulator 3-4 pulse output cable 3-4, 4-1, 4-4 pulse output connector 3-4 pulse outputs 1-7 pulse type 1-7

### R

register accumulated volume 2-3 resetting alarms 8-7 rotary meter 5-1 Rotary Transfer Prover 4-1 Rotary Transfer Prover cables 4-1

### S

seal battery 7-2 seals 1-5 security seals 3-7 sensor alarm 8-6 sensor contamination 8-6 sensor failure 8-7 serial links 3-6 shut down 3-3, 3-4 specifications 1-6 start up 3-3, 3-4 stored alarms 8-1, 8-7

### Т

tamper seals 7-1 temperature alarm 8-4 temperature corrected volume 4-5 theory of operation 2-1 thermal sensor device 2-1 thermal well 6-1, 7-6, 7-12 thermometer 6-1 timing error 4-5 transfer prover 4-2 transfer prover cable 4-4 troubleshooting 9-1

### U

unpacking and inspection 3-1 uncorrected volume 2-3, 4-4

### V

valve ball 4-1, 4-2 volume accumulation converted 2-4 unconverted 2-3